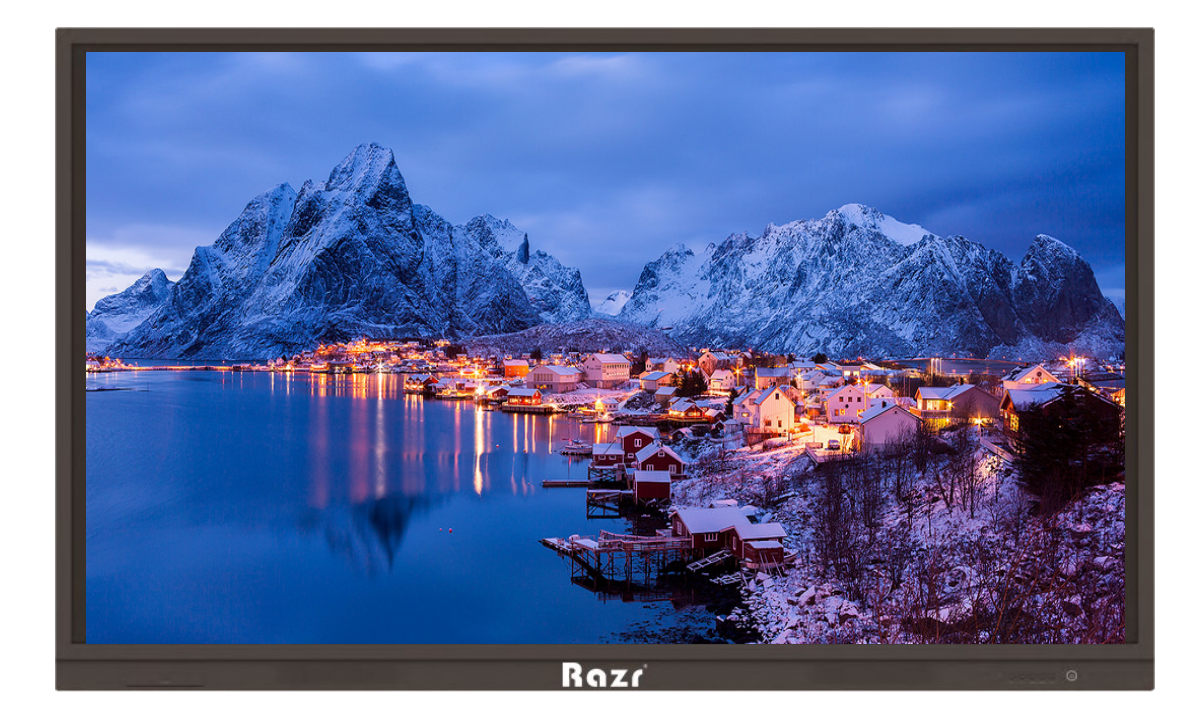

# **Razr LED Touch Screen A Series**

คู่มือการใช้งาน

ขอบคุณสำหรับการเลือก Razr LED Touch Sceen. โปรดใช้เอกสารนี้เพื่อให้ได้ประโยชน์สูงสุดจากหน้าจอของคุณ

อุปกรณ์นี้สอดคล้องกับส่วนที่ 15 ของกฎ กฎการใช้งาน FCC อยู่ภายใต้เงื่อนไขสองข้อค่อไปนี้: (1) อุปกรณ์นี้ค้องไม่ ก่อให้เกิดสัญญาณรบกวนที่เป็นอันตรายและ (2) อุปกรณ์นี้ด้องยอมรับสัญญาณรบกวนที่ได้รับรวมถึงสัญญาณรบกวนที่อาจ ทำให้เกิดการทำงานที่ไม่พึงประสงค์

หมายเหตุ 1: อุปกรณ์นี้ผ่านการทดสอบและพบว่าสอดกล้องกับข้อ จำกัด ของอุปกรณ์ดิจิตอลกลาส B ซึ่งเป็นไปตามส่วนที่ 15 ของกฎ FCC ขีด จำกัด เหล่านี้ออกแบบมาเพื่อให้การป้องกันที่เหมาะสมต่อการรบกวนที่เป็นอันตรายในการติดตั้งที่อยู่ อาศัย อุปกรณ์นี้สร้างใช้และสามารถแผ่พลังงานกวามถี่กลื่นวิทยุและหากไม่ได้ติดตั้งและใช้งานตามกำแนะนำอาจก่อให้เกิด การรบกวนที่เป็นอันตรายต่อการสื่อสารทางวิทยุ อย่างไรก็ตามไม่มีการรับประกันว่าการรบกวนจะไม่เกิดขึ้นในการติดตั้ง เฉพาะ หากอุปกรณ์นี้ก่อให้เกิดสัญญาณรบกวนที่เป็นอันตรายต่อการรับสัญญาณวิทยุหรือโทรทัศน์ซึ่งสามารถกำหนดได้โดย การปิดและเปิดอุปกรณ์ผู้ใช้กวรพยายามแก้ใจการรบกวนด้วยมาตรการต่อไปนี้อย่างน้อยหนึ่งอย่าง:

- ปรับหรือย้ายเสาอากาศที่รับสัญญาณ.
- เพิ่มระยะห่างระหว่างอุปกรณ์และตัวรับสัญญาณ.
- เชื่อมต่ออุปกรณ์เข้ากับเต้าเสียบในวงจรที่แตกต่างจากที่เชื่อมต่อกับตัวรับสัญญาณ.
- ปรึกษาตัวแทนจำหน่ายหรือช่างเทคนิควิทยุ / โทรทัศน์ที่มีประสบการณ์เพื่อขอความช่วยเหลือ.

หมายเหตุ 2: การเปลี่ยนแปลงหรือคัคแปลงใค ๆ ในหน่วยนี้ไม่ได้รับการอนุมัติอย่างชัคเจนจากฝ่ายที่รับผิคชอบเรื่องการปฏิบัติ ตามอาจทำให้สิทธิ์ในการใช้งานอุปกรณ์ของผู้ใช้สิ้นสุดลง

สัญลักษณ์ถังขยะติดล้อที่มีเครื่องหมายกากบาทเป็นการระบุว่าไม่ควรทิ้งผลิตภัณฑ์นี้ในขยะชุมชน ให้ทิ้งอุปกรณ์ที่ไม่ใช้แล้ว โดยส่งไปยังจุดรวบรวมที่กำหนดเพื่อการรีไซเกิลอุปกรณ์ไฟฟ้าและอิเล็กทรอนิกส์.

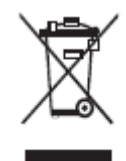

| ข้อมูลเพิ่มเติมเ พื่อเสริมการดำเนินการในข้อความหลัก.                                                                                                   |
|----------------------------------------------------------------------------------------------------|
| บ่งชี้สถานการณ์ที่อาจเป็นอันตรายซึ่งหากไม่หลีกเลี่ยงอาจส่งผลให้อุปกรณ์เกิดความเสียหายการ<br>สูญหายของข้อมูลการเสื่อมประสิทธิภาพหรือผลลัพธ์ที่ไม่คาดคิด |
| หมายถึงอันครายที่มีความเสี่ยงซึ่งหากไม่หลึกเลี่ยงอาจทำให้เสียชีวิตหรือบาคเจ็บได้                                                                       |

้สัญลักษณ์ที่ใช้ในเอกสารนี้เพื่อระบุการทำงานที่ต้องการความสนใจเป็นพิเศษ สัญลักษณ์มีการกำหนดดังนี้:

เพื่อความปลอดภัยของคุณโปรดอ่านคำแนะนำต่อไปนี้ก่อนที่คุณจะใช้ผลิตภัณฑ์ เมือเกิดความเสียหายอุปกรณ์หรืออาจเกิดจากการทำงานที่ไม่ปกติ อย่า พยายามซ่อมแซมผลิตภัณฑ์ด้วยตัวเอง

|            | ตัดการเชื่อมต่อผลิตภัณฑ์จากแหล่งจ่ายไฟทันทีหากเกิดความผิดพลาด.<br>ความผิดพลาดที่สำคัญ ได้แก่<br>• กลิ่นควันแปลก ๆ หรือเสียงผิดปกติออกจากผลิตภัณฑ์<br>• ไม่มีภาพหรือเสียงปรากฏขึ้นหรือเกิดข้อผิดพลาดของภาพ<br>สถานการณ์สมมติก่อนหน้านี้อย่าใช้ผลิตภัณฑ์ต่อ ควรตัดการเชื่อมต่อแหล่งจ่ายไฟทันทีและติดต่อเจ้าหน้าที่มืออาชีพมาเพื่อทำการแก้ไขปัญหา |
|------------|----------------------------------------------------------------------------------------------------|
| $\bigcirc$ | อย่าวางของเหลวโลหะหรือสิ่งของใด ๆ ที่ติดไฟได้ในผลิตภัณฑ์<br>• หากมีของเหลวหรือโลหะตกอยู่ในผลิตภัณฑ์ให้ปิดเครื่องแล้วปลดสายไฟออกจากนั้นติดต่อเจ้าหน้าที่ผู้เชี่ยวชาญ<br>• ให้กวามสนใจเด็กเมื่อพวกเขาอยู่ใกล้กับผลิตภัณฑ์                                                                                                    |
|            | วางผลิตภัณฑ์บนพื้นผิวที่มั่นคง<br>พื้นผิวที่ไม่มั่นคงประกอบด้วย พียงระนาบเอียงแท่นสั่นคลอนโต๊ะหรือแท่นรองซึ่งอาจทำให้การหมุนเวียนและความเสียหาย                                                                                                    |
|            | อย่าเปิดฝาครอบหรือเปลี่ยนผลิตภัณฑ์ด้วยตัวเอง.<br>มีการติดตั้งส่วนประกอบไฟฟ้าแรงสูงในผลิตภัณฑ์ เมื่อคุณเปิดฝาครอบอาจเกิคไฟฟ้าแรงสูงไฟฟ้าช็อตหรือสถานการณ์อันตราขอื่น ๆ<br>หากต้องการการตรวจสอบการปรับแต่งหรือการบำรุงรักษาให้ติดต่อตัวแทนจำหน่ายในพื้นที่เพื่อขอความช่วยเหลือ                                                                   |
| 0          | ใช้แหล่งจ่ายไฟที่ระบุ<br>• เพื่อป้องกันไม่ให้ผลิตภัณฑ์เสียหายห้ามใช้สายไฟทุกชนิดที่นอกเหนือจากที่ให้มาพร้อมกับผลิตภัณฑ์.<br>• ใช้ชื่อกเก็ตสามสายและตรวจสอบให้แน่ใจว่าได้ต่อสายดินอย่างเหมาะสม.<br>• ดึงปลั๊กไฟออกจากชื่อกเก็ตหากไม่ได้ใช้ผลิตภัณฑ์เป็นระยะเวลานาน.                                                                             |
|            | ทำความสะอาดฝุ่นและ โลหะบนปลั๊กไฟอย่างสม่ำเสมอ.<br>• อาจเกิดไฟไหม้หรือไฟฟ้าช็อตหากเปิดใช้ผลิตภัณฑ์เมื่อคุณทำความสะอาด<br>• ดึงปลั๊กไฟออกก่อนที่จะทำความสะอาดด้วยผ้าแห้ง                                                                                                    |
|            | อย่าวางสิ่งของไว้บนผลิตภัณฑ์<br>• อย่าวางสิ่งของเช่นภาชนะใส่ของเหลว (แจกัน, กระถางดอกไม้, เครื่องสำอางหรือยารักษาโรกเหลว) ที่ด้านบนของผลิตภัณฑ์<br>• หากมีน้ำหรือของเหลวหกใส่บนผลิตภัณฑ์อางเกิดไฟฟ้าลัดวงจรและทำให้เกิดไฟไหม้หรือไฟฟ้าช็อต<br>• อย่าเดินหรือแขวนสิ่งของใด ๆ บนผลิตภัณฑ์                                                        |

|  | อย่าติดตั้งผลิตภัณฑ์ในที่ที่ไม่เหมาะสม.<br>• ห้ามติดตั้งผลิตภัณฑ์ในสถานที่ชื้นเช่นห้องน้ำห้องอาบน้ำใกล้หน้าต่างหรือสภาพแวดล้อมกลางแจ้งที่มีฝนหิมะหรือสภาพ<br>อากาศเลวร้ายอื่น ๆ หลีกเลี่ยงการติดตั้งใกล้กับน้ำพุร้อน สภาพแวดล้อมก่อนหน้านี้อาจทำให้เกิดข้อผิดพลาดในผลิตภัณฑ์หรือ<br>ไฟฟ้าช็อดภายใต้สภาวะที่รุนแรง.<br>• อย่าวางแหล่งกำเนิดไฟที่สัมผัสเช่นเทียนที่จุดดิดบนผลิตภัณฑ์ |
|--|----------------------------------------------------------------------------------------------------|
|  | ดึงปลั๊กไฟออกระหว่างพายุฝนฟ้าคะนอง<br>• อย่าสัมผัสผลิตภัณฑ์ระหว่างเกิดพายุแสงเพื่อหลีกเลี่ยงไฟฟ้าชีอต.<br>• ดิดดั้งหรือวางส่วนประกอบที่จ่ายแรงคันไฟสูงพอที่จะทำให้เกิดการบาดเจ็บได้หากพ้นจากมือเด็ก.                                                                                                    |
|  | อย่าสัมผัสสาขไฟค้วยมือที่เปียก.                                                                                                    |

|  | อย่าติดตั้งผลิตภัณฑ์ในสภาพแวดล้อมที่มีอุณหภูมิสูง<br>• อย่าติดตั้งผลิตภัณฑ์ใกล้แหล่งความร้อนเช่นหม้อน้ำอ่างความร้อนเตาหรือผลิตภัณฑ์เครื่องทำความร้อนอื่น ๆ<br>• อย่าให้ผลิตภัณฑ์ถกแสงแดดโดยตรงซึ่งอาจทำให้อณหภมิสงและความผิดพลาดที่ตามมาในผลิตภัณฑ์                                                                                                    |  |
|--|----------------------------------------------------------------------------------------------------|--|
|  | <ul> <li>สำหรับการขนส่ง:</li> <li>บรรจุผลิตภัณฑ์เพื่อการขนส่งหรือบำรุงรักษาโดยใช้กล่องและวัสดุกันกระแทกที่ให้มาพร้อมกับผลิตภัณฑ์.</li> <li>เกลื่อนย้ายผลิตภัณฑ์ในแนวตั้งระหว่างการขนส่ง หน้าจอหรือส่วนประกอบอื่น ๆ เสียหายได้ง่ายหากเกลื่อนย้ายผลิตภัณฑ์ด้วย<br/>วิธีที่ไม่เหมาะสม.</li> <li>ก่อนที่คุณจะย้ายผลิตภัณฑ์ให้ยกเลิกการเชื่อมต่อการเชื่อมต่อภายนอกทั้งหมดและแยกผลิตภัณฑ์ป้องกันการ toppling<br/>ทั้งหมด เกลื่อนย้ายผลิตภัณฑ์อย่างระมัดระวังเพื่อป้องกันไม่ให้ถูกกระแทกหรือถูกบีบโดยเฉพาะอย่างยิ่งหน้าจอซึ่งอาจทำให้<br/>เกิดการบาดเจ็บได้หากแตก.</li> </ul> |  |
|  | อย่าปิดหรือปิดกั้นช่องระบายอากาศใด ๆ ของผลิตภัณฑ์.<br>• ส่วนประกอบที่ร้อนจัดเกินไปอาจทำให้เกิดไฟไหม้สร้างกวามเสียหายต่อผลิตภัณฑ์และทำให้อายุการใช้งานสั้นลง.<br>• อย่าวางผลิตภัณฑ์ลงในบริเวณที่มีการระบายอากาศ.<br>• อย่าติดตั้งผลิตภัณฑ์บนพรมหรือผ้า<br>• อย่าใช้ผ้าเช่นผ้าปูโต๊ะเพื่อกลุมผลิตภัณฑ์.                                                                                                    |  |
|  | เก็บให้ห่างจากผลิตภัณฑ์เมื่อคุณใช้วิทยุ.                                                                                                    |  |

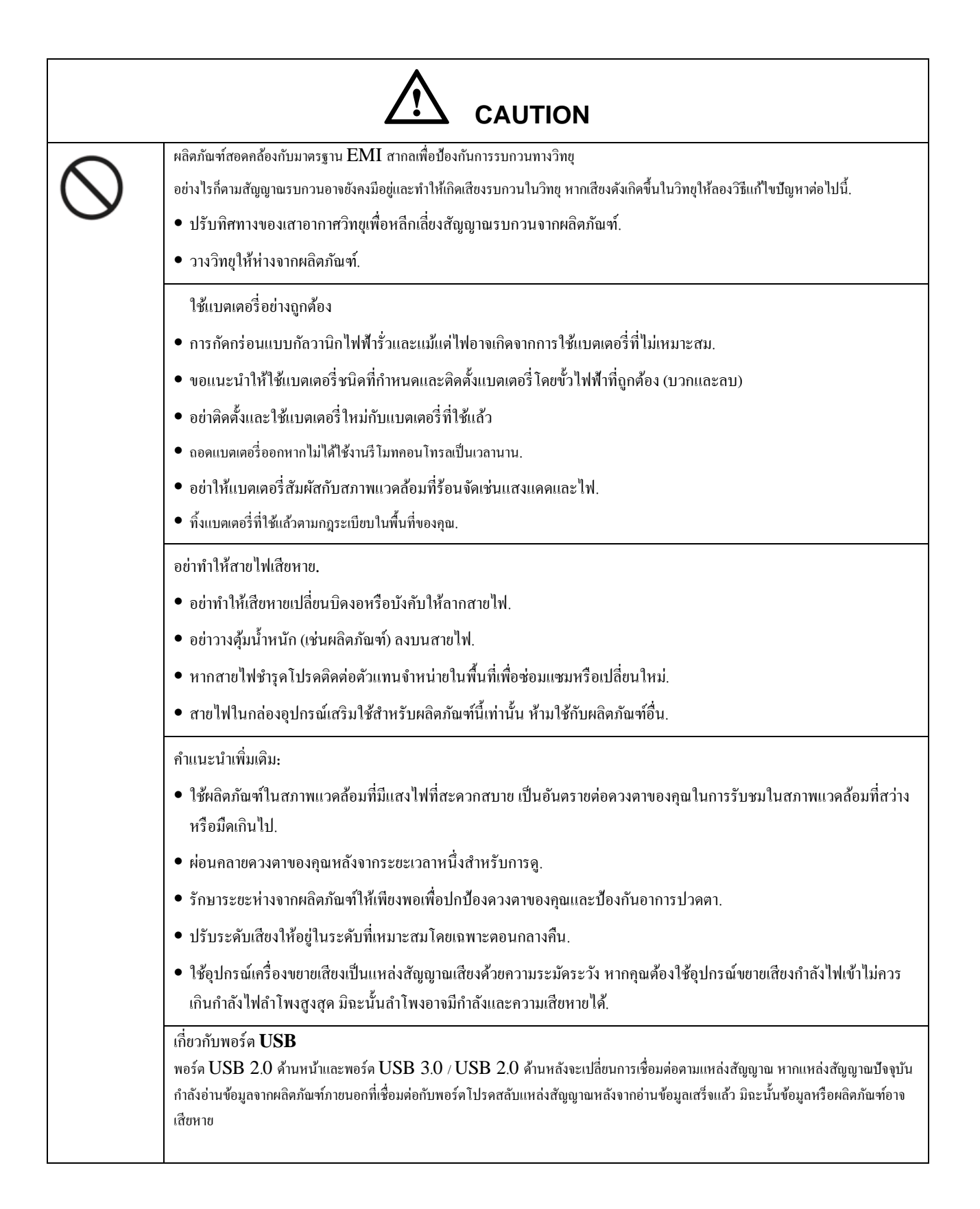

# **้** ชิ้นส่วนและฟังก์ชั่น

# **1.1** ชิ้นส่วน

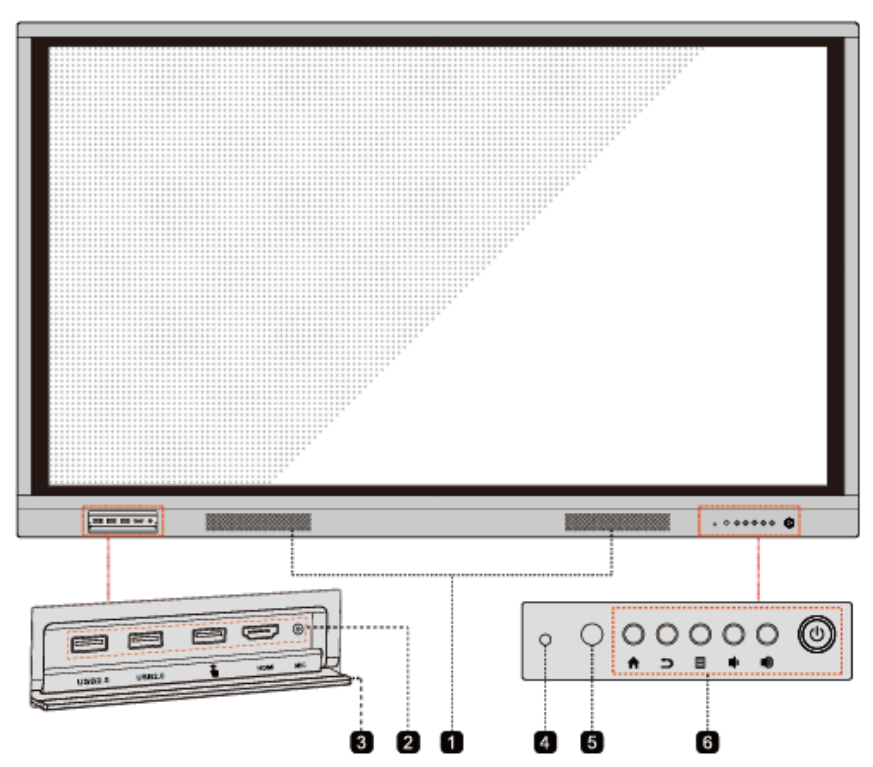

มุมมองค้านหน้า รุ่น P-65A, P-75A, P-86A

มุมมองด้านหลัง

P75A,P86A

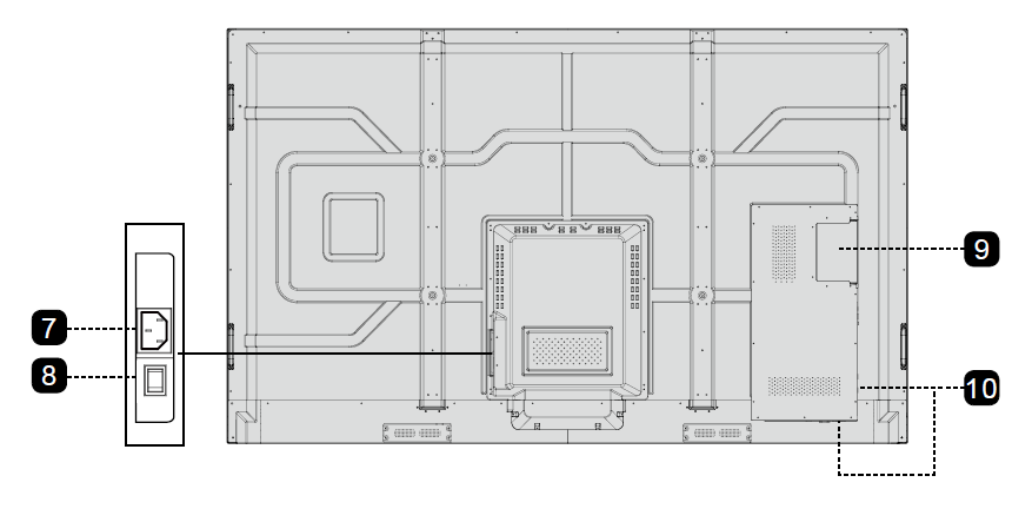

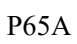

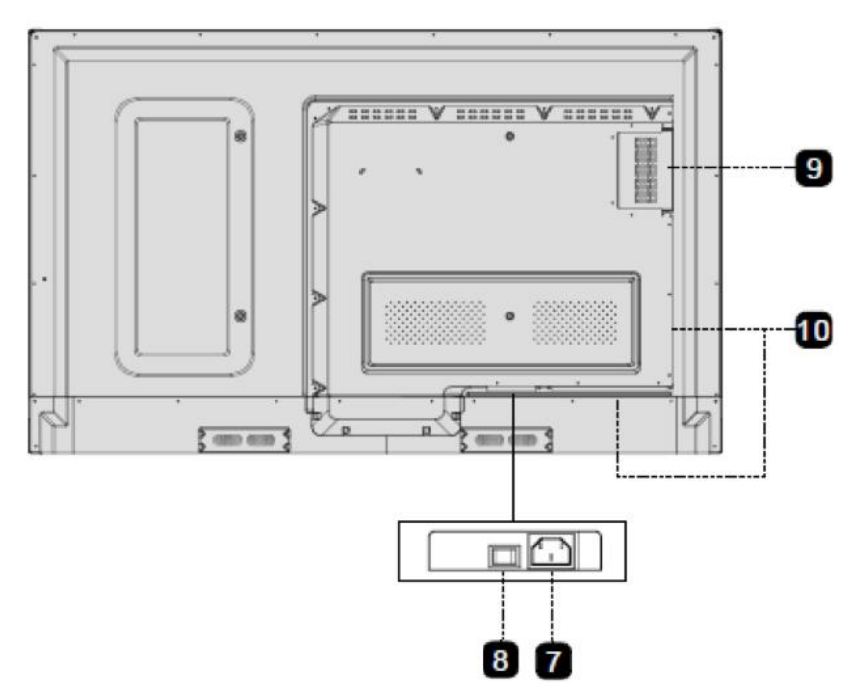

| 1 | ลำโพง                  | 6  | ปุ่มด้านหน้า           |
|---|------------------------|----|------------------------|
| 2 | พอร์ตเชื่อมต่อด้านหน้า | 7  | ปลั๊กเพาเวอร์ซัพพลาย   |
| 3 | ฝาปิดพอร์ตด้านหน้า     | 8  | สวิตช์ไฟ               |
| 4 | เช็นเซอร์วัดแสง        | 9  | พอร์ดพีซีภายใน (OPS)   |
| 5 | รับสัญญาณรี โมตคอนโทรล | 10 | พอร์ตเชื่อมต่อด้านหลัง |

### 

พอร์ต USB 2.0 ด้านหน้าและพอร์ต USB 3.0 / USB 2.0 ด้านหลังจะเปลี่ยนการเชื่อมต่อตามแหล่งสัญญาณ หากแหล่ง สัญญาณปัจจุบันกำลังอ่านข้อมูลจากผลิตภัณฑ์ภายนอกที่เชื่อมต่อกับพอร์ต โปรดสลับแหล่งสัญญาณหลังจากอ่านข้อมูลเสร็จ แล้ว มิฉะนั้นข้อมูลหรือผลิตภัณฑ์อาจเสียหาย

พอร์ตเชื่อมต่อด้านหน้า

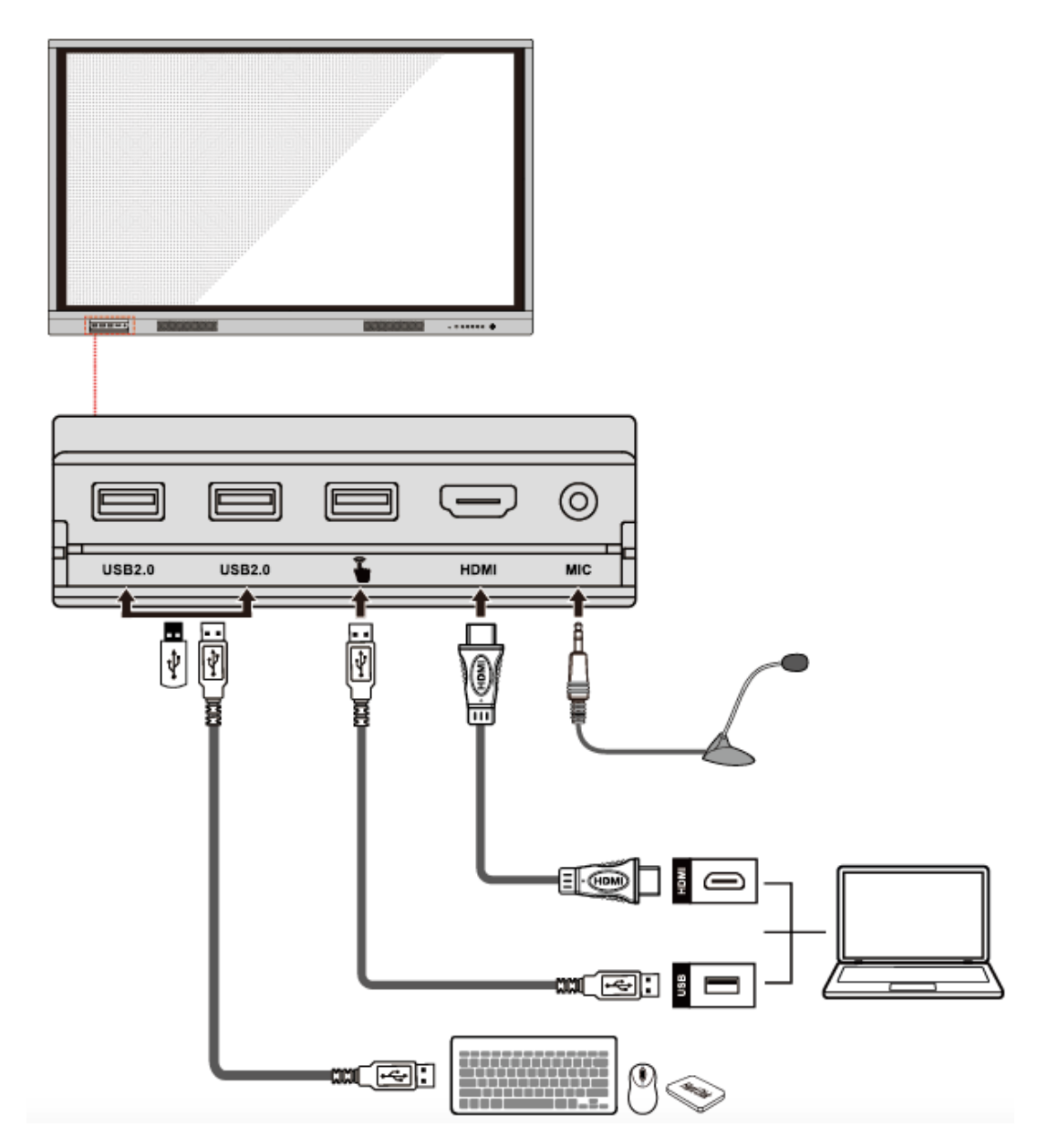

พอร์ตเชื่อมต่อด้านหลัง

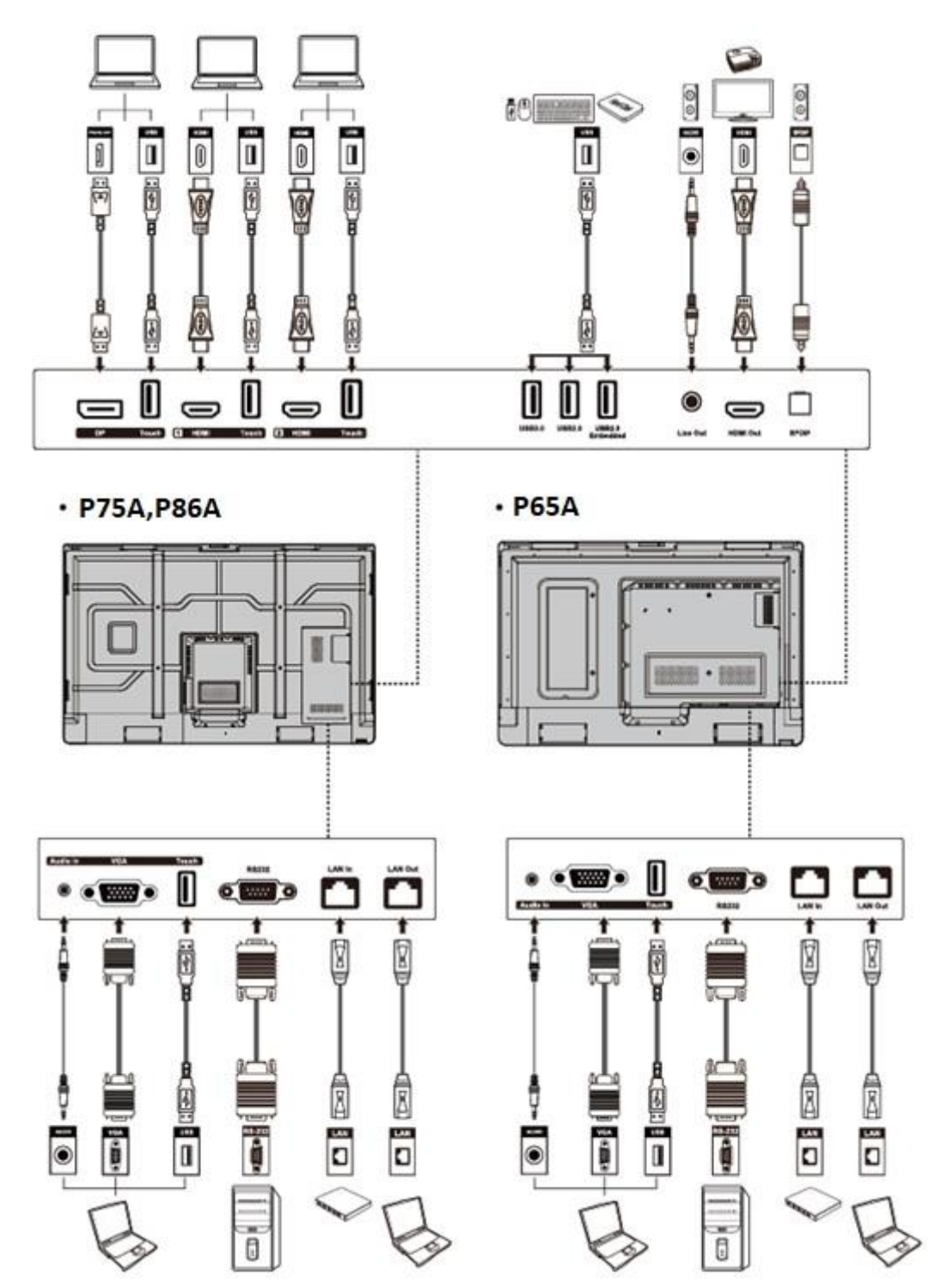

# **1.3** ปุ่มกด

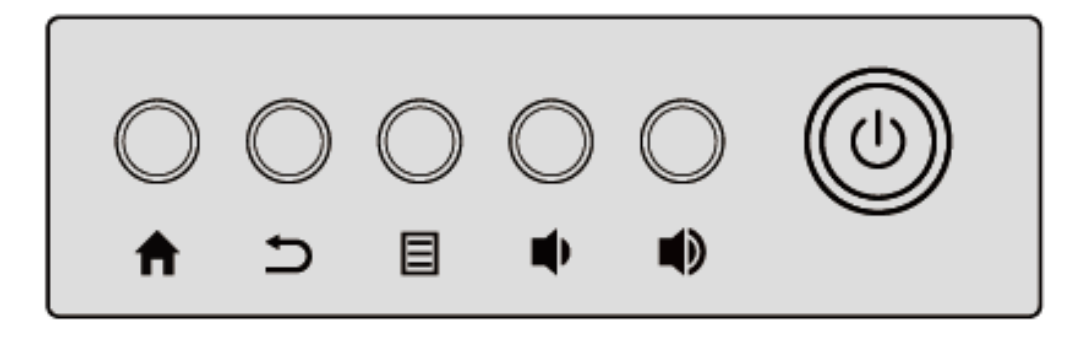

| ปุ่ม | การดำเนินงาน              | พึงก์ชั่น                                                                 |  |
|------|---------------------------|---------------------------------------------------------------------------|--|
| Ħ    | กด 1 ครั้ง                | กลับไปหน้าโฮมเพจ                                                          |  |
| Ð    | กด 1 ครั้ง                | ข้อนกลับไปที่เมนูก่อนหน้า / ออก                                           |  |
|      | กด 1 ครั้ง                | เปิดเมนู                                                                  |  |
|      | กดค้างไว้สองวินาที        | ล๊อคหน้าจอ                                                                |  |
| •    | กด 1 ครั้ง                | ลดระดับเสียง                                                              |  |
|      | กดค้างไว้นานกว่า 1 วินาที | ลดระดับเสียงอย่างต่อเนื่อง                                                |  |
|      | กด 1 ครั้ง                | เพิ่มระดับเสียง                                                           |  |
|      | กดค้างไว้นานกว่า 1 วินาที | เพิ่มระดับเสียงอย่างต่อเนื่อง                                             |  |
| ወ    | กด 1 ครั้ง                | เปิด/ปิด                                                                  |  |
| •    |                           | <ul> <li>ไฟสีแดง : เปิดเครื่อง,ไม่บูท</li> </ul>                          |  |
|      |                           | <ul> <li>ไฟสีขาว: สถานะกำขังทำงาน</li> </ul>                              |  |
|      |                           | <ul> <li>กะพริบเป็นสีแดงและสีขาว:ปิดเกรื่อง (ติดตั้งพีซีภายใน)</li> </ul> |  |
|      | กดค้างไว้นานกว่า 3 วินาที | บังคับให้ปิดเครื่อง (รวมถึงพีซีภายใน)                                     |  |

# 1.4 รีโมท

# 

- อ่านคำแนะนำต่อไปนี้อย่างถี่ถ้วนก่อนใช้รีโมทควบคุมเพื่อหลีกเลี่ยงความผิดพลาดที่อาจเกิดขึ้น:
- อย่าทำตกหรือทำให้รี โมทควบคุมเสียหาย
- อย่าทำน้ำหกหรือของเหลวอื่น ๆ บนรี โมทคอนโทรล
- อย่าวางรี โมทควบคุมไว้บนวัตถุเปียก
- อย่าวางรี โมทกอน โทรลไว้ใต้แสงแคค โดยตรงหรือใกล้แหล่งความร้อนที่ร้อนจัค

| Buttons      | Operations                                             |
|--------------|--------------------------------------------------------|
| ወ            | เปิด/ปิด                                               |
| <b>«</b> ×   | ปิดเสียง/ยกเลิกปิดเสียง                                |
| 0-9          | กดตัวเลข                                               |
| ♠            | กลับไปเมนูหลัก                                         |
| ŧ            | กลับไปก่อนหน้า / ออก                                   |
| <b>▲</b> ►   | ขึ้น/ลง/ซ้าย/ขวา                                       |
| $\checkmark$ | ยืนยัน/ตกลง                                            |
|              | เข้าสู่โหมคไวท์บอร์ด                                   |
| Ēò           | ถ่ายภาพหน้าจอ                                          |
| M            | เปิดใช้งานโหมดเสียงเท่านั้น                            |
| *            | ตรึงหน้าจอปัจจุบันกลิกอีกครั้งเพื่อออกจากฟังก์ชั่นตรึง |
| ∎)           | ปรับระดับเสียง                                         |
| *            | ปรับความสว่าง                                          |
| Ð            | เลือกช่องสัญญาณภาพ                                     |
| D            | ดูแอปพลิเกชั่นที่กำลังทำงานอยู่                        |

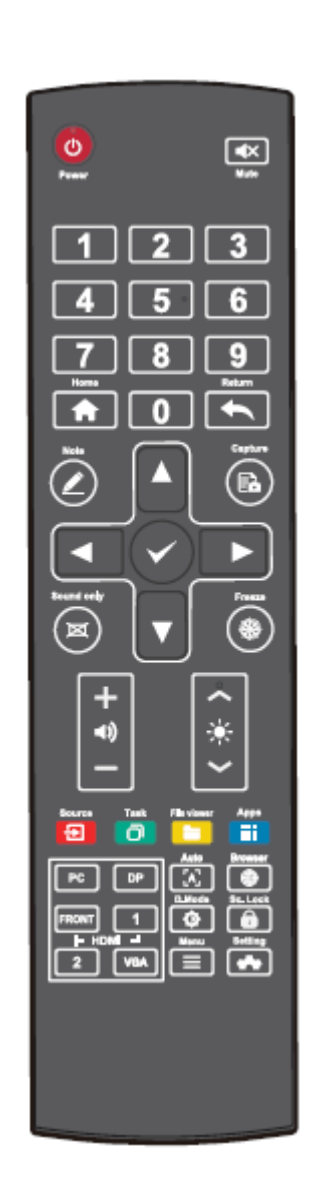

| Buttons       | Operations                                                                                         |
|---------------|----------------------------------------------------------------------------------------------------|
|               | เปิดตัวงัดการไฟล์                                                                                  |
|               | ดูแอปพลิเกชั่นที่ติดตั้งถ่วงหน้าทั้งหมด                                                            |
| PC            | เปลี่ยนเป็นพีซัภายใน                                                                               |
| DP            | ช่องสัญญาณดิสเพลพอร์ต                                                                              |
| HDMI<br>FRONT | ช่องสัญญาณHDMIด้านหน้า                                                                             |
| HDMI 1        | ช่องสัญญาณHDMI 1                                                                                   |
| HDMI 2        | ช่องสัญญาณHDMI 2                                                                                   |
| VGA           | ช่องสัญญาณ VGA                                                                                     |
| [A]           | การแสดงผลหน้าจอแก้ไขอัตโนมัติ (สำหรับแหล่งสัญญาณ VGA)                                              |
| ۲             | เปิดแอปพลิเคชันเบราว์เซอร์                                                                         |
| 0             | สถับโหมดแสดงแบ็คไลท์                                                                               |
| î             | เริ่ม / ออกจากพึงก์ชั่นลีอกหน้าจอ                                                                  |
|               | <ul> <li>เปิดเมนูแหล่งภายนอก (กดสั้น ๆ )</li> <li>ลือคหน้าจอ (กดแบบยาวนานกว่า 2 วินาที)</li> </ul> |
| -             | เปิดการดั้งก่าระบบ                                                                                 |

# 2 คู่มือการติดตั้ง

### 2.1 ข้อควรระวังเพื่อความปลอดภัย

สภาพแวคล้อมการติคตั้ง

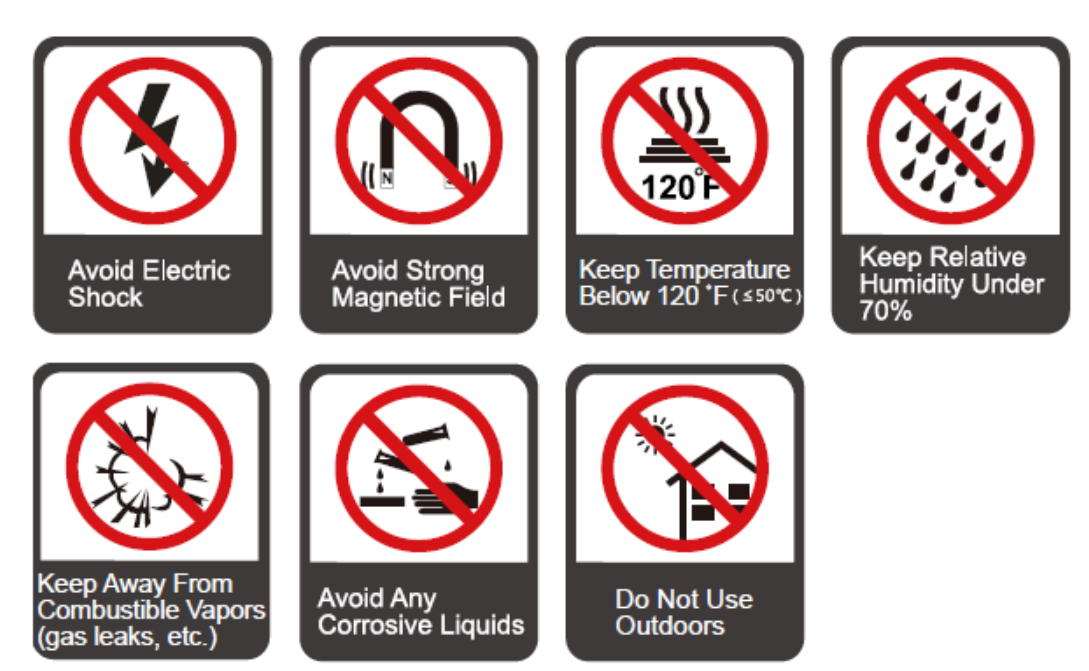

#### ทิศทางการติดตั้ง

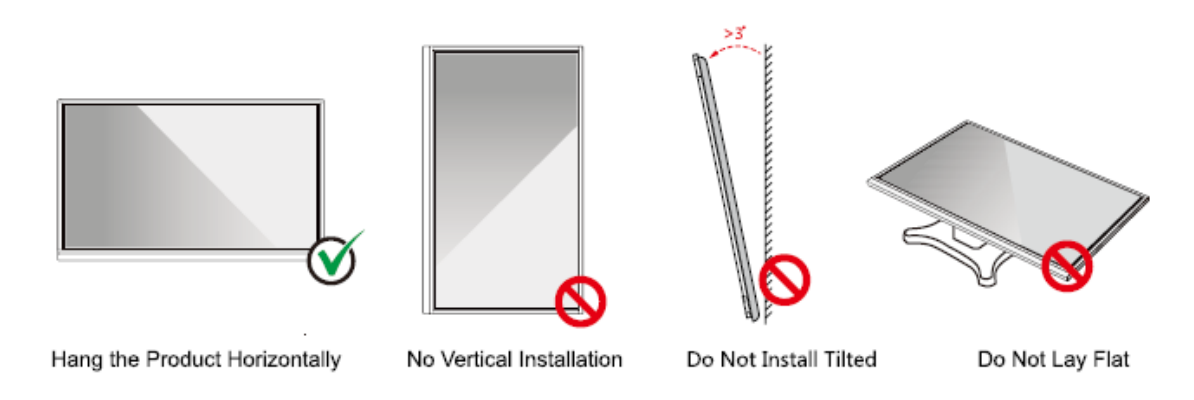

ความสูงในการติดตั้ง

ความสูงในการติดตั้งที่แนะนำจากพื้นถึงด้านล่างของหน้าจอ: 700 mm/27.6 จอ (P86A), 730 mm/28.7 จอ (P75A), 860 mm/33.9 จอ (P65A)

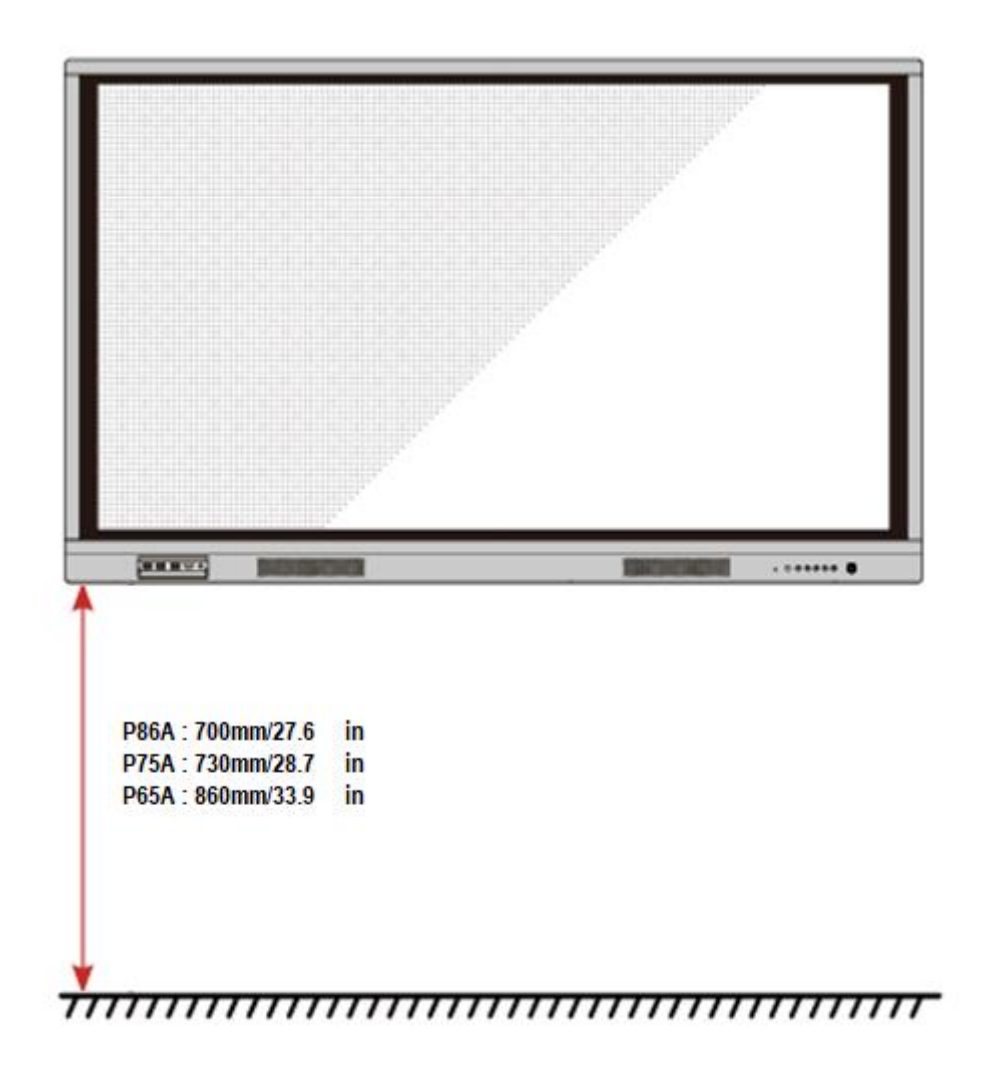

# 2.2 ข้อควรระวังในการติดตั้ง

#### รับน้ำหนัก

น้ำหนักของผลิตภัณฑ์: 73.0 kg (P86A), 57.0 kg (P75A), 44.0 kg (P65A)

- เมื่อใช้ขาตั้ง, ตรวจสอบให้แน่ใจว่าน้ำหนักของผลิตภัณฑ์น้อยกว่าความจุในการโหลดของแท่นวางอุปกรณ์เคลื่อนที่.
- เมื่อใช้ตัวยึดติดผนังให้แน่ใจว่าผนังสามารถรองรับน้ำหนักของผลิตภัณฑ์ได้ เราแนะนำให้เสริมพื้นผิวผนังและรับ น้ำหนักได้ 4 เท่าของน้ำหนักผลิตภัณฑ์ ปรึกษาตัวติดตั้งมืออาชีพสำหรับการติดตั้งแบบยึดกับผนัง.

#### 

- บริษัท จะ ไม่รับผิดชอบด้านกฎหมายที่เกี่ยวข้องสำหรับปัญหาใด ๆ ที่เกิดจากการใช้งานที่ไม่เหมาะสมหากขาตั้งมือถือของบุคคลที่สามหรือตัวยึดติดผนังอยู่ นอกเหนือขอบเขตของผลิตภัณฑ์
- อย่าติดตั้งผลิตภัณฑ์ที่อาจโคนประตู

### การติดตั้งแนวตั้ง

เมื่อทำการติดตั้ง ให้พยายามวางผลิตภัณฑ์ในแนวตั้ง ช่วงการเอียงในแนวตั้งทำให้สามารถติดตั้งกับผนังได้อยู่ที่ ±3 องศา มุม เอียงที่มากเกินไปอาจทำให้กระจกหน้าจอหลุดออกหรือผลิตภัณฑ์ยุบได้

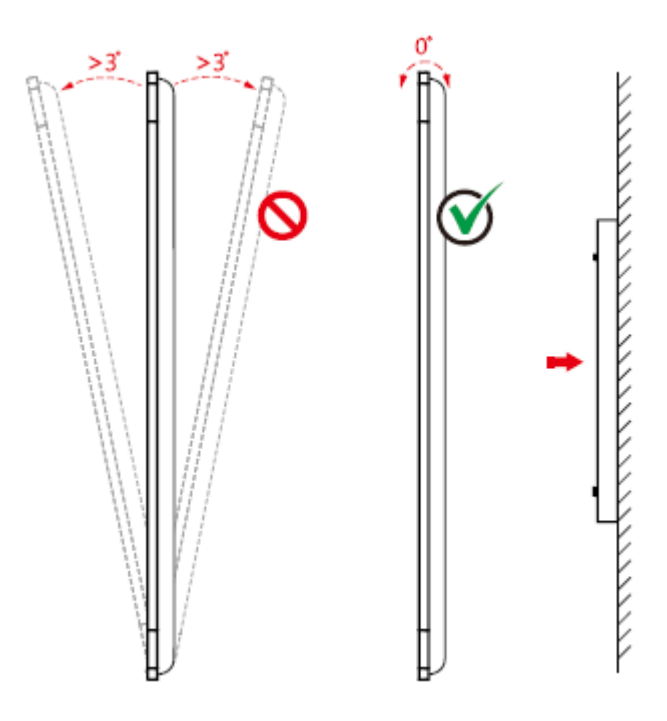

#### การระบายอากาศ

ตรวจสอบให้แน่ใจว่ามีการระบายอากาศและ / หรือสภาพอากาศที่เพียงพอ เราขอแนะนำให้รักษาระยะห่างจากค้านข้างของ ผลิตภัณฑ์กับผนังหรือแผง ข้อกำหนดการระบายอากาศแสดงในรูปต่อไปนี้.

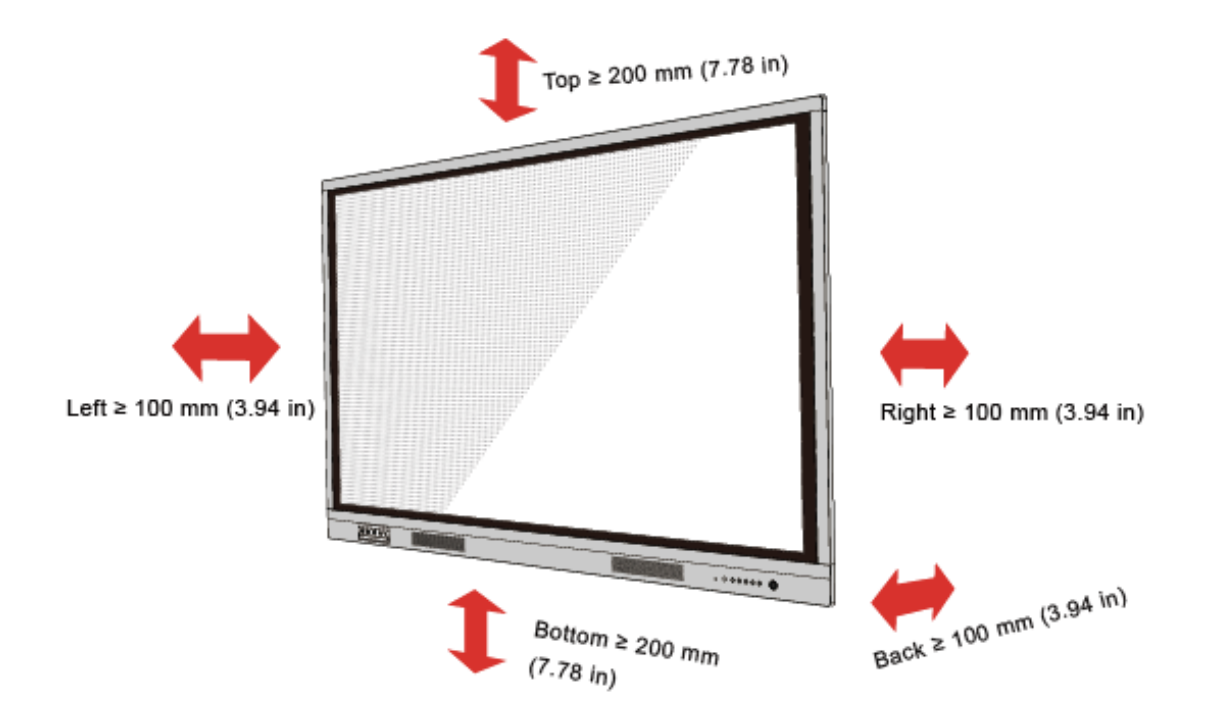

### 2.3 การติดตั้ง

งนาดของรูยึคสี่รูที่แผงค้านหลังกือ VESA MIS-Fcompliant (P86A หรือ P75A: 800 x 400 mm/31.50 x 15.75 in; P65A: 600 x 400 mm/23.62 x 15.75 in). ใช้สกรู M8 เมคริกที่มีความยาว 10 มม. ถึง 15 มม (0.40 -0.59 in) เพื่อรักษาความปลอคภัยของหน้าจอสัมผัสด้วยระบบติดตั้ง ขนาดของรูสำหรับติดตั้งที่แผงค้านหลังจะแสดงในรูป ต่อไปนี้.

# 

ปรึกษาผู้เชี่ยวชาญการติดตั้งเพื่อติดตั้งผลิตภัณฑ์การแสดงผลP75A/P86A

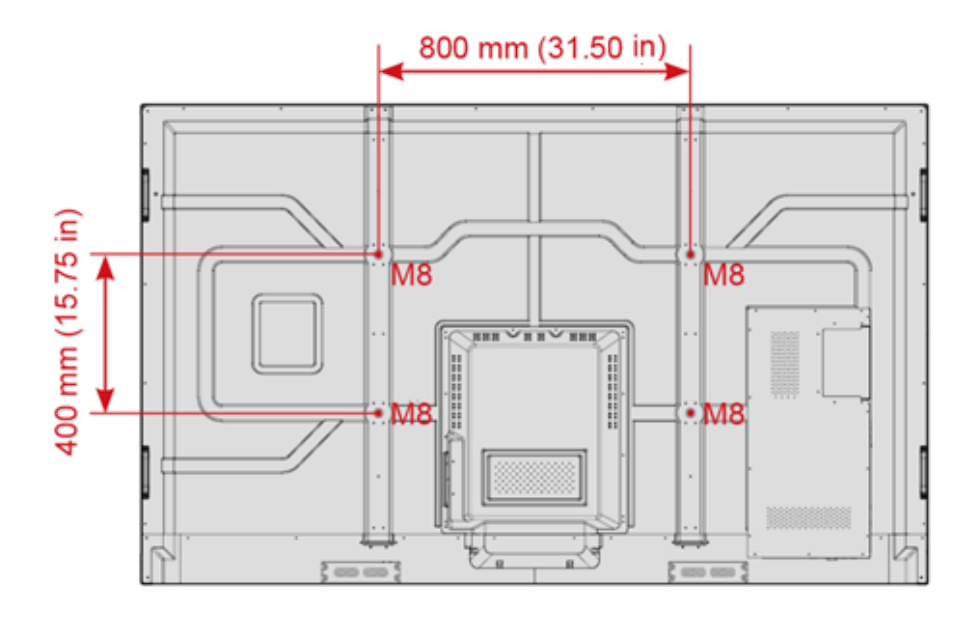

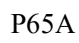

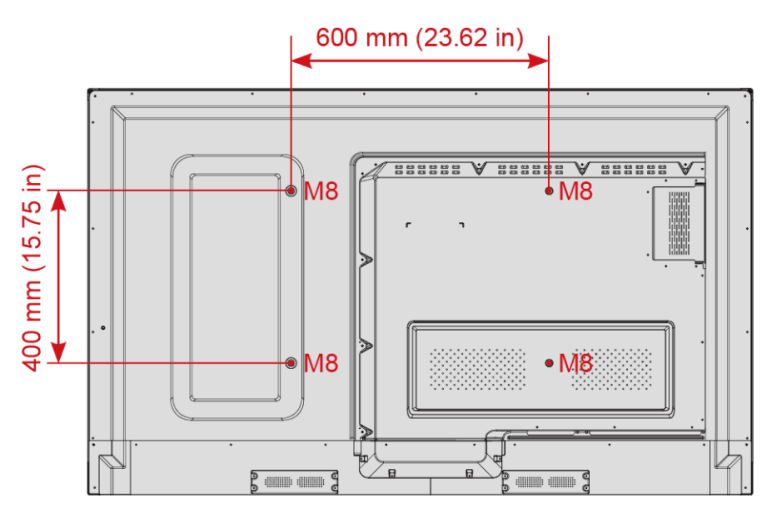

# 2.4 การติดตั้งพีซีภายใน (ไม่งำเป็น)

# 

พีซีภายในไม่รองรับการเสียบที่รวดเร็ว ดังนั้นคุณต้องแทรกหรือลบออกเมื่อปัดหน้าจอ มิฉะนั้นหน้าจอหรือพีซีภายในอาจ เสียหาย

กุณจะต้องซื้อพีซึภายในแยกต่างหาก ทำตามขั้นตอนต่อไปนี้เพื่อติดตั้งพีซึภายใน

ขั้นตอนที่ 1 คลายสกรู  ${
m M3}$  ด้วยมือเพื่อถอดฝาครอบป้องกัน  ${
m PC}$  ภายใน

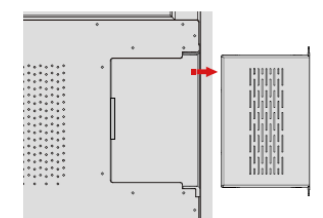

ขั้นตอนที่2 ผลักภายในเข้าไปในพอร์ตพีซีภายในที่ด้านหลังของหน้าจอจากขวาไปซ้าย

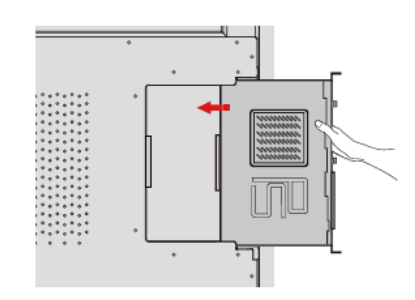

ขั้นตอนที่3 ยึดพีซีภายในเข้ากับจอแสดงผลโดยใช้สกรู M3

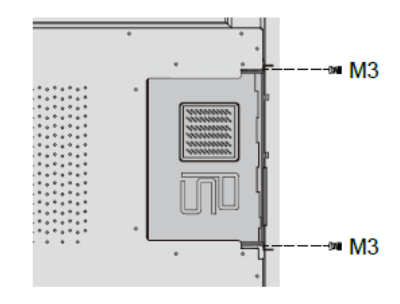

ขั้นตอนที่ 4 ตรวจสอบให้แน่ใจว่าการคิดตั้งนั้นถูกต้องก่อนที่จะเปิดเครื่องอีกครั้ง

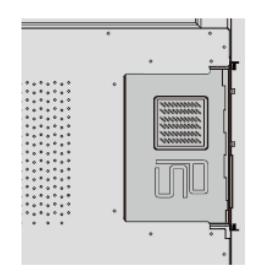

# **3.1** เปิดเครื่อง

ขั้นตอนที่1 เสียบแหล่งจ่ายไฟเข้ากับเด้าเสียบไฟจนสุดแล้วเสียบขั้วต่อเพาเวอร์เข้ากับด้านข้างของผลิตภัณฑ์ ตรวจสอบให้แน่ใจ พลังงานอยู่ในช่วง 100 V ถึง 240 V ด้วยความถี่ที่ 50 Hz / 60 Hz ± 5% กระแสไฟฟ้าต้องต่อสายดิน.

ควรติดตั้งเต้ารับไฟฟ้าใกล้กับอุปกรณ์และสามารถเข้าถึงได้ง่าย

ขั้นตอนที่2 พลิกสวิตช์ไฟที่อยู่ด้านข้างของผลิตภัณฑ์เป็น" เปิด"

P75A/P86A

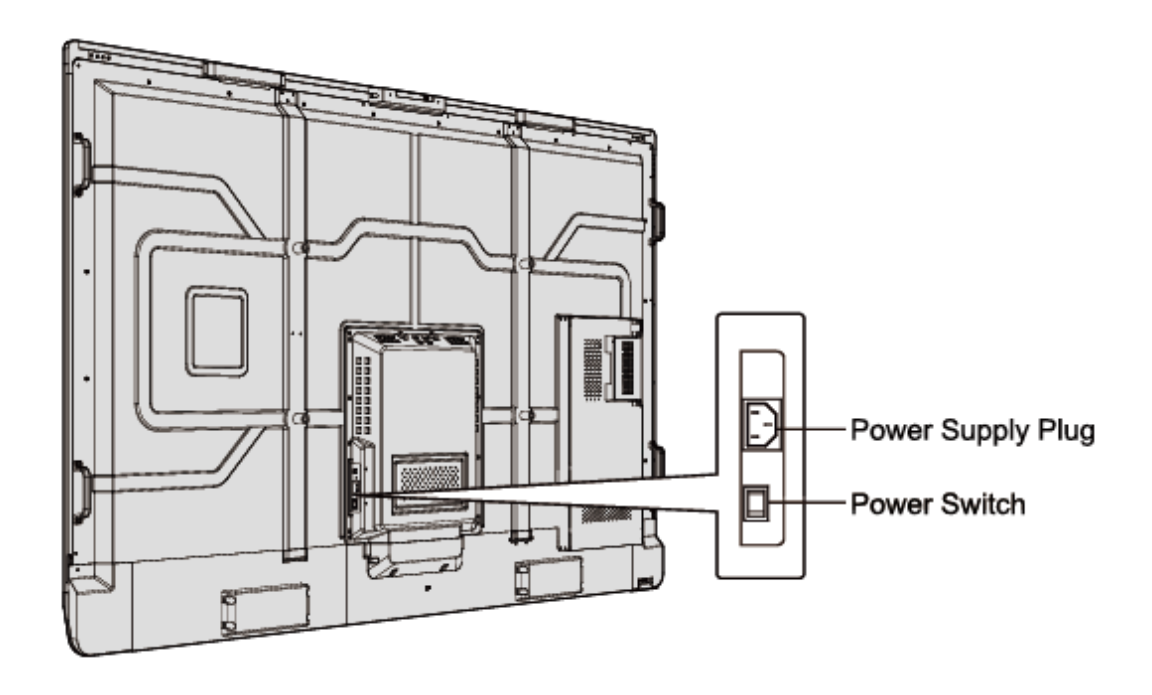

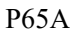

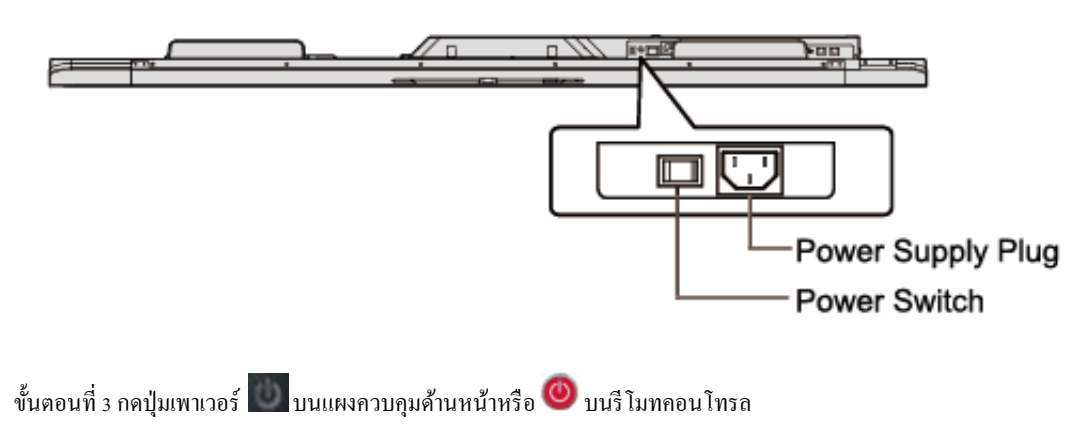

# **3.2** ปิดเครื่อง

ขั้นตอนที่ 1กดปุ่มเพาเวอร์ 🏼 ที่แผงด้านหน้าหรือปุ่มเปิดปิด 🎯 บนรี โมทคอนโทรล. ข้อมูลจะปรากฏตามที่แสดงในรูป ต่อไปนี้

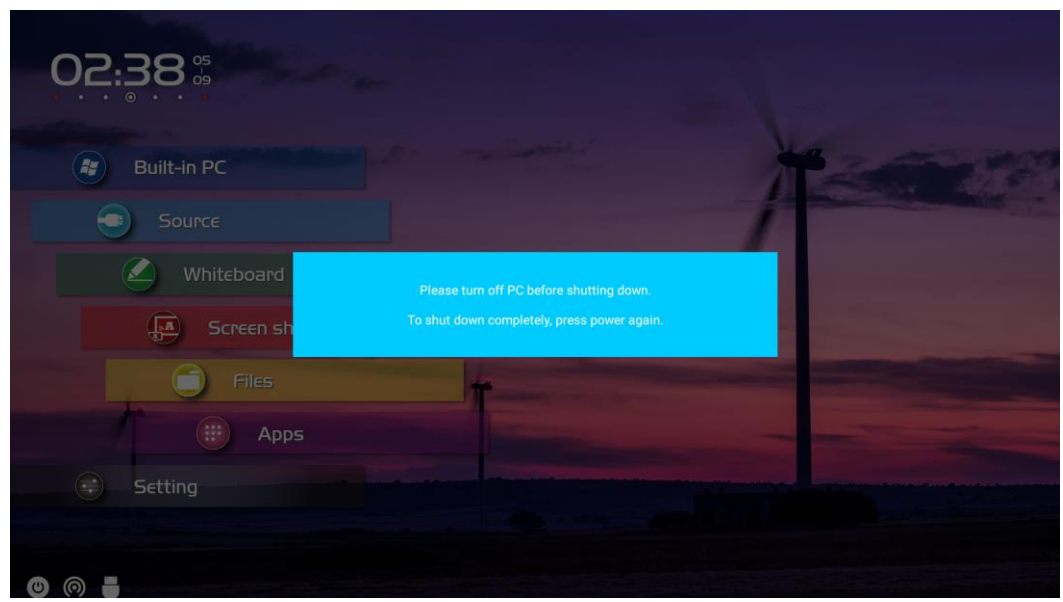

ขั้นตอนที่ 2 กคปุ่มเพาเวอร์ 🛄 ที่แผงด้านหน้าหรือปุ่มเปิดปิด 🥯 บนรีโมทคอนโทรถอีกครั้งไฟแสดงสถานะเพาเวอร์จะ เปลี่ยนเป็นสีแดง

หากกุณไม่ต้องการใช้ผลิตภัณฑ์เป็นระยะเวลานานเราขอแนะนำให้กุณเปลี่ยนสวิตช์เปิดปิดเป็น "ปิด"

#### 

- หากติดตั้งพีซีภายในไว้พีซีภายในและหน้าจอจะปิดพร้อมกันเมื่อกุณปิคระบบ.
- อย่าบังกับให้ตัดการเชื่อมต่อแหล่งง่ายไฟของหน้างอเมื่อเปิดพีซีภายใน

# 3.3 Calibration

หากตำแหน่งเกอร์เซอร์มีค่าเบี่ยงเบนจากจุดสัมผัสจริงมาก การปรับเทียบจะใช้เพื่อขจัดความเบี่ยงเบน จำเป็นต้องมีการจัด ตำแหน่งในสถานการณ์ต่อไปนี้:

- ใช้พีซีภายใน
- คอมพิวเตอร์เชื่อมต่อผ่านอินเทอร์เฟซ HDMI, Display Port และ VGA

#### 

การทำงานของอินเทอร์เฟซบนระบบสมาร์ทไม่จำเป็นด้องมีการวางตำแหน่ง ผลิตภัณฑ์ภายนอกที่มี Microsoft Windows 7 หรือใหม่กว่าต้องมีการกำหนดตำแหน่ง

หากการวางตำแหน่งไม่ถูกต้อง ให้ดำเนินการดังต่อไปนี้เพื่อปรับเทียบอีกครั้ง ต่อไปนี้ใช้ Windows 10 เป็น ตัวอย่าง:

งั้นตอนที่ 1 ตรวจสอบให้แน่ใจว่าอินเทอร์เฟซ HDMI หรือ DP และผลิตภัณฑ์ภายนอกเชื่อมต่ออย่างถูกต้อง

้ขั้นตอนที่ 2 เถือกสัญญาณ Windows ที่เกี่ยวข้องจากเมนูแหล่งสัญญาณ หน้าวิน โคว์จะแสดง

ขั้นตอนที่ 3 เลือกการตั้งค่าแท็บเล็ตพีซีในหน้าแผงควบกุม

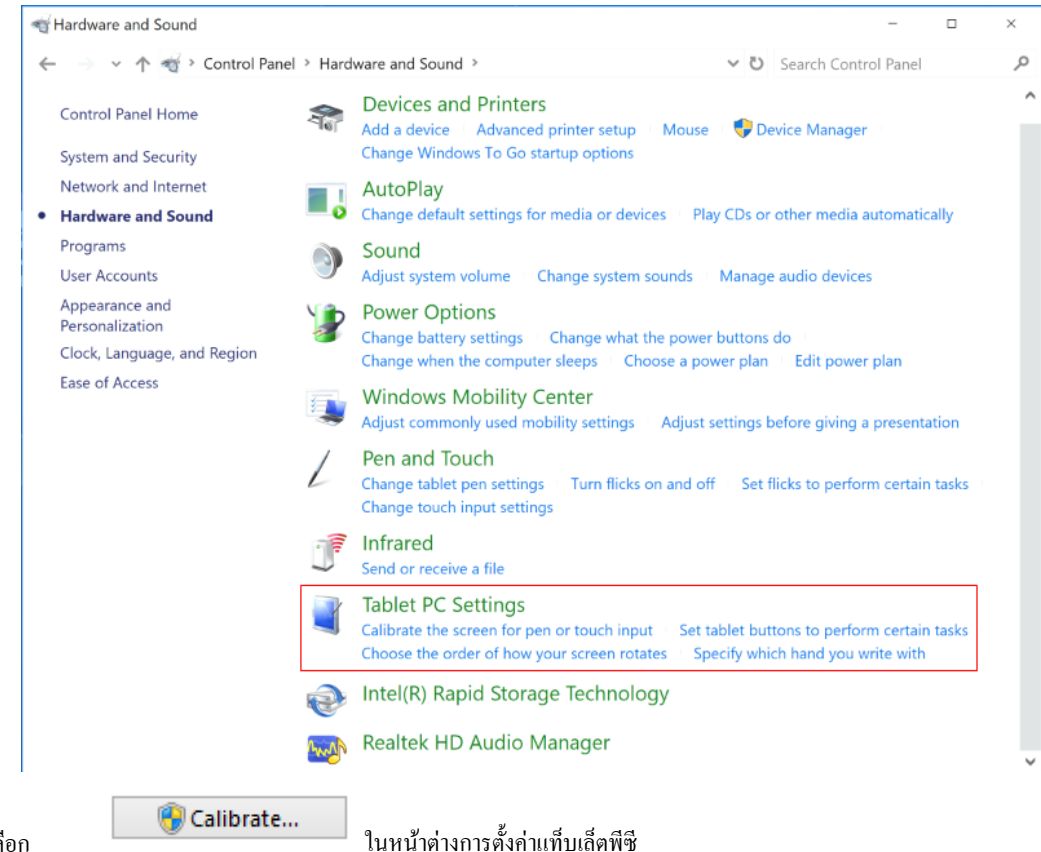

Step 4 เลือก

| 🍯 Tablet PC Settin              | gs                  |                         | ×      |
|---------------------------------|---------------------|-------------------------|--------|
| Display Other                   |                     |                         |        |
| Configure                       |                     |                         |        |
| displays.                       | en and touch        | 👎 Seti                  | up     |
| Display options                 |                     |                         |        |
| Display:                        | 1. NEWLINE-IFPD     |                         | $\sim$ |
| Details:                        | Pen and Limited To  | ouch Support            |        |
|                                 | Calibrate           | PRes                    | et     |
| Choose the order<br>Orientation | in which your scree | n rotates. <u>Go to</u> |        |
|                                 | ОК                  | Cancel                  | Apply  |

Step 5 เลือก Touch Input จากตัวเลือกและเริ่มการปรับเทียบ

Step 6 ใช้นิ้วหรือดินสอกลิกก้างไว้ที่กึ่งกลางของกากบาทที่ริบหรี่ อย่าปล่อยจนกว่า + ย้ายไปยังจุดคำแหน่งถัดไป ทำตามขั้นตอนการสอบเทียบให้เสร็จสิ้นตามกำแนะนำ

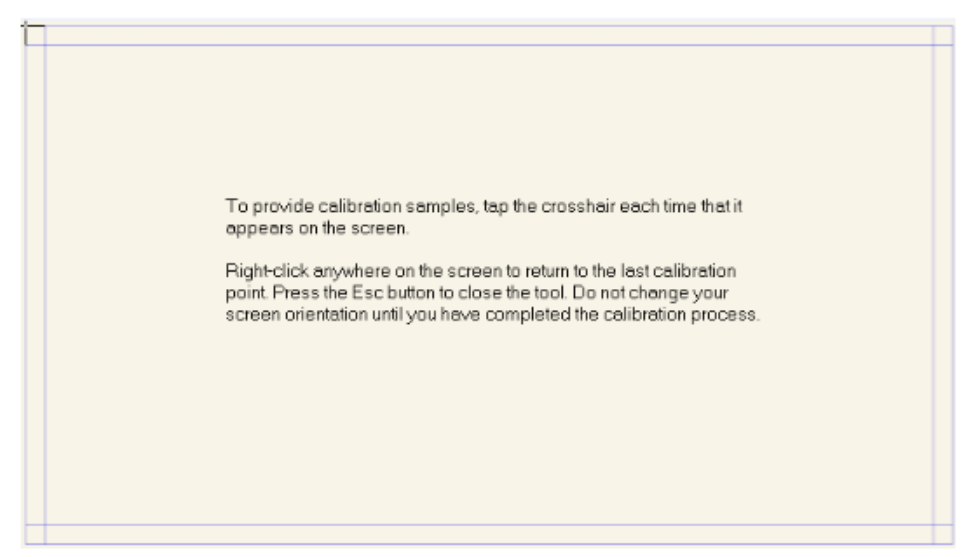

Step 7 หลังจากการปรับเทียบเสร็จสิ้น ใดอะล็อกบ็อกซ์เครื่องมือสอบเทียบดิจิไทเซอร์ จะปรากฏขึ้น คลิกใช่เพื่อบันทึกข้อมูลการสอบเทียบ

| Digitizer Calibration Tool                | × |
|-------------------------------------------|---|
| Do you want to save the calibration data? |   |
|                                           |   |
| Yes No                                    |   |

- เพื่อความถูกด้องในการเขียน ให้ใช้ดินสอหรือสไตลัสที่มาพร้อมกับผลิตภัณฑ์เพื่อการจัดวางตำแหน่งที่เหมาะ
   <u>@</u> TIP
- ข้อผิดพลาดในการวางตำแหน่งอาจทำให้ฟังก์ชั่นสัมผัสของจอแสดงผลล้มเหลว ในกรณีนั้น กรุณาดำเนินการ วางตำแหน่งอีกกรั้ง

้**ขั้นตอนที่ 8** กล่องโด้ตอบการตั้งค่าแท็บเล็ตพีซีจะปรากฏขึ้นอีกครั้ง คลิกตกลง ตำแหน่งจะเป็นเสร็จสิ้น.

# **4** การใช้งานหน้าจอสัมผัส

# 4.1 หน้าจอเริ่มต้น

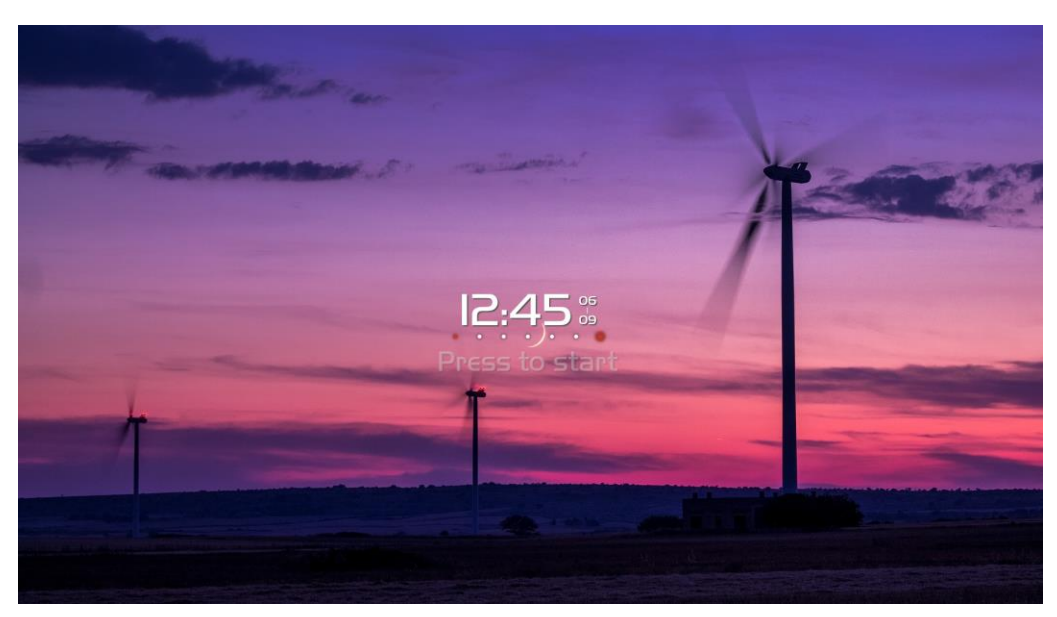

เมื่อเปิดผลิตภัณฑ์ผลิตภัณฑ์จะแสดงหน้าจอเริ่มต้น ดังแสดงในรูปต่อไปนี้.

# **4.2** เมนูหลัก

แตะที่หน้าจอเพื่อเริ่มการใช้งานและผลิตภัณฑ์จะไปที่หน้าแรก คังแสดงในรูปต่อไปนี้

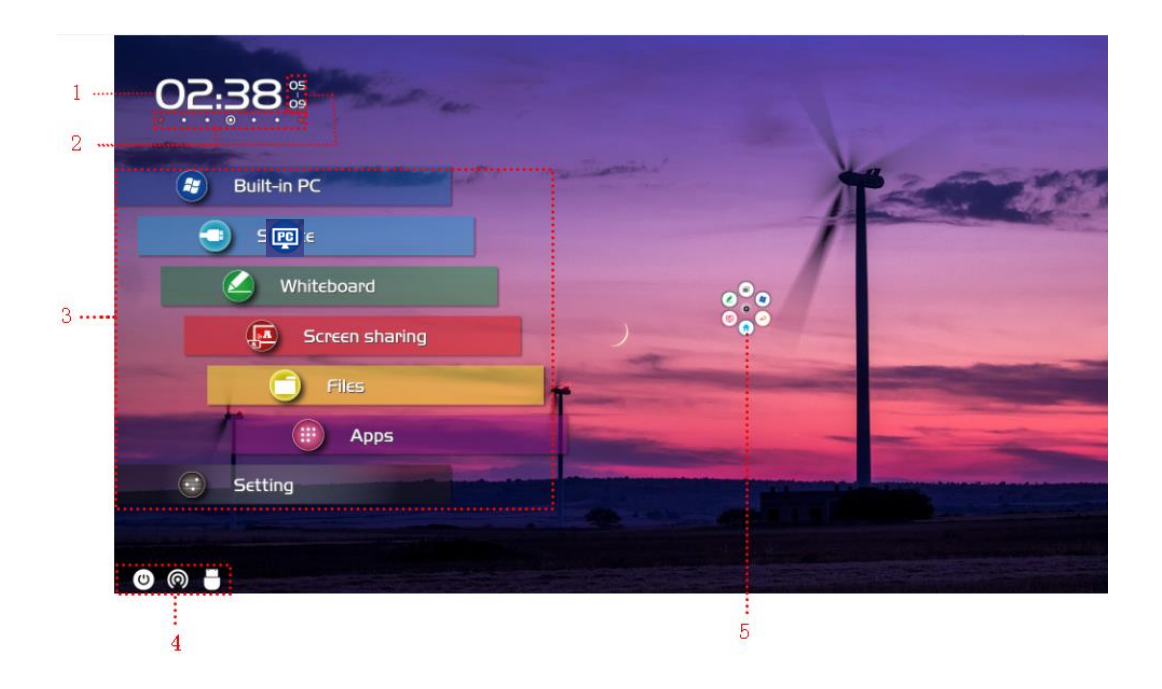

1: นาพิกา 2: วันที่และสัปดาห์ 3: แลบเครื่องมือหลัก 4: แลบสถานะและปุ่มลัดบนหน้าจอเริ่มต้น

5: แถบเครื่องมือลอย

### Shortcut for Clock, Date and Week

คลิกไอคอนเวลาหรือวันที่ที่มุมซ้ายบนของโฮมเพจเพื่อเข้าสู่หน้าการตั้งก่าเวลาและวันที่ ไอคอนที่มุมซ้ายบนของหน้า ได้แก่ นาฬิกาปลุก นาฬิกา ด้วง<u>ับเวลา</u>

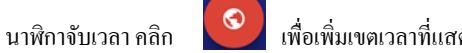

เพื่อเพิ่มเขตเวลาที่แสดงโดยประเทศอื่น ดังแสดงในรูปต่อไปนี้

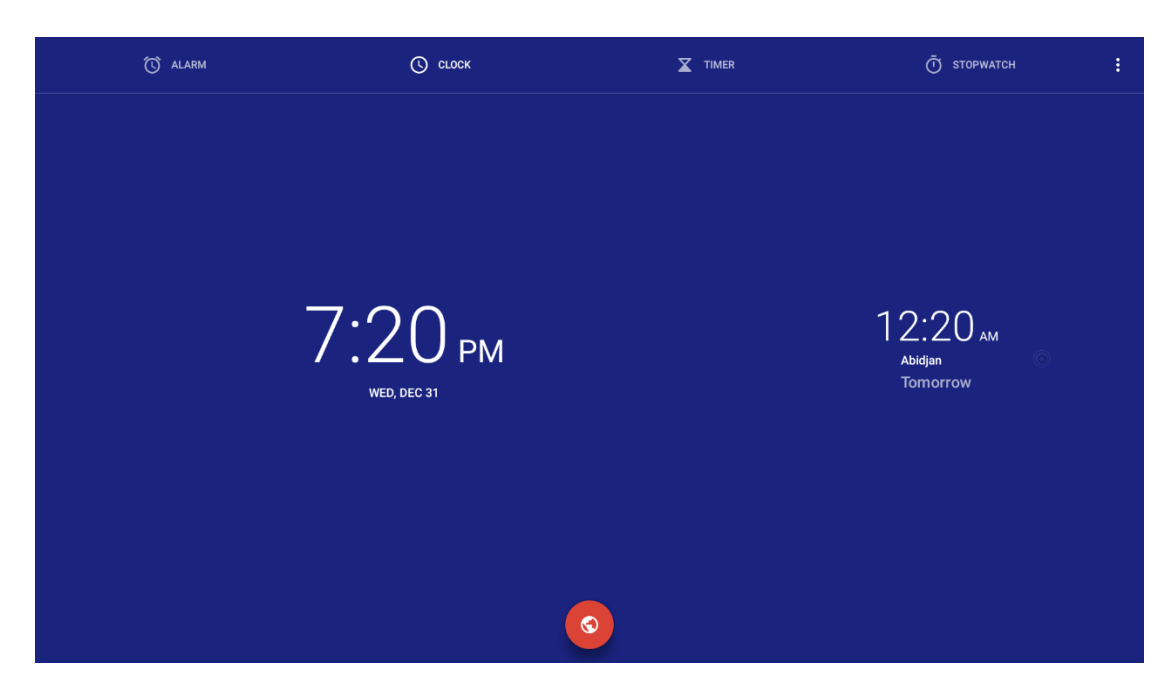

#### แถบเครื่องมือลอย

กคส่วนใคกี่ได้บนหน้าจอด้วย 2 นิ้วนานกว่า 2 วินาทีแถบเครื่องมือลอยจะปรากฏขึ้นโดยนิ้วของคุณ คุณอาจถือส่วนตรงกลาง และย้าย. หลังจาก 5 วินาที โดยไม่มีการทำงานของแถบเครื่องมือ, มันจะก่อยๆกลายเป็นโปร่งแสง คลิกแถบเครื่องมือหรือกด ส่วนใดส่วนหนึ่งของหน้าจอด้วย 2 นิ้วนานกว่า 2 วินาทีอีกครั้งและคุณอาจนำกลับมา

ฟังก์ชั่นของแถบเครื่องมือลอยมีดังนี้:

| ไอคอน      | พึงก็ชั่น                                                                                        |
|------------|--------------------------------------------------------------------------------------------------|
|            | คลิกเพื่อเข้าสู่โหมดกำอธิบายประกอบ                                                               |
|            | ู คลิกเพื่อเข้าสู่โหมคไวท์บอร์ค                                                                  |
|            | คลิกเพื่อออกจากโปรแกรมปัจจุบันหรือแหล่งที่มาไปที่หน้าแรก                                         |
| •          | คลิกเพื่อช้อนกลับไปขังขั้นตอนก่อนหน้าหรือออกจากโปรแกรมปัจจุบัน                                   |
|            | คลิกเพื่อเข้าสู่แหล่งพีซีภายใน                                                                   |
|            | คลิกเพื่อป้อนแหล่งที่ชื่นชอบ.                                                                    |
|            | ผู้ใช้สามารถเปลี่ยนไอคอนเป็นแหล่งรายการ โปรคในหน้าการตั้งค่า                                     |
|            | ู กลิกเพื่อเข้าสู่การจัดการแอปพลิเกชั่นที่กำลังทำงานอยู่                                         |
| $\bigcirc$ | เลื่อนไปทางซ้าย / ขวาของแอปพลิเกชั่นที่กำลังทำงานอยู่หรือกลิก" X" ที่มุมขวาบนเพื่อปิดแอปพลิเกชัน |
| 0          | กลิกเพื่องยายหรือปัดไอกอน                                                                        |

แถบสถานะและหน้าจอเริ่มต้น

มุมซ้ายล่างของโฮมเพจแสดงไอกอนสถานะการทำงานสามไอกอน (รวมถึงหน่วยกวามจำแฟลช USB, อีเธอร์เน็ตและ Wi-Fi) และเริ่มช็อตกัตหน้าจอ

| ไอคอน | พึงก์ชั่น                                                                                                   |
|-------|----------------------------------------------------------------------------------------------------|
| ٢     | คลิกที่ไอคอนเพื่อกลับไปที่หน้าจอเริ่ม                                                                       |
|       | หากผลิตภัณฑ์เชื่อมต่อกับอีเธอร์เน็ตไอคอนจะปรากฏขึ้น คลิกที่ไอคอนเพื่อเข้าสู่เมนูการตั้งก่าที่เกี่ยวข้อง     |
| 0     | หากผลิตภัณฑ์เชื่อมต่อกับเครือข่ายไร้สายไอคอนจะปรากฏขึ้น คลิกที่ไอคอนเพื่อเข้าสู่เมนูการตั้งก่าที่เกี่ยวข้อง |

| ไอคอน | พึงก์ชั่น                                                                                                    |  |  |  |
|-------|----------------------------------------------------------------------------------------------------|--|--|--|
| 8     | หากหน่วยความจำแฟลช USB เชื่อมต่ออยู่กับพอร์ต USB ไอคอนนี้จะปรากฏขึ้น คลิกที่ไอคอนเพื่อเข้าสู่ผู้บัญชาการ<br>ไฟล์                                                               |  |  |  |
|       | Note:<br>หากบันทึกการประชุมไม่สามารถบันทึกลงในหน่วยความจำแฟลช USB สำเร็จหลังการประชุมให้ใช้หน่วยความจำแฟลช USB ที่มี<br>ขนาดเล็กกว่า 16 GB และเปลี่ยนระบบไฟล์เป็นรูปแบบ FAT 32 |  |  |  |

### Main Toolbar

| ไอคอน      | พึงก์ชัน                                                                                                    |
|------------|----------------------------------------------------------------------------------------------------|
|            | คลิกเพื่อเข้าสู่ระบบพีซีภายในหรือผู้ใช้อาจตั้งค่าแหล่งรายการ โปรคที่ใช้บ่อย (ตั้งค่าในหน้าการตั้งค่า)<br>หลังจากผู้ใช้ปรับแต่งแหล่งสัญญาณแล้วไอคอนนี้จะเปลี่ยนไปตามนั้น                                                        |
| 3          | คลิกที่มาเพื่อแสดงหน้าแหล่งที่มาทางด้านขวามือ<br>แหล่งสัญญาณประกอบด้วยพีซีภายใน, HDMI ด้านหน้า, HDMI หลัง (1 และ 2), DisplayPort และ<br>VGA                                                                                    |
|            | ไวท์บอร์คมีฟังก์ชันกระคานสนทนา                                                                                                    |
|            | การแชร์หน้าจอใช้สำหรับการแชร์หน้าจอจากอุปกรณ์พกพาเช่นแล็ปที่อปและแท็บเล็ต                                                                                                    |
|            | ไฟล์สำหรับเปิดตัวจัดการไฟล์และคุณสามารถสำรวจไฟล์ภายในและภายนอกของหน้าจอ                                                                                                    |
|            | แอพแสดงแอปพลิเคชั่นที่ติดตั้งไว้ล่วงหน้าทั้งหมดรวมถึงแกลเลอรี่, เบราว์เซอร์, เครื่องคิดเลข, Aqual Mail,<br>จัดการไฟล์, FloatNSplit Table Keyboard Plus, Office Suite และ Trucast Express<br>เป็นต้นคลิกที่ไอคอนของแอพพลิเคชั่น |
| $\bigcirc$ | คลิกการตั้งค่าเพื่อเข้าสู่หน้าการตั้งค่า                                                                                                    |

# 4.3 System Settings

| คลิก 😳 ในหน้าแรก<br>กด 🏞 บนรีโมทคอนโทรล<br>ในเมนูการตั้งค่าค่วน ให้คลิกปุ่ม | 🐼 ไอกอน.                  |               |
|-----------------------------------------------------------------------------|---------------------------|---------------|
| ← Network                                                                   |                           | $\rightarrow$ |
| 😵 Network                                                                   | Status<br>Cable Connected |               |
| 📰 Language & Input Method                                                   |                           |               |
| 💾 Storage                                                                   | LAN setting               |               |
| 🗄 Apps                                                                      | Wi-Fi                     |               |
| tan Whiteboard/Screenshot                                                   | Proxy Settings            |               |
| © Smart eye protection                                                      | Wake up via LAN           |               |
| Date & Time Setting                                                         | Access point              |               |
| S Power ON/OFF Setting                                                      |                           |               |
| Mallpaper Setting                                                           |                           |               |

### เข้าสู่หน้าการตั้งก่าระบบโดยใช้วิธีใดวิธีหนึ่งต่อไปนี้:

### 4.3.1 Network Settings

เข้าสู่เมนูย่อย Network เพื่อตั้งค่า LAN เปิดใช้งาน Wi-Fi ดูข้อมูลเครือข่าย และเปิดใช้งานฟังก์ชัน Wake up via LAN

- สถานะ: ดูที่อยู่ IP, ที่อยู่ MAC และเวลาทำงานของหน้าจอ
- การตั้งค่า LAN: รับที่อยู่ IP ของ LAN โดยอัตโนมัติหรือตั้งค่าที่อยู่ IP แบบคงที่ตามความต้องการ
- Wi-Fi: กลิกปุ่มที่เกี่ยวข้องเพื่อเปิดใช้งานฟังก์ชัน Wi-Fi
- การตั้งค่าพรีอกซี: การตั้งค่าของพรีอกซีเซิร์ฟเวอร์
- ปลุกผ่าน LAN: คลิกปุ่มที่เกี่ยวข้องเพื่อเปิดใช้งานฟังก์ชัน Wake up via LAN เชื่อมต่อหน้าจอและพีซีเข้ากับ LAN เดียวกันโดยใช้สายเคเบิล เรียกใช้ Wake up via LAN และค้นหาที่อยู่ IP และที่อยู่ MAC ที่ตรงกับหน้าจอ
- จุดเข้าใช้งาน: การตั้งก่าของฮอตสปอต

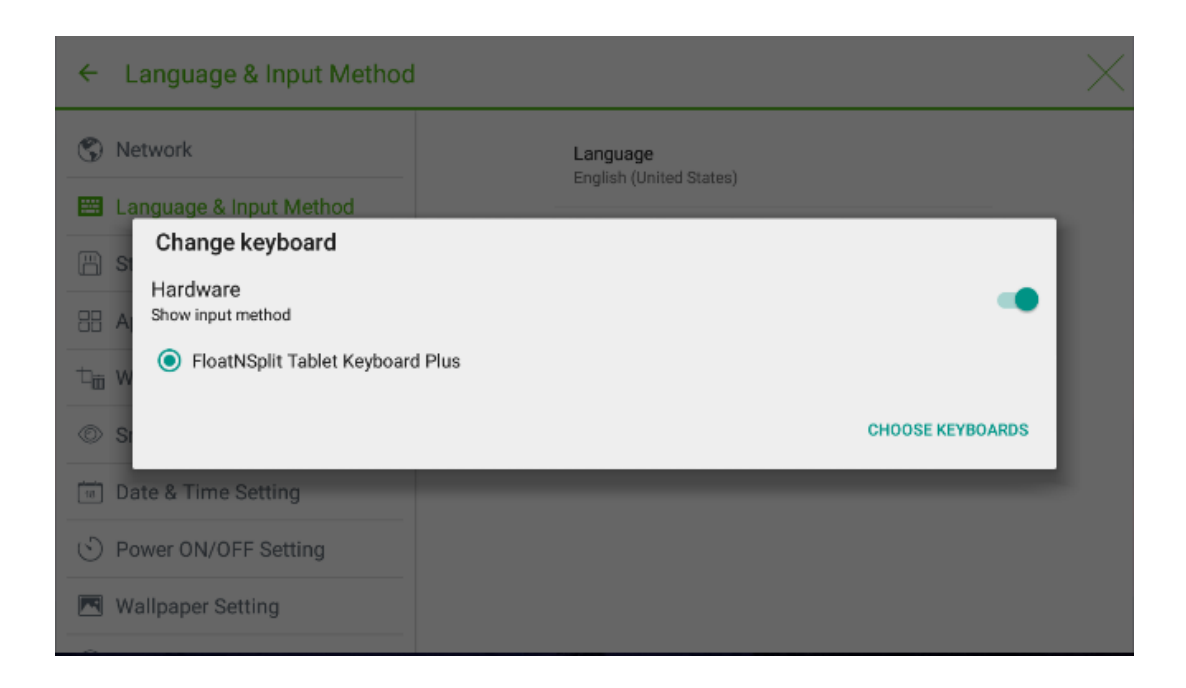

คำอธีบายของ FloatNSplit Table Keyboard Plus:

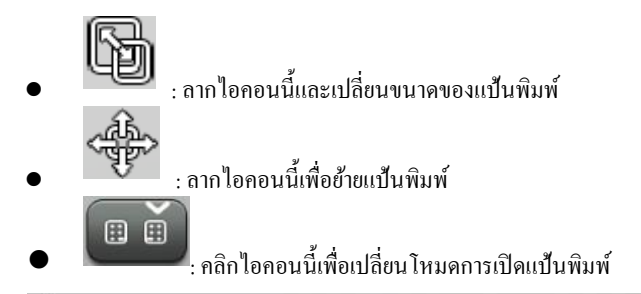

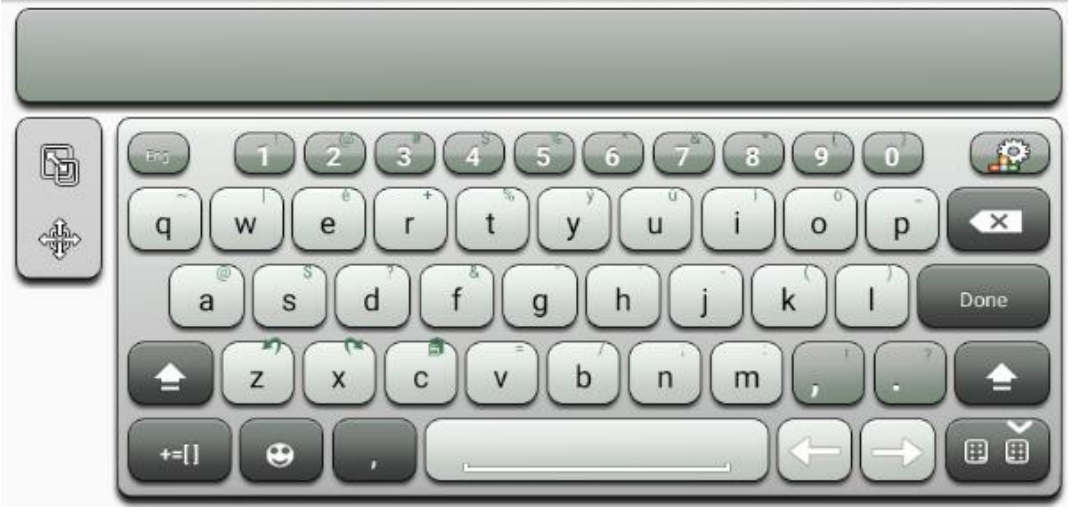

### Setting a Language

คลิกภาษาที่ด้านขวา ในกล่องโต้ตอบ เปลี่ยนภาษา ที่แสดงขึ้น ให้เลือกภาษา

| ← Language & Input Met    | hod              | $\times$ |
|---------------------------|------------------|----------|
| 🔇 Network                 | Language         |          |
| 🖼 Language & Input Method | Change language  |          |
|                           | 简体中文             |          |
| 💾 Storage                 | 繁體中文             |          |
| 🗄 Apps                    | English          |          |
| tan Whiteboard/Screenshot | 日本語              |          |
|                           | Deutsch          |          |
| Smart eye protection      | Francais(France) | Plus     |
| Table & Time Setting      | CANCEL           |          |
| S Power ON/OFF Setting    |                  |          |
| 💌 Wallpaper Setting       |                  |          |
| ~                         |                  |          |

### Adding an Input Method

คลิกแป้นพิมพ์ปัจจุบันที่ด้านขวา ในหน้า เปลี่ยนแป้นพิมพ์ ให้คลิก CHOOSE KEYBOARDS เปิดการตั้งค่าแป้นพิมพ์ และคลิกปุ่มทางด้านขวาตามข้อมูลอ้างอิงเพื่อเพิ่มวิธีการป้อนข้อมูล (สามารถเลือกได้หลายตัวเลือก)

| ← Language & Input Method                                                                                                    |                                         | $\times$ |
|----------------------------------------------------------------------------------------------------|-----------------------------------------|----------|
| S Network                                                                                                    | Keyboard setting                        |          |
| 🖽 Language & Input Method                                                                                                    | Android keyboard (AOSP)<br>English (US) |          |
| 💾 Storage                                                                                                    | FloatNSplit Tablet Keyboard Plus        |          |
| and the second second s | Google Japanese Input                   |          |
| ${}^{}\Box_{\overline{III}}$ Whiteboard/Screenshot                                                                                                    | Japanese                                |          |
| Smart eye protection                                                                                                    |                                         |          |
| Tate & Time Setting                                                                                                    |                                         |          |
| S Power ON/OFF Setting                                                                                                    |                                         |          |
| 💌 Wallpaper Setting                                                                                                    |                                         |          |
| ~                                                                                                    |                                         |          |

#### Setting an Input Method

Language & Input Method ÷ S Network Language English (United States) 🖽 Language & Input Method Current keyboard 💾 Storage FloatNSplit Tablet Keyboard Plus 🗄 Apps Keyboard setting Android keyboard (AOSP) □ Whiteboard/Screenshot English (US) Smart eye protection FloatNSplit Tablet Keyboard Plus Date & Time Setting Solution ON/OFF Setting Mallpaper Setting

เลือกวิธีการป้อนข้อมูลที่ด้านขวาเพื่อกำหนดคุณสมบัติของวิธีการป้อนข้อมูล

### 4.3.3 Storage

เข้าสู่เมนูย่อย Storage เพื่อดูการกระจายพื้นที่ของที่เก็บข้อมูลภายใน

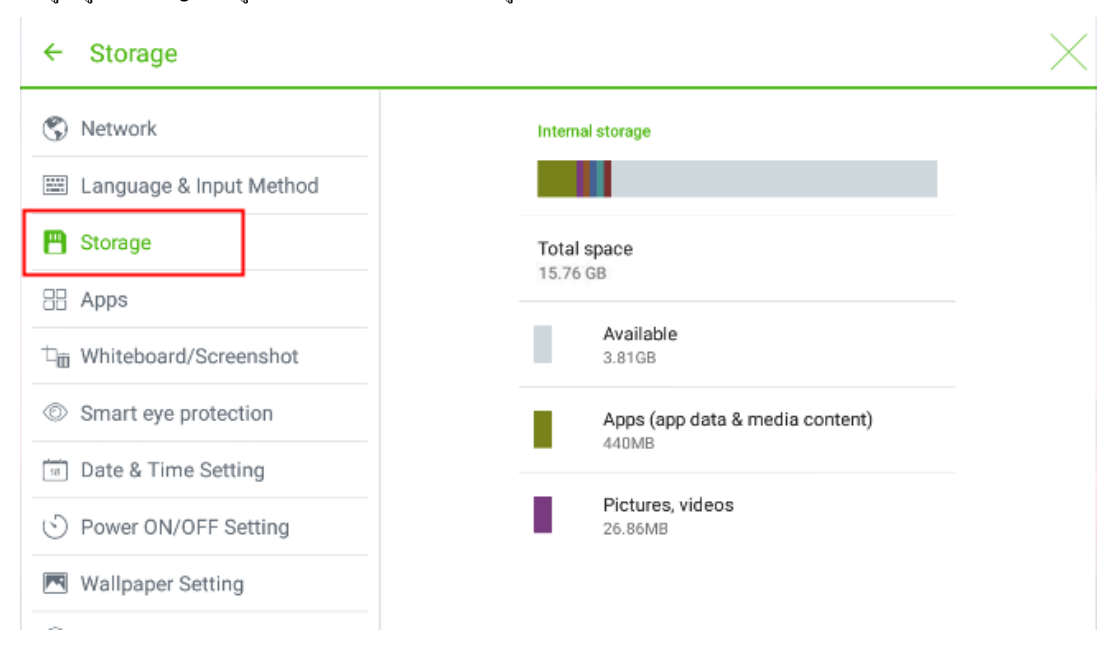

# 4.3.4 Applications

เข้าสู่เมนูย่อย Apps เพื่อดูแอปพลิเกชันที่ดาวน์โหลดตามประเภท แอปพลิเกชันที่ทำงานอยู่ และแอปพลิเกชันทั้งหมด

| ← Apps                  |            |                                      |                | $\times$ |
|-------------------------|------------|--------------------------------------|----------------|----------|
| (S) Network             | DOWNLOADED | RUNNING                              |                | ALL      |
| Language & Input Method |            | Device memory                        | _              |          |
| 💾 Storage               |            | System                               | 0.96 GB of RAM |          |
| Apps                    |            | Apps                                 | 360 MB of RAM  |          |
| □ Whiteboard/Screenshot |            | Free                                 | 471 MB of RAM  |          |
| Smart eye protection    |            | App RAM usage                        |                |          |
| Table & Time Setting    |            | Launcher<br>1 process and 0 services | 103 MB         |          |
| S Power ON/OFF Setting  |            | Settings                             | 81 MB          |          |
| 💌 Wallpaper Setting     |            | 1 process and 0 services             |                |          |
| ~                       |            | 🗯 ua 🔤 -                             |                |          |

# 4.3.5 Whiteboard/Screenshot

เข้าสู่เมนูย่อย Whiteboard/Screenshot เพื่อตั้งค่าการล้างรอบข้อมูลไวท์บอร์คโดยอัตโนมัติ

| ← Whiteboard/Screenshe           | ot                    | $\times$ |
|----------------------------------|-----------------------|----------|
| 📰 Language & Input Method        | Whiteboard/Sereenshot |          |
| 💾 Storage                        | Every time            |          |
| 88 Apps                          | 7 days                |          |
| □<br>□ □ □ Whiteboard/Screenshot | 30 days               |          |
| Omert ave protection             | 60 days               |          |
| Smart eye protection             | 90 days               |          |
| Date & Time Setting              | 180 days              |          |
| S Power ON/OFF Setting           | 365 days              |          |
| Mallpaper Setting                | CANCEL                |          |
| Input/Output Setting             |                       |          |
| A Security Settina               |                       |          |

# 4.3.6 Smart Eye Protection

เข้าสู่เมนูย่อยการป้องกันดวงตาอัจฉริยะเพื่อตั้งค่าโหมดการเขียนการป้องกันดวงตา โหมดควบคุมความสว่างของการป้องกัน ดวงตา และฟิลเตอร์แสงสีฟ้า เฉพาะเมื่อเปิดตัวกรองแสงสีน้ำเงินเท่านั้นที่สามารถตั้งค่าระดับตัวกรองได้

| ← Smart eye protection               | $\times$                                        |
|--------------------------------------|-------------------------------------------------|
| E Language & Input Method            | Eve protection writing mode                     |
| 💾 Storage                            | Change whiteboard brightness under writing mode |
| and Apps                             |                                                 |
| ⊐ <sub>m</sub> Whiteboard/Screenshot |                                                 |
| Smart eye protection                 | Eye protection brightness control mode          |
| 18 Date & Time Setting               | Change screen brightness based on ambient       |
| S Power ON/OFF Setting               | <b>%</b> . <b>%</b>                             |
| Mallpaper Setting                    | · · · · · · · · · · · · · · · · · · ·           |
| Input/Output Setting                 |                                                 |
| Security Setting                     |                                                 |

### 4.3.7 Date and Time Settings

เข้าสู่เมนูย่อย Date & Time Setting เพื่อตั้งค่าวันที่และเวลา ก่อนตั้งค่าวันที่และเวลา ผู้ใช้ควรคลิก เลือกเขตเวลา เพื่อเลือก เขตเวลาท้องถิ่น

| ← Date & Time Setting                             |                           | $\times$ : |
|---------------------------------------------------|---------------------------|------------|
| 📟 Language & Input Method                         | Eastern Daylight Time     |            |
| 💾 Storage                                         | Barbados                  |            |
| Apps                                              | GMT-04:00                 |            |
| $\Box_{\overline{I\!I\!I}}$ Whiteboard/Screenshot | Manaus<br>GMT-04:00       |            |
| Smart eye protection                              | Santiago<br>GMT-04:00     |            |
| Date & Time Setting                               | Halifax                   |            |
| S Power ON/OFF Setting                            | GMT-03:00                 |            |
| R Wallpaper Setting                               | Sao Paulo<br>GMT-03:00    |            |
| Input/Output Setting                              | Buenos Aires<br>GMT-03:00 |            |
| a Security Setting                                |                           |            |

#### Setting a Date

คุณสามารถรับวันที่ของระบบ โดยอัต โนมัติหรือกำหนดวันที่เองได้

หากต้องการรับวันที่โดยอัตโนมัติ ให้เลือกวันที่และเวลาอัตโนมัติ

| ← Date & Time Setting     |                                                    |  |
|---------------------------|----------------------------------------------------|--|
| 📟 Language & Input Method | Select time zone                                   |  |
| 💾 Storage                 | GMT-04:00 Eastern Daylight Time                    |  |
| a Apps                    | Automatic date & time<br>Use network-provided time |  |
| □ Whiteboard/Screenshot   | Set date                                           |  |
| Smart eye protection      |                                                    |  |
| Date & Time Setting       | Set time<br>04:27                                  |  |
| S Power ON/OFF Setting    | Use 24-hour format                                 |  |
| 💌 Wallpaper Setting       | 13:00                                              |  |
| ⊖ Input/Output Setting    | Choose date format                                 |  |
| A Security Setting        |                                                    |  |

Ŀ.

### • ในการปรับแต่งรูปแบบวันที่และวันที่ ให้ตั้งค่าใน Set date และ Choose date format

| ← Date & Time Setting                             |                                                    | $\times$ |
|---------------------------------------------------|----------------------------------------------------|----------|
| 📟 Language & Input Method                         | Select time zone                                   |          |
| 💾 Storage                                         | GMT-04:00 Eastern Daylight Time                    |          |
| are Apps                                          | Automatic date & time<br>Use network-provided time |          |
| $\Box_{\overline{I\!I\!I}}$ Whiteboard/Screenshot | Set date                                           |          |
| © Smart eye protection                            | 06/26                                              |          |
| 🔟 Date & Time Setting                             | Set time<br>04:27                                  |          |
| S Power ON/OFF Setting                            | Use 24-hour format                                 |          |
| Mallpaper Setting                                 | 13:00                                              |          |
| Input/Output Setting                              | Choose date format                                 |          |
| Security Setting                                  |                                                    |          |

### Setting Time

คุณสามารถรับเวลาของระบบหรือปรับแต่งเวลาได้โดยอัตโนมัติ

หากต้องการรับเวลาโดยอัตโนมัติให้เลือกวันที่และเวลาอัตโนมัติ

| ← Date & Time Setting                         |                                                    | $\times$ |
|-----------------------------------------------|----------------------------------------------------|----------|
| Eanguage & Input Method                       | Select time zone                                   |          |
| 💾 Storage                                     | GMT-04:00 Eastern Daylight Time                    |          |
| a Apps                                        | Automatic date & time<br>Use network-provided time |          |
| ${}^{\rm tr}_{\rm III}$ Whiteboard/Screenshot | Set date                                           |          |
| Smart eye protection                          |                                                    |          |
| Date & Time Setting                           | Set time<br>04:27                                  |          |
| S Power ON/OFF Setting                        | Use 24-hour format                                 |          |
| 💌 Wallpaper Setting                           | 13:00                                              |          |
| ⊖ Input/Output Setting                        | Choose date format                                 |          |
| A Security Setting                            |                                                    |          |

• ในการกำหนดรูปแบบเวลาและเวลาเอง ให้ตั้งค่าใน Set time และ Use 24-hour format

| ← Date & Time Setting                |                                                     |   | $\times$ |
|--------------------------------------|-----------------------------------------------------|---|----------|
| 📰 Language & Input Method            | Select time zone<br>GMT-04:00 Eastern Daylight Time |   |          |
| 💾 Storage                            |                                                     |   |          |
| a Apps                               | Automatic date & time<br>Use network-provided time  |   |          |
| ⊐ <sub>Ⅲ</sub> Whiteboard/Screenshot | Set date<br>06/26                                   |   |          |
| Smart eye protection                 |                                                     |   |          |
| Date & Time Setting                  | Set time<br>04:27                                   |   |          |
| S Power ON/OFF Setting               | Use 24-hour format<br>13:00                         | _ |          |
| 💌 Wallpaper Setting                  |                                                     |   |          |
| ⊖ Input/Output Setting               | Choose date format                                  |   |          |
| Security Setting                     |                                                     |   |          |

# 4.3.8 Power ON/OFF Setting

เข้าสู่เมนูย่อยการตั้งก่าการเปิด/ปิดเพื่อตั้งเวลาเปิด/ปิดอัตโนมัติ เวลาที่ระบบเข้าสู่โหมดปิดเกรื่อง และฟังก์ชันเปิด/ปิด อัตโนมัติของอุปกรณ์กวบคุมอุปกรณ์อิเล็กทรอนิกส์สำหรับผู้บริโภค (CEC)

 ในการตั้งเวลาเปิดเครื่องอัตโนมัติ ให้เลือก เปิดเครื่องอัตโนมัติ และตั้งเวลาเปิดเครื่องตามเวลาเปิดเกรื่องดังแสดงใน รูปต่อไปนี้
| ← Power ON/OF                  | F Setti | ng      |     |                  |       |                  |      |          | X |
|--------------------------------|---------|---------|-----|------------------|-------|------------------|------|----------|---|
| 📰 Language & Inpt              | Power   | on time |     |                  |       |                  |      |          |   |
| 💾 Storage                      |         |         |     |                  | 23    | 13               |      | <b>-</b> |   |
| a Apps                         |         |         |     | <sup>22</sup> 10 | 11 13 | <sup>2</sup> 1 . | 14   |          |   |
| ⊐ <sub>⊞</sub> Whiteboard/Scre |         | 12.     | 00  | 21 9             |       | 3                | 15   |          |   |
| Smart eye protei               |         |         |     | 20 8             | 7 6   | 5                | 16   |          |   |
| 📧 Date & Time Set              |         |         |     |                  | 19 18 | 17               |      | -        |   |
| Ower ON/OFF 5                  | SUN     | MON     | TUE | WED              | гни   | FRI              | SAT  |          |   |
| 💌 Wallpaper Settin             |         |         |     |                  |       | CANCE            | L OK | -        |   |
| Input/Output Set.              | 3       |         |     |                  |       |                  |      |          |   |
| Security Setting               |         |         |     |                  |       |                  |      |          |   |

 ในการตั้งเวลาเปิดเครื่องอัตโนมัติ ให้เลือก เปิดเครื่องอัตโนมัติ และตั้งเวลาเปิดเครื่องตามเวลาเปิดเครื่องดังแสดงในรูป ต่อไปนี้

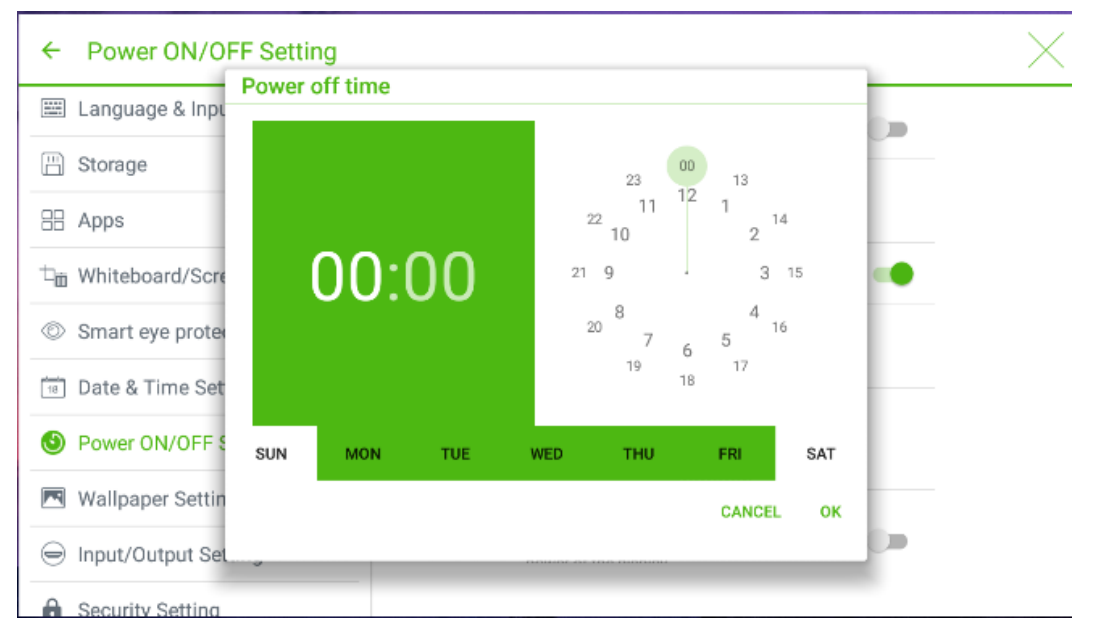

 ในการตั้งเวลาประหยัดพลังงาน ให้คลิก ประหยัดพลังงาน ในกล่องโต้ตอบที่แสดงขึ้น ให้กำหนดระยะเวลาหลังจากที่ หน้าจอเข้าสู่โหมดล็อกหากปล่อยทิ้งไว้โดยไม่ได้ใช้งานหน้าจอ หลังจากที่หน้าจอถูกล็อก หากผู้ใช้ไม่ได้ใช้งานหน้าจอ ภายใน 120 วินาที หน้าจอจะเข้าสู่โหมดปิดเกรื่อง ระยะเวลาสามารถตั้งก่าเป็น 30 MIN, 60 MIN, 90 MIN หรือ NEVER กุณยังสามารถปรับแต่งระยะเวลานี้และช่วงกือ 3 นาทีถึง 480 นาที

## 

ไม่เกขระบุว่าไม่ได้เปิดใช้งานฟังก์ชั่นโหมดปิดเกรื่องอัตโนมัติ

| ← Power ON/OFF Setti                                     | ng                                               |            | $\times$ |
|----------------------------------------------------------|--------------------------------------------------|------------|----------|
| 📟 Language & Input Metho                                 | Energy saving                                    |            | -        |
| 🗒 Storage                                                | 30 MIN                                           |            |          |
| 🗄 Apps                                                   | 60 MIN                                           |            |          |
| $\dashv_{\overline{\mathbb{III}}}$ Whiteboard/Screenshot | 90 MIN                                           | ustem will |          |
| Smart eye protection                                     | NEVER                                            | yatem will |          |
| Date & Time Setting                                      | If no action detected, screen will automatically | he 🗩       |          |
| O Power ON/OFF Setting                                   | CANCEL OK                                        | -          |          |
| Mallpaper Setting                                        |                                                  | er of the  |          |
| Input/Output Setting                                     |                                                  |            |          |
| Security Setting                                         |                                                  |            |          |

- หลังจากเปิดใช้งานพึงก์ชันเปิดอัต โนมัติ CEC และหน้าจอเชื่อมต่อกับอุปกรณ์ CEC ผ่านพอร์ต HDMI แล้ว หน้าจอ จะเริ่ม โดยอัต โนมัติหากอุปกรณ์ CEC เริ่มทำงาน และหน้าจอได้รับกำสั่งเปิดเครื่อง CEC
- หลังจากเปิดใช้งานฟังก์ชันปิดอัตโนมัติ CEC และหน้าจอเชื่อมต่อกับอุปกรณ์ CEC ผ่านพอร์ต HDMI แล้ว อุปกรณ์ CEC จะหยุดโดยอัตโนมัติหากหน้าจอหยุดทำงาน และอุปกรณ์ CEC ได้รับกำสั่งปิดเครื่อง CEC

# 4.3.9 Wallpaper Setting

เข้าสู่เมนูย่อย Wallpaper Setting เพื่อตั้งค่าพื้นหลัง

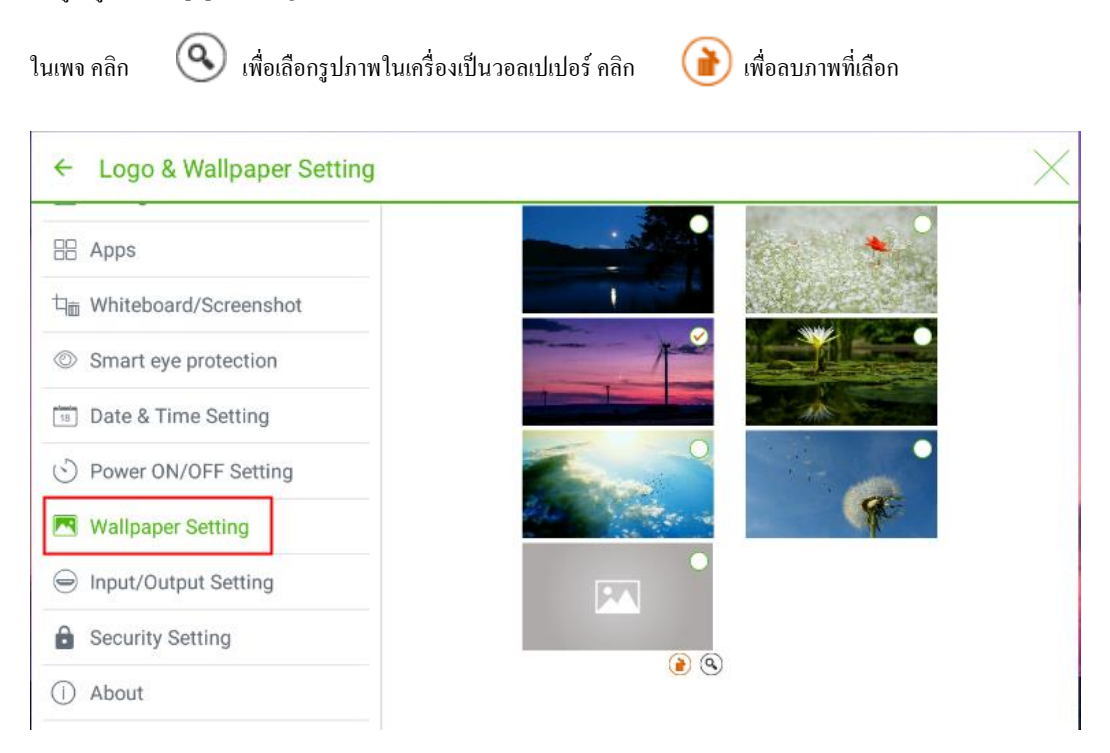

# 4.3.10 Input/Output Setting

เข้าสู่เมนูย่อยการตั้งก่าอินพุต/เอาต์พุต เพื่อตั้งก่าแหล่งที่ชื่นชอบ แหล่งเริ่มต้น แหล่งสัญญาณใหม่ และกวามละเอียดของ เอาต์พุตภาพผ่านพอร์ต HDMI

- แหล่งที่ชื่นชอบ: ตั้งค่าแหล่งสัญญาณที่ใช้ทั่วไป หลังจากนั้น ปุ่มลัดสำหรับแหล่งสัญญาณจะแสดงในแลบเครื่องมือ แบบลอยตัวและแลบเครื่องมือหลัก
- แหล่งสัญญาณเริ่มต้น: ตั้งค่าแหล่งสัญญาณที่ป้อนหลังจากเปิดเครื่อง
- หลังจากเปิดใช้งานฟังก์ชันแหล่งสัญญาณเข้าใหม่ ระบบจะสลับไปที่หน้าจอของแหล่งสัญญาณที่เชื่อมต่อใหม่โดย อัตโนมัติ
- ความละเอียดเอาต์พุต HDMI: ตั้งก่าความละเอียดของภาพที่ส่งออกผ่านพอร์ต HDMI

| 🗄 Apps                            | Favorite source<br>Built-in-PC               |  |
|-----------------------------------|----------------------------------------------|--|
| $h_{\rm m}$ Whiteboard/Screenshot | Starting source                              |  |
| Smart eye protection              | Home screen *                                |  |
| Date & Time Setting               | New input source                             |  |
| S Power ON/OFF Setting            | Switch to the new input source when detected |  |
| R Wallpaper Setting               | HDMI output resolution                       |  |
| Input/Output Setting              |                                              |  |
| Security Setting                  |                                              |  |
| () About                          |                                              |  |

## ← Input/Output Setting

## 4.3.11 Security Setting

ป้อนเมนูย่อยการตั้งก่าความปลอดภัยเพื่อตั้งก่าว่าคุณต้องป้อนรหัสผ่านและรหัสผ่านที่แก้ไขจากหน้าเริ่มต้นไปยังหน้าแรก หรือไม่ รหัสผ่านจำกัดเฉพาะตัวเลขที่มีตัวเลขอย่างน้อย 4 เท่านั้น ไม่อนุญาตให้ใช้ตัวอักษรภาษาอังกฤษ เมื่อคุณลืมรหัสผ่าน ให้กลิก ลืมรหัสผ่าน ใต้หน้า ป้อนรหัสผ่าน เพื่อเข้าสู่หน้า รีเซ็ตรหัสผ่าน ป้อนกำสั่ง 25801379 ด้วย รีโมทกอนโทรล แล้วกลิก ตกลง อีกกรั้ง รหัสผ่านเดิมจะไม่ถูกต้องหลังจากป้อน

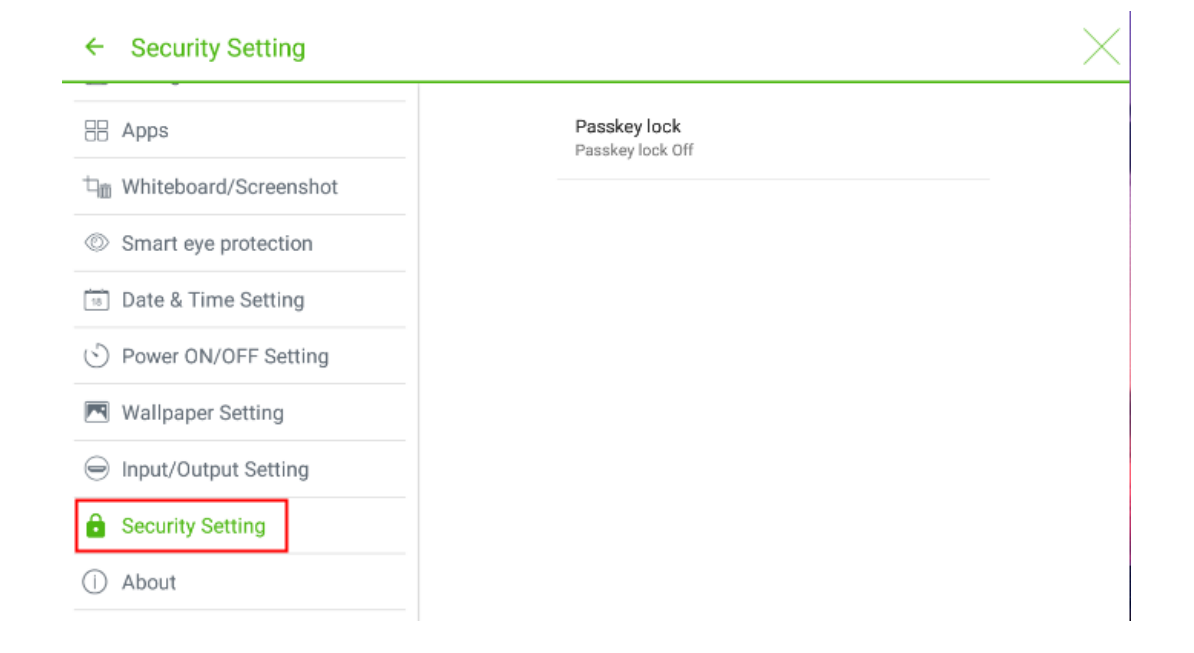

## 4.3.12 About

้ป้อนเมนูย่อยเกี่ยวกับเพื่อดูข้อมูลเฟิร์มแวร์หรือเวอร์ชันของระบบ อัปเกรคระบบ และการตั้งค่าจากโรงงาน

| ← About                  | ×                                                                         |
|--------------------------|---------------------------------------------------------------------------|
| 🗄 Apps                   | Update System                                                             |
| 口前 Whiteboard/Screenshot | Factory data reset                                                        |
| © Smart Eye Protection   |                                                                           |
| Date & Time Setting      | System version<br>8.0.0                                                   |
| S Power ON/OFF Setting   | Firmware version                                                          |
| 💌 Wallpaper Setting      | INCHMINE_03111E1313M0000141EINEI3_M3040.13_V0.0.1_20130300.173244_3803303 |
| Input/Output Setting     | Serial number                                                             |
| Security Setting         |                                                                           |
| About                    |                                                                           |

# 4.4 Built-in PC

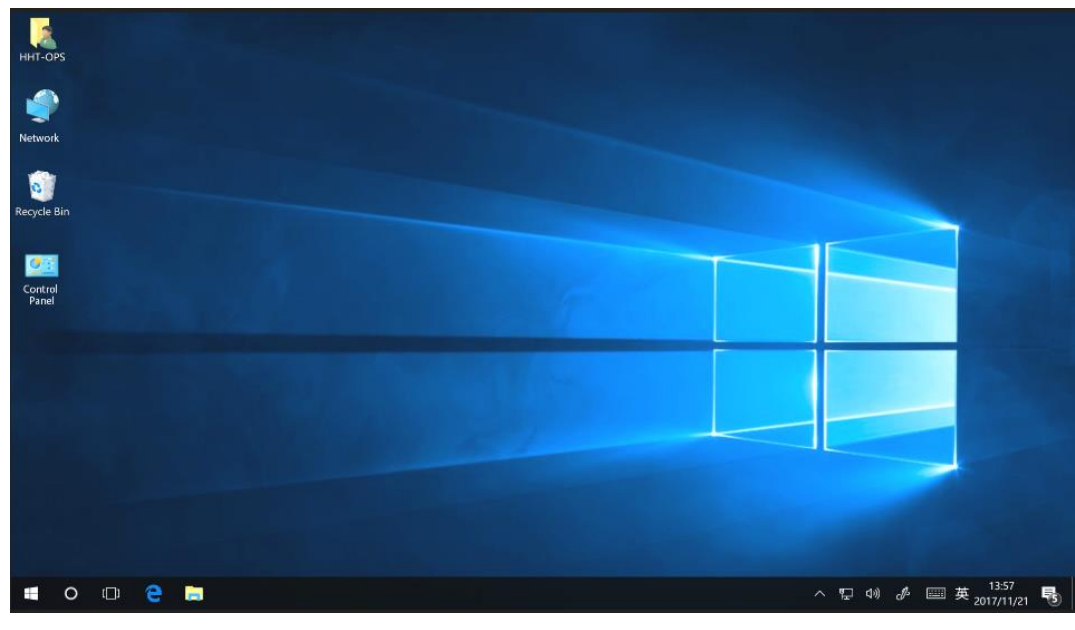

บนโฮมเพจ คลิก Built-in PC เพื่อเข้าสู่หน้าแหล่งที่มา Internal PC ดังแสดงในรูปต่อไปนี้ หากหน้าจอไม่มี PC ภายใน "ไม่มีสัญญาณ" จะปรากฏขึ้น

## 4.5 Source

ในโฮมเพจ ให้คลิก Source เพื่อป้อนแหล่งสัญญาณ รวมถึง Built-in PC, HDMI Front, HDMI Rear (1 ถึง 2), DisplayPort และ VGA

ไอคอนที่ไม่มีแหล่งสัญญาณเชื่อมต่อจะเป็นสีเทา และ ไอคอนที่มีแหล่งสัญญาณเชื่อมต่ออยู่จะเป็นสีขาว และ ไอคอนของ แหล่งสัญญาณที่กำลังคูตัวอย่างจะเป็นสีน้ำเงิน หลังจากที่คุณเลือกไอคอนสีขาว เนื้อหาของแหล่งสัญญาณสามารถแสคงใน หน้าต่างแสคงตัวอย่างค้านบนสำหรับการแสคงตัวอย่างแบบเรียลไทม์ สีของไอคอนจะเปลี่ยนจากสีขาวเป็นสีน้ำเงิน และชื่อ ของหน้าต่างแสคงตัวอย่างสำหรับแหล่งสัญญาณจะเปลี่ยนตามสัญญาณ แสคงตัวอย่างแหล่งที่มา

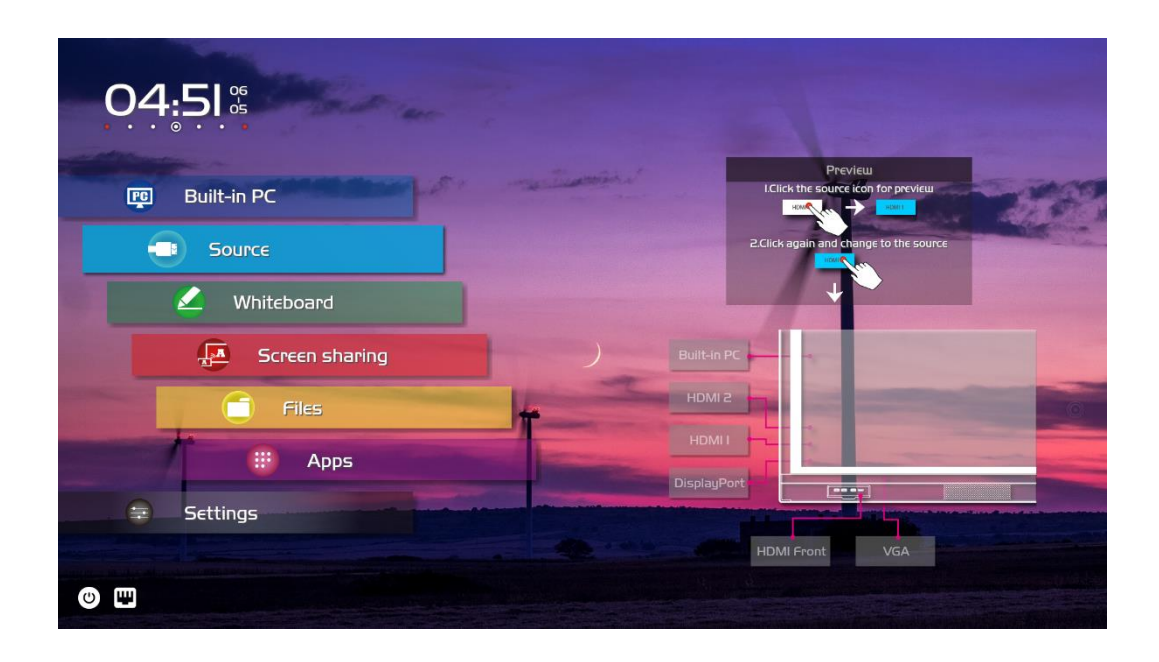

# 4.6 Whiteborad

ไวท์บอร์คมีหน้าที่ดังต่อไปนี้:

- การอภิปรายและกำอธิบายประกอบหน้าจอ บนหน้าไวท์บอร์ค คุณสามารถเลือกประเภทปากกา ความกว้าง และสีเพื่อเขียนหรือใส่คำอธิบายประกอบบนหน้าจอได้ คุณยังสามารถ ลบเนื้อหาที่เลือกหรือล้างเนื้อหาทั้งหมดได้
- การนำทางหน้า
   ดูตัวอย่าง แชร์หรือลบหน้า

## Whiteboard Mode

🕨 คลิกไวท์บอร์ดในโฮมเพจหรือคลิก 📿 ในแถบเครื่องมือลอยเพื่อเข้าสู่โหมดการสนทนา ดังแสดงในรูปต่อไปนี้

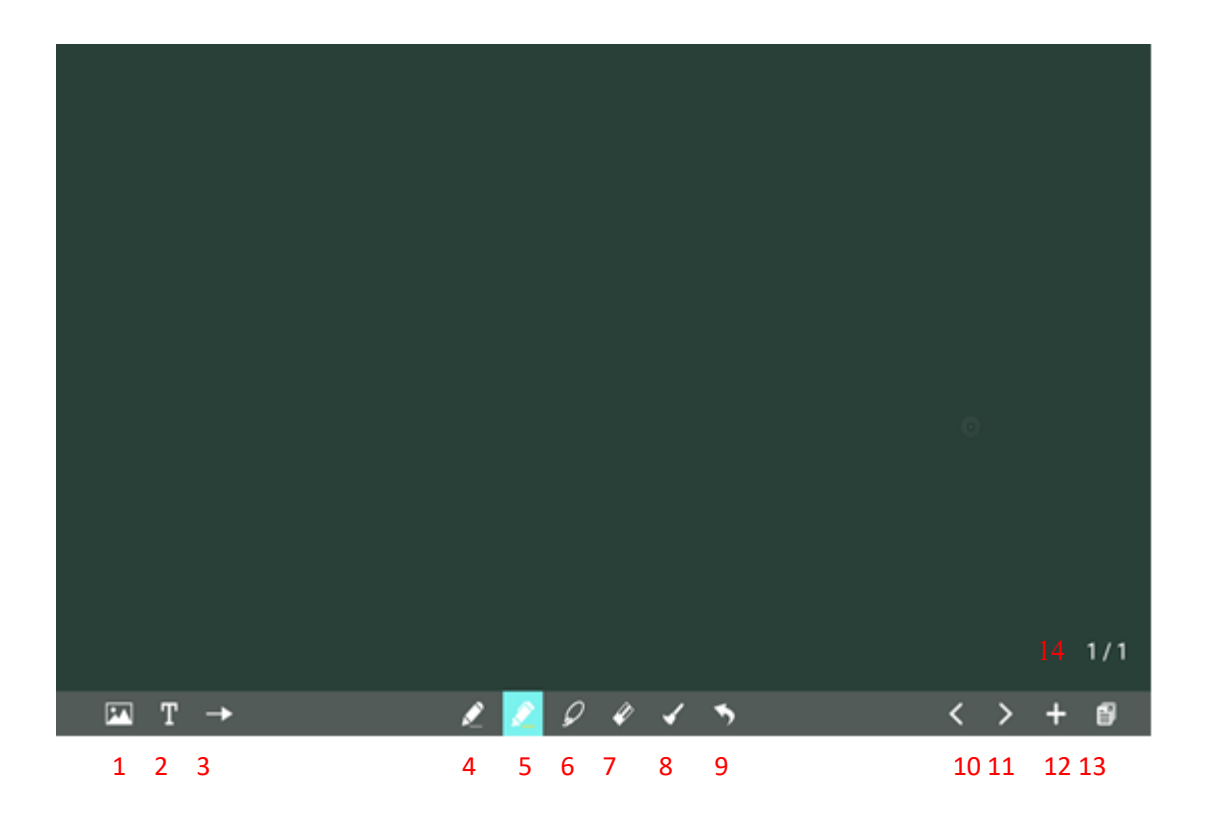

 คลิกในแถบ () เครื่องมือแบบลอยเพื่อป้อนกำอธิบายประกอบ ในโหมดกำอธิบายประกอบ จะสร้างเลเยอร์ โปร่งใส เหนือหน้าจอ และผู้ใช้สามารถเพิ่มกำอธิบายประกอบได้จนกว่าจะออกจากโหมดกำอธิบายประกอบ

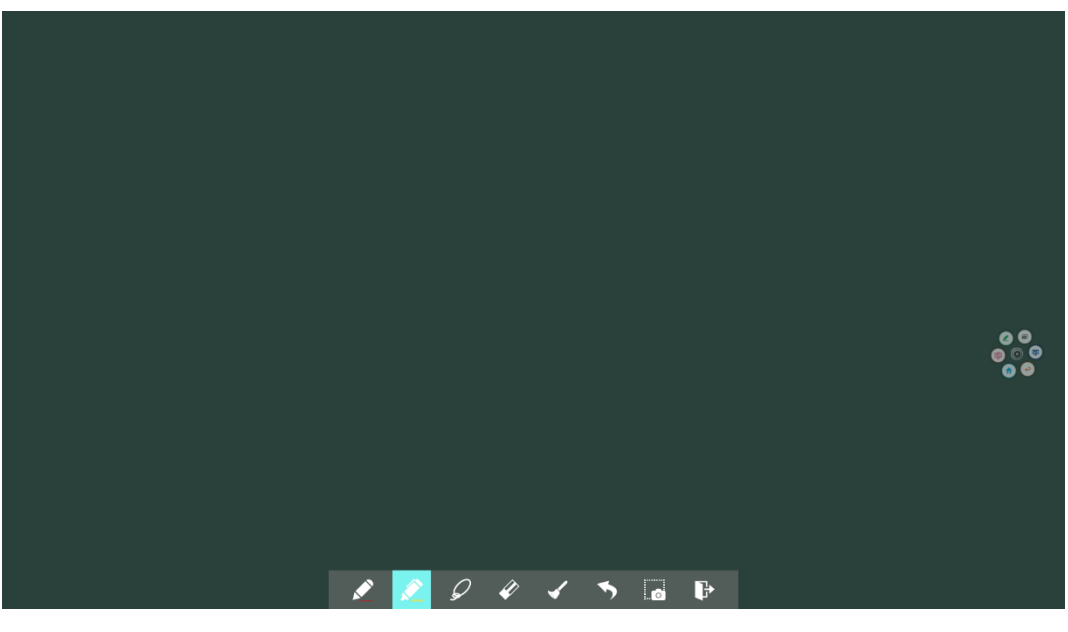

15 16

| SN | Icon Name     | Icon Function                                                                                                    |
|----|---------------|----------------------------------------------------------------------------------------------------|
| 1  | Import        | คลิกเพื่อนำเข้าข้อมูลจากการจัดการไฟล์ ผู้ใช้สามารถนำเข้ารูปภาพ/ ข้อมูลไวท์บอร์ด<br>(PNG)/ ภาพหน้าจอ (PNG) จากไฟล์ระบบหรือ USB                            |
| 2  | Text          | คลิกเพื่อแทรกข้อความและแสดงแป้นพิมพ์ (ค่าเริ่มต้นคือ Roboto , 40pt) คลิกไอคอนค้าง<br>ไว้สองวินาทีเพื่อตั้งก่าข้อความเริ่มต้น                             |
| 3  | Auto shape    | คลิกเพื่อแทรกรูปร่าง anto คลิกไอคอนค้างไว้สองวินาทีเพื่อกำหนครูปร่างและสี                                                                                |
| 4  | Pen           | คลิกเพื่อใช้ฟังก์ชันปากกา และ ไอคอนจะเปลี่ยนเป็นสีน้ำเงิน คลิกไอคอนค้างไว้สองวินาที<br>เพื่อกำหนดขนาดหรือสี และสีและขนาดที่เลือกจะแสดงโดยไอคอน           |
| 5  | Highlighter   | คลิกเพื่อใช้ฟังก์ชันปากกาเน้นข้อความ และไอคอนจะเปลี่ยนเป็นสีน้ำเงิน คลิกไอคอนค้าง<br>ไว้สองวินาทีเพื่อกำหนดขนาดหรือสี และสีและขนาดที่เลือกจะแสดงโดยไอคอน |
| 6  | Select        | คลิกแล้วผู้ใช้สามารถเลือกข้อมูลบนหน้าเพื่อย้าย/ ซูมเข้า/ ซูมออก/ หมุนด้วยสองนิ้ว และ<br>ไอคอนจะเปลี่ยนเป็นสีขาว                                          |
| 7  | Eraser        | คลิกเพื่อเลือกพึงก์ชันยางลบ เมื่อเลือกแล้ว ไอคอนจะเปลี่ยนเป็นสีน้ำเงิน                                                                                   |
| 8  | Clear         | ถ้างข้อมูลทั้งหมดในหน้านี้                                                                                                    |
| 9  | Undo          | กลับไปที่ขั้นตอนก่อนหน้า                                                                                                    |
| 10 | Previous Page | คลิกเพื่อกลับไปยังหน้าที่แล้ว                                                                                                    |
| 11 | Next Page     | คลิกเพื่อไปยังหน้าถัดไป                                                                                                    |
| 12 | New Page      | คลิกเพื่อเพิ่มหน้าใหม่ คลิกค้างไว้สองวินาทีเพื่อกำหนดสีและรูปแบบของหน้าใหม่                                                                              |
| 13 | Navigation    | กลิกเพื่อแสดงภาพขนาดย่อของหน้า                                                                                                    |
| 14 | Page Number   | แสดงว่าหน้าใดที่ใช้อยู่ในขณะนี้                                                                                                    |
| 15 | Screenshot    | คลิกเพื่อถ่ายภาพหน้าจอ และบันทึกภาพไปยังการจัดการไฟล์                                                                                                    |
| 16 | Exit          | คลิกเพื่อออกจากโหมดกำอธิบายประกอบ                                                                                                    |

# 4.6.1 Whiteboard Functions

## New Page and Settings

• Create a new page

ในโหมดสนทนา กลิก 🖶 เพื่อสร้างหน้าใหม่ สามารถสร้างได้ถึง 20 หน้า

ดูรูปต่อไปนี้

|   |   |   |  |                     |     |     |   |  |   |   |   | <b>*</b> |
|---|---|---|--|---------------------|-----|-----|---|--|---|---|---|----------|
|   |   |   |  |                     |     |     |   |  |   |   |   |          |
|   |   |   |  |                     |     |     |   |  |   |   |   |          |
|   |   |   |  |                     |     |     |   |  |   |   |   |          |
|   |   |   |  |                     |     |     |   |  |   |   |   |          |
|   |   |   |  |                     |     |     |   |  |   |   |   |          |
|   |   |   |  |                     |     |     |   |  |   |   |   | 1/1      |
|   |   |   |  |                     |     |     |   |  |   |   |   | 1/1      |
| _ | _ |   |  |                     |     |     |   |  |   |   |   | -        |
|   | Т | - |  | <ul> <li></li></ul> | Q 4 | > 🖌 | • |  | < | > | + | Ð        |
|   |   |   |  |                     |     |     |   |  |   |   |   |          |
|   |   |   |  |                     |     |     |   |  |   |   |   |          |
|   |   |   |  |                     |     |     |   |  |   |   |   |          |
|   |   |   |  |                     |     |     |   |  |   |   |   |          |

Page settings คลิกค้างไว้ หรือสองวินาทีเพื่อกำหนดสีและรูปแบบของหน้าใหม่ดังแสดงในรูปค้านล่าง

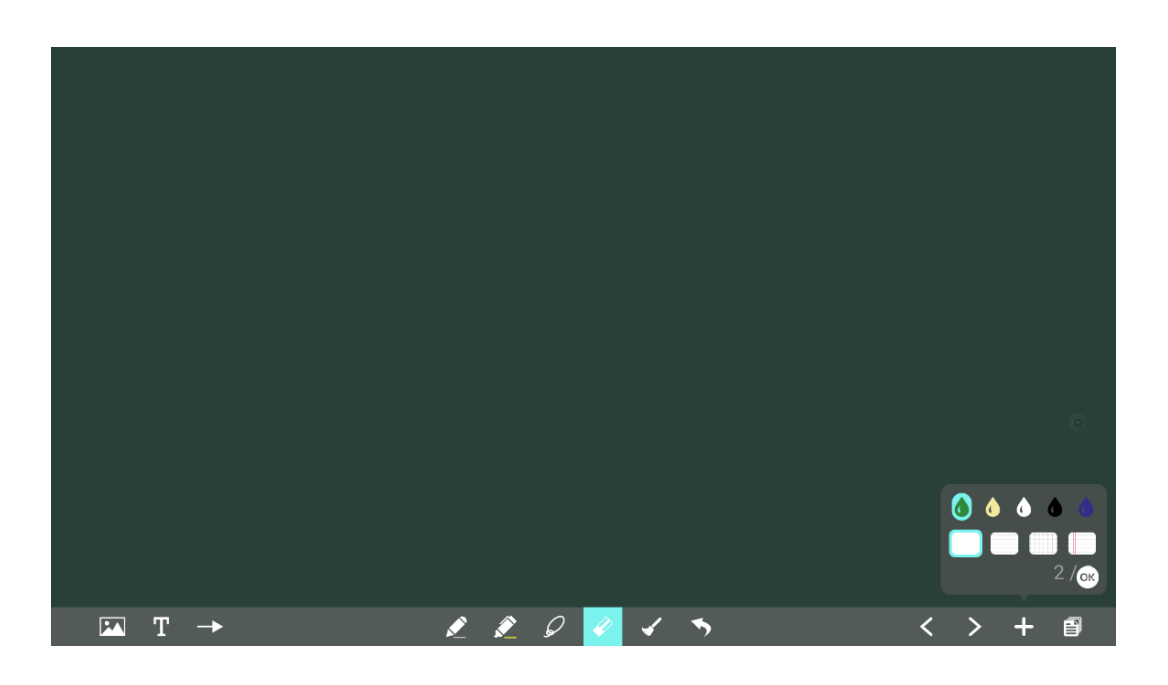

## Pen Type

บนไวท์บอร์ค รองรับปากกาสองประเภท: ปากกาและปากกาเน้นข้อความ

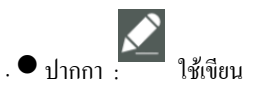

•

ปากกาเน้นข้อความ 🧟 : ใช้เพื่อเน้น อักขระที่ครอบกลุมโดยความกิดเห็นจะมองเห็นได้

#### Line Size and Color

บนไวท์บอร์ด คลิกค้างไว้ 📝 หรือ 🖉 เป็นเวลาสองวินาทีเพื่อกำหนดขนาดและสี

คุณสามารถเลือกขนาดเส้นและสีสำหรับเขียน ได้ดังรูปต่อ ไปนี้

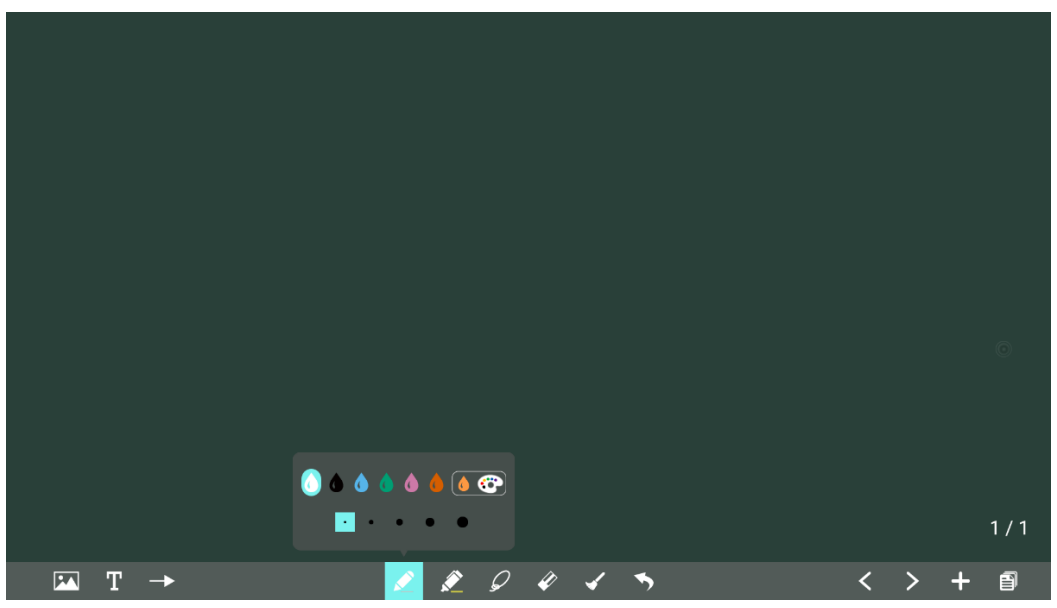

#### Import

บนไวท์บอร์ด คลิกเพื่อนำเข้าข้อมูล 🏧ารจัดการไฟล์ คุณสามารถนำเข้ารูปภาพ/ ข้อมูลไวท์บอร์ด (PNG)/ ภาพหน้าจอ (PNG) จากไฟล์ระบบหรืออุปกรณ์จัดเก็บข้อมูล USB

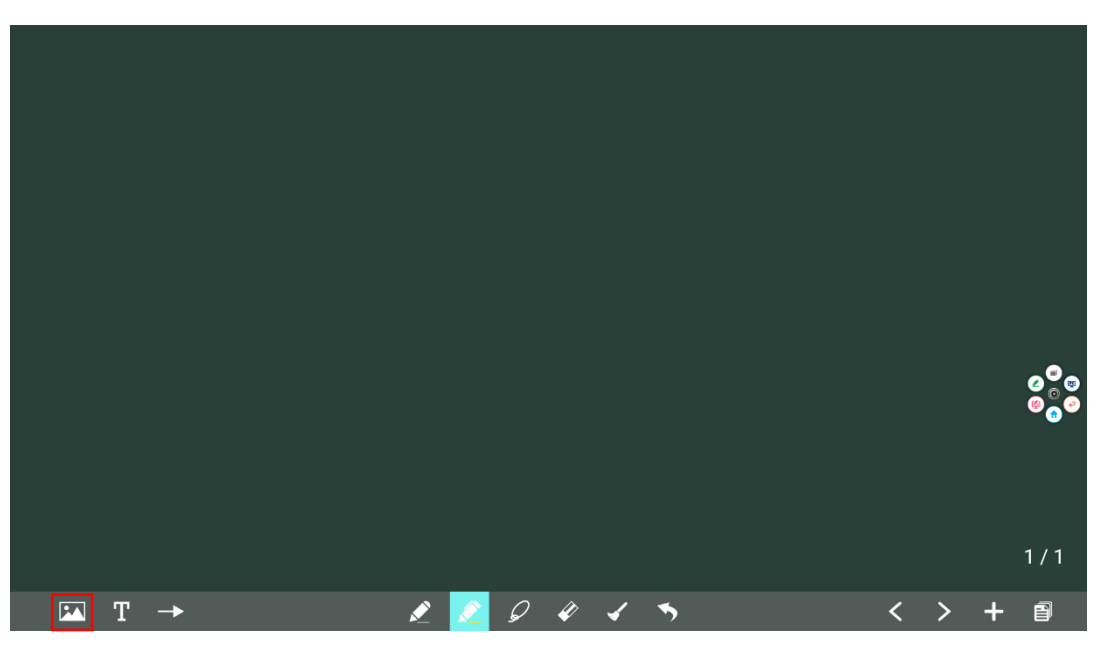

#### **Insert text**

บนไวท์บอร์ด คลิก

T เพื่อแทรกข้อความและแสดงแป้นพิมพ์ (ค่าเริ่มต้นคือ Roboto, 40pt) คลิกไอคอนค้างไว้สอง วินาทีเพื่อตั้งก่าข้อความเริ่มต้น สี: คำ/ขาว/แดง/เหลือง/เขียว/น้ำเงิน/ม่วง (ก่าเริ่มต้นคือ สีขาว) ขนาด: 0-100 (กลิก A+ A- เพื่อเปลี่ยนขนาดตัวอักษร)

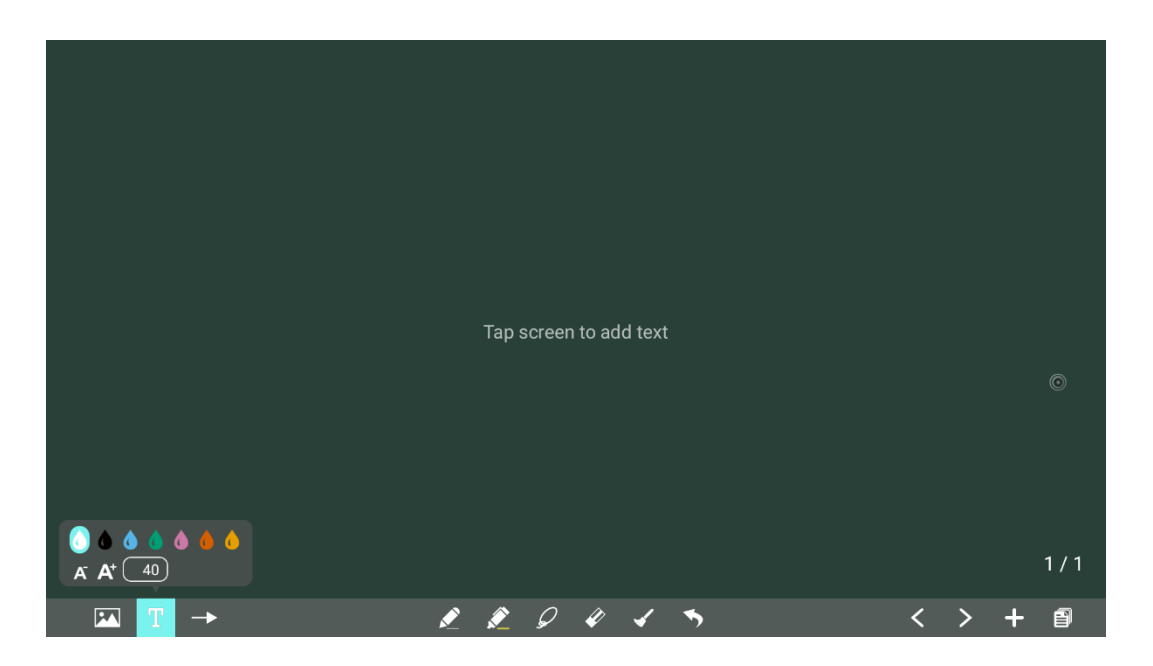

## Insert auto shape

บนไวท์บอร์ด คลิก 🛛 🔿 เพื่อแทรกรูปร่าง anto คลิกค้างไว้ที่ไอคอนสำหรับสองคน

วินาทีเพื่อกำหนดรูปร่างและสี

รูปร่าง: วงกลม ว<sup>ุ</sup>งรี สี่เหลี่ยม สามเหลี่ยมค้านเท่า สามเหลี่ยมมุมฉาก คาว ลูกศร เส้น สี: สีคำ/ขาว/แดง/เหลือง/ เขียว/น้ำเงิน/ม่วง (ค่าเริ่มค้นคือ สีขาว)

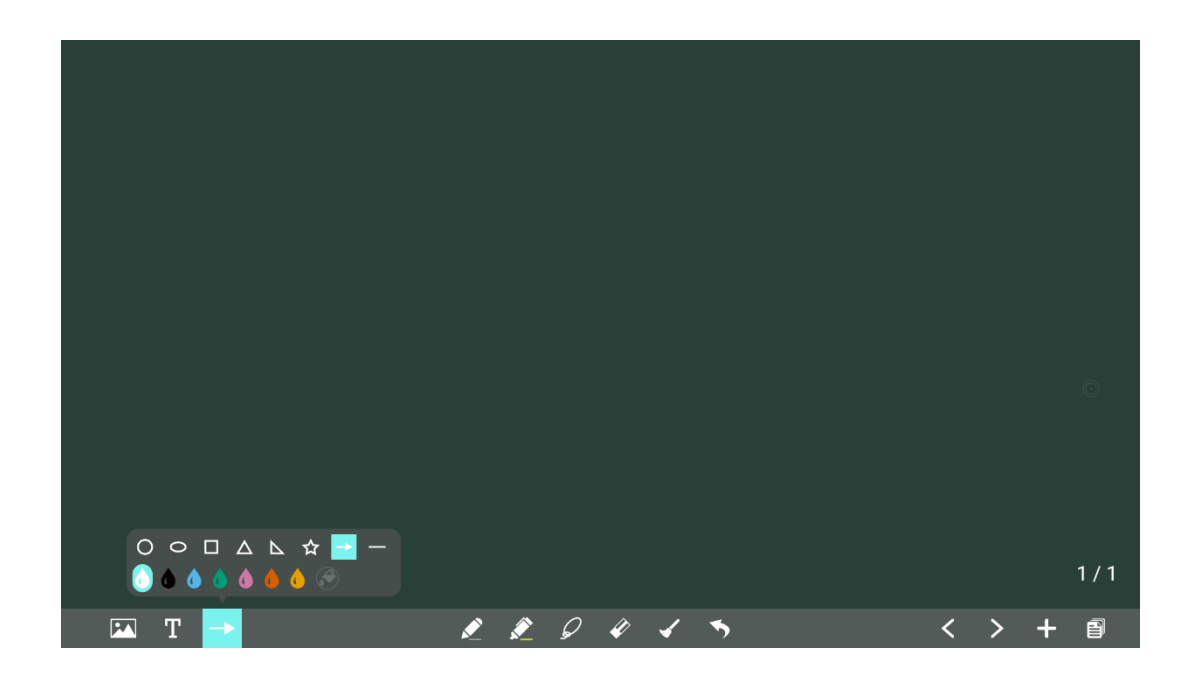

ไอคอนรองรับสามสถานะ: 🔗

ไม่พร้อมใช้งาน: ไอคอนไม่พร้อมใช้งานเมื่อผู้ใช้แทรกลูกศรและเส้น ไม่ได้เลือก: ขอบของรูปร่างมี

สีเมื่อไม่ได้เลือกไอคอน เลือกแล้ว: รูปร่างจะเต็มไปด้วยสี เมื่อคุณนำเข้ารูปร่าง;

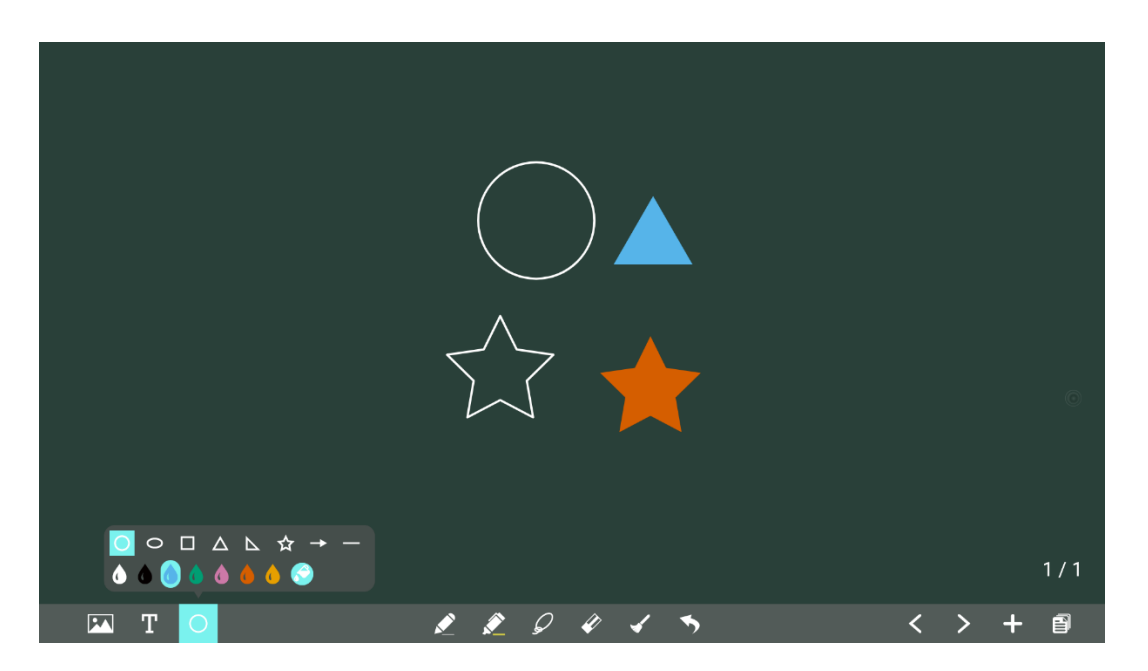

## Selected

บนไวท์บอร์ด คลิก 🖉 และผู้ใช้สามารถเลือกข้อมูลในหน้าที่จะย้าย/ ซูมเข้า/ ซูมออก/ หมุนด้วยสองนิ้ว และไอคอน จะเปลี่ยนเป็นสีขาว

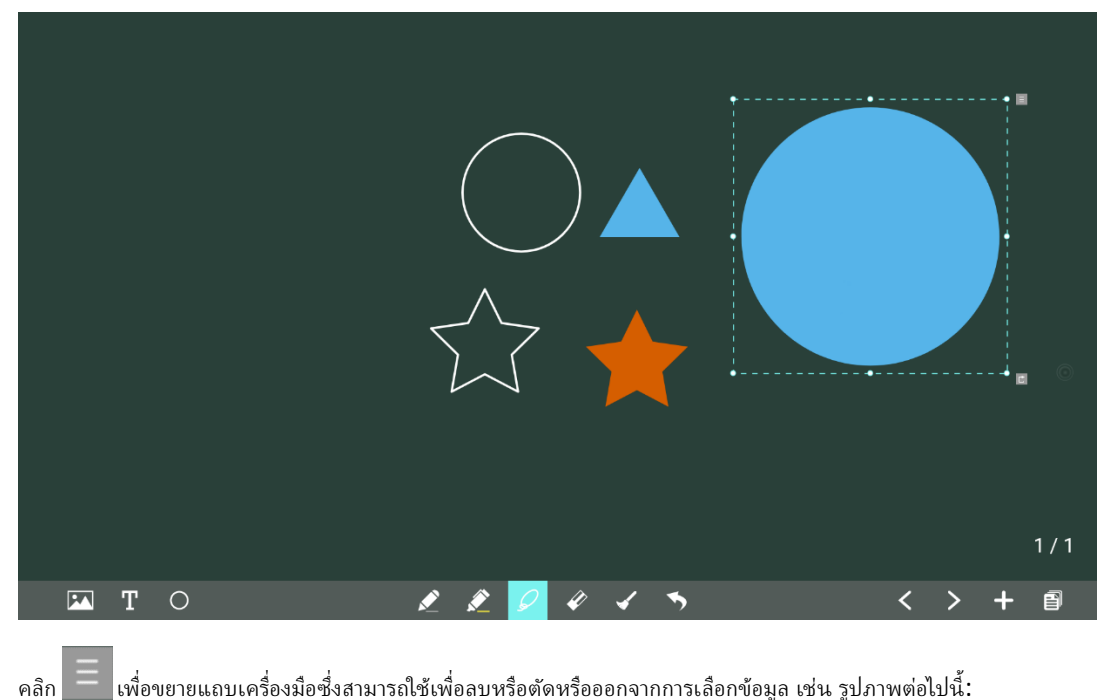

เพื่อขยายแถบเครื่องมือซึ่งสามารถใช้เพื่อลบหรือตัดหรือออกจากการเลือกข้อมูล เช่น รูปภาพต่อไปนี้:

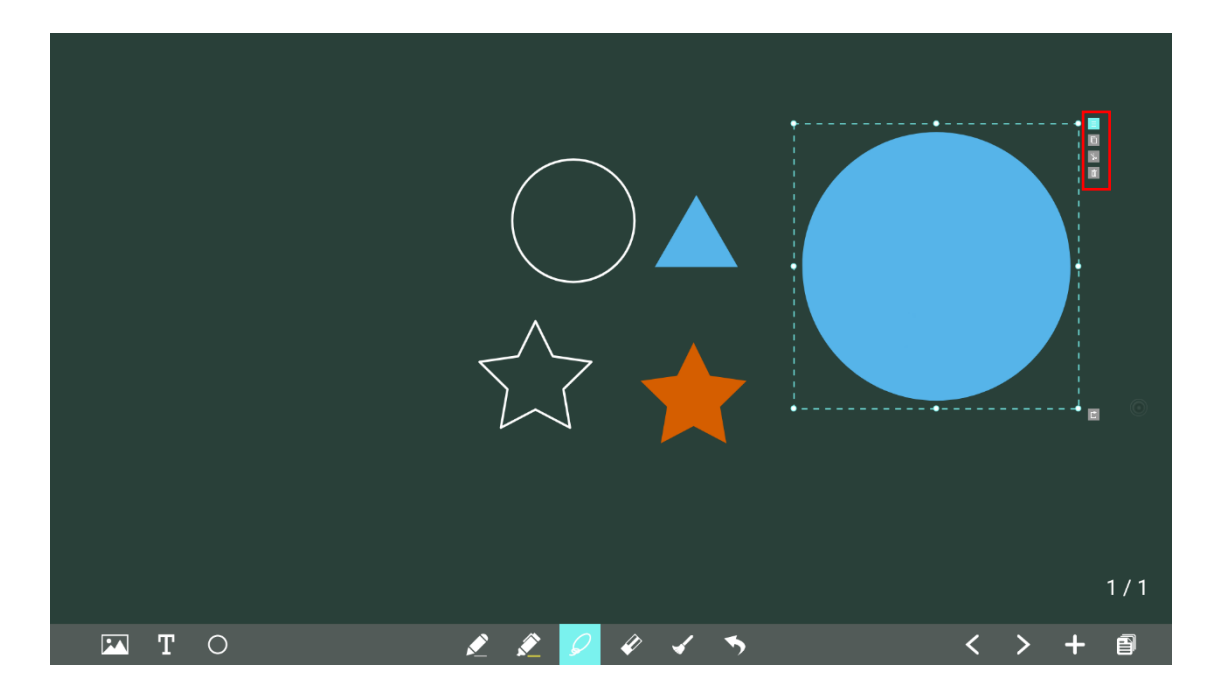

#### Eraser

มีสองวิธีในการลบข้อผิดพลาดหรือเนื้อหาที่เป็นลายลักษณ์อักษรดังนี้:

- การลบเฉพาะจุด: คลิก 🌠 เพื่อล้างเนื้อหาที่ไม่ถูกต้องหรือไม่จำเป็น
- แตะหน้าจอด้วยห้านิ้วพร้อมกัน และขอบเขตการลบจะแสดงเป็นขนาดกลม การย้ายรอบสามารถลบเนื้อหาในไวท์ บอร์ดได้

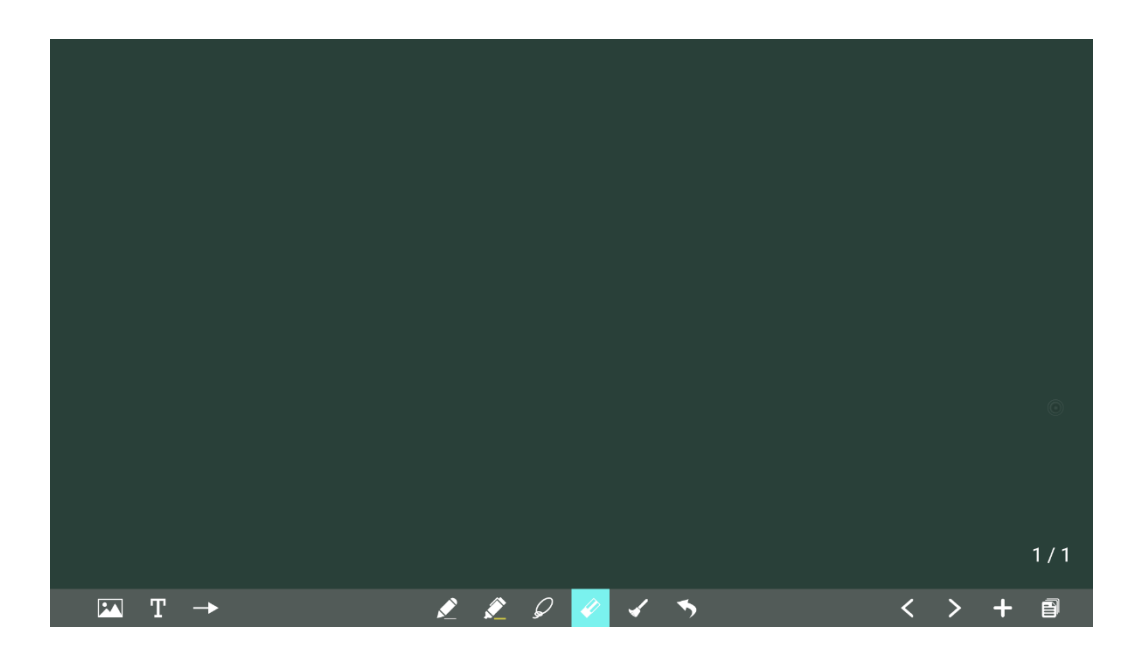

## Screenshot

ในโหมดคำอธิบายประกอบ คลิก 💽 เพื่อบันทึกรูปภาพปัจจุบันเป็นรูปภาพ สามารถสร้างภาพหน้าจอได้สูงสุด 50 ภาพ

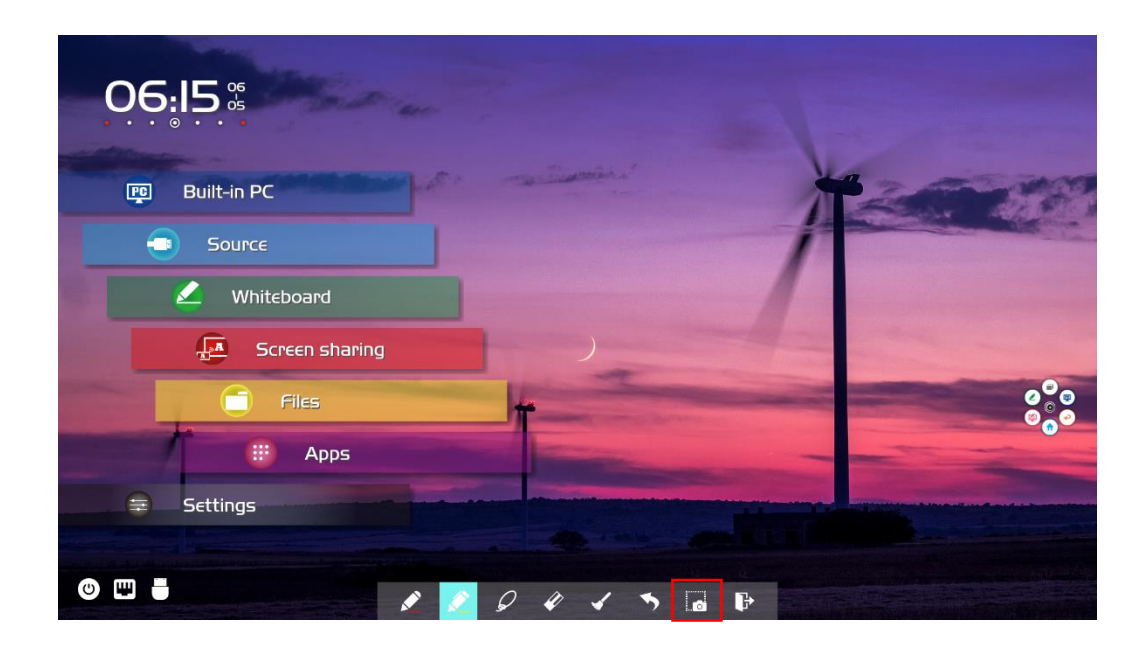

ในโฮมเพจ คลิก 📧 ไฟล์หรือไอคอนในแอป ในตัวจัดการไฟล์ที่เปิดอยู่ เลือกโฟลเดอร์ "ที่เก็บข้อมูลภายใน > รูปภาพ > ภาพหน้าจอ > รูปภาพ" เพื่อดูหรือรับภาพหน้าจอ

| =            | INTERNAL STORAGE $>$ F | ICTURES > SCREENSHOTS > IMAGE                        | Q | Ŧ | Ŧ | Ů |
|--------------|------------------------|------------------------------------------------------|---|---|---|---|
|              |                        | \$\$20190605230231.png<br>95.2 KB Jun 5, 2019, 23:02 |   |   |   | : |
| File         | Commander              | SS20190605230336.png<br>131.6 KB Jun 5, 2019, 23:03  |   |   |   | : |
|              |                        | SS20190605232434.png<br>136.9 KB Jun 5, 2019, 23:24  |   |   |   | : |
| $\bigcirc$   | Add cloud              | SS20190605232442.png<br>244.4 KB Jun 5, 2019, 2324   |   |   |   | : |
| Ø            | Recent files           | SS20190605232507.png<br>157.8 KB Jun 5, 2019, 2325   |   |   |   | : |
| ☆            | Favorites              | SS20190605232516.png<br>218.5 KB Jun 5, 2019, 2325   |   |   |   | : |
| 1            | Recycle Bin            |                                                      |   |   |   |   |
|              | Internal storage       |                                                      |   |   |   |   |
| $\square \}$ | SanDisk USB drive      |                                                      |   |   |   |   |
| 3            | FTP                    |                                                      |   |   |   |   |
| ÷            | Local network          |                                                      |   |   |   |   |
| _            |                        |                                                      |   |   |   |   |

## **Clear All**

ในหน้า Whiteboard คลิก 🗾 เพื่อแสดงหน้าต่างป๊อปอัปเพื่อให้ผู้ใช้เลือกได้ว่าต้องการล้างเนื้อหาในหน้าปัจจุบันหรือไม่ ดังแสดงในรูปต่อไปนี้

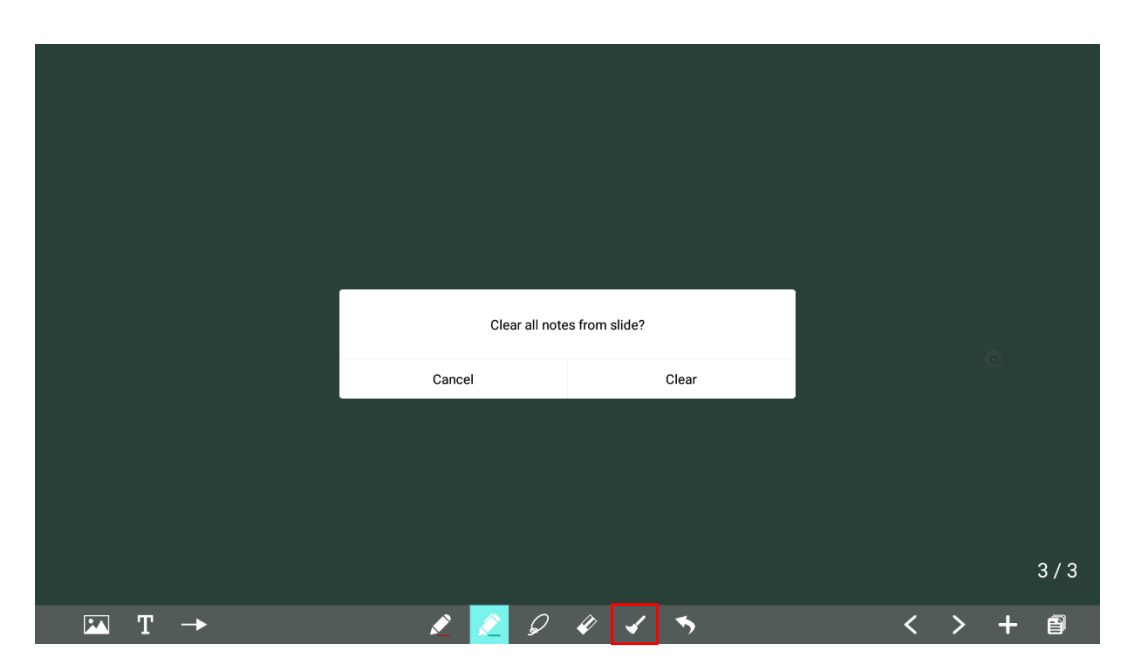

# 4.6.2 Page Operations

คุณสามารถดูตัวอย่าง เลือก แชร์ บันทึก และลบหน้าการเขียนที่สร้างขึ้น

#### **Page Preview**

คลิก ที่มุมขวาล่างในโหมดสนทนา หน้าทั้งหมดจะปรากฏขึ้น คุณสามารถเลื่อนไปทางขวาหรือซ้าย ด้วยนิ้วเดียวเพื่อดูเพิ่มเติม คลิกหน้าเดียวเพื่อสลับไปยังหน้านั้นสำหรับการดำเนินการเพิ่มเติม ดังแสดงในรูปต่อไปนี้

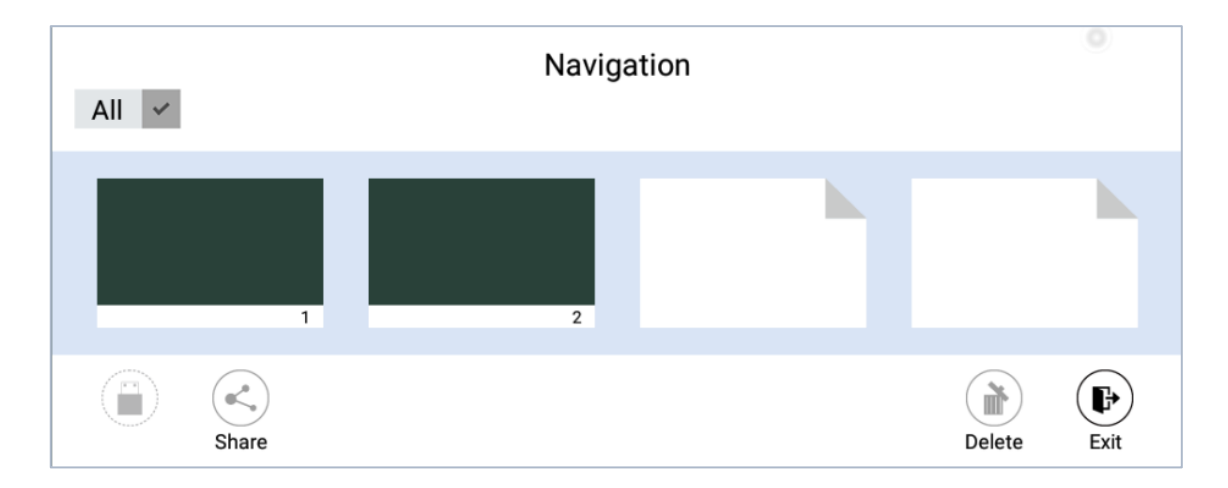

#### Page Selection, Sharing or Deletion

บนหน้าการนำทาง คุณสามารถเลือก แชร์ หรือลบหน้าการเขียนได้ตามความต้องการ ดังแสดงในรูปต่อไปนี้

คลิก (พี่อเลือกหน้าทั้งหมด
 คลิก (พี่อลบเพจที่เลือก
 คลิก (
 คลิก (
 เพื่อแชร์เพจที่เลือก

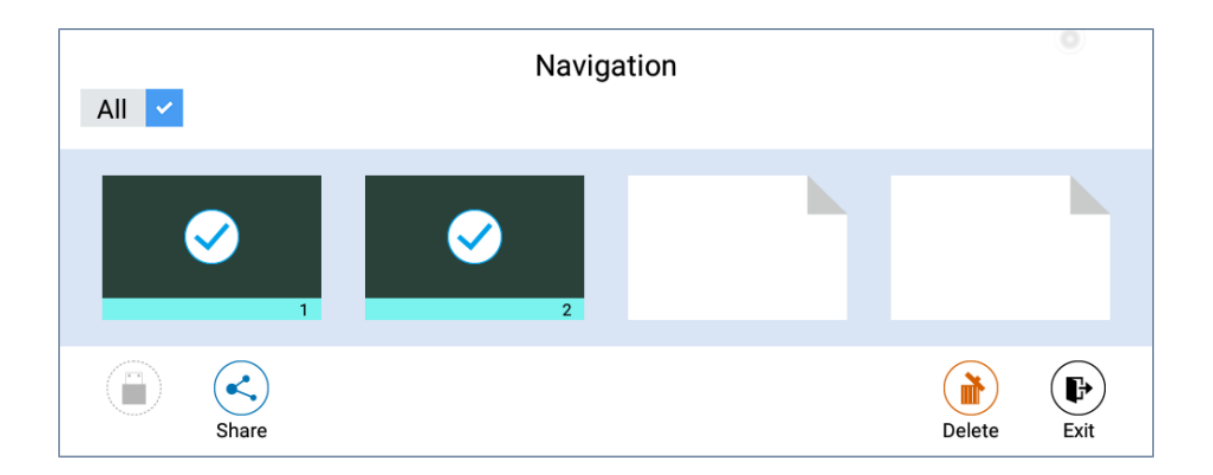

## **Page Saving**

ในหน้าการนำทาง เมื่อไม่มีการเชื่อมต่อหน่วยความจำแฟลช USB ภายนอก ไอคอน USB จะเป็นสีเทา เมื่อเชื่อมต่อหน่วย ความจำแฟลช USB ภายนอก ไอคอน USB จะเปลี่ยนเป็นสีเหลือง คลิกไอคอน USB สีเหลืองและไฟล์ไวท์บอร์ดที่เลือก สามารถบันทึกไว้ในโฟลเดอร์ของ

"การประชุม + ปี เดือน วัน ชั่วโมง นาที วินาที" ภายใต้ไดเร็กทอรี่รากของอุปกรณ์จัดเก็บข้อมูล

#### 

- ห้ามถอดหน่วยความจำแฟลช USB ออกก่อนเสร็จสิ้นกระบวนการบันทึก
- หากหน ่วยความจำแฟลช USB มีขนาดใหญ่กว่า 16GB หรือรูปแบบไฟล์ไม่ใช่ FAT32 ข้อมูลจะไม่ถูกบันทึกอย่างถูกต้อง

| All 🗸 | Navigation | 0           |
|-------|------------|-------------|
| ✓     | 2          |             |
| Share |            | Delete Exit |

## 4.6.3 Object Detection

ผลิตภัณฑ์นี้รองรับฟังก์ชันการตรวจจับวัตถุ และสร้างเอฟเฟกต์ที่แตกต่างกันตามเส้นผ่านศูนย์กลางและขนาดของวัตถุที่ ป้อน

- กำปั้น/ฝ่ามือ: ระบุว่าเป็นยางลบ
- ปากกาละเอียด (3 มม.): แนะนำให้ใช้ระหว่างเขียน
- ปากกาหนา (≥ 8 มม.)/นิ้ว: แนะนำให้ใช้ระหว่างการใช้งานฟังก์ชันหรือการทำงานของปากกาเน้นข้อความ

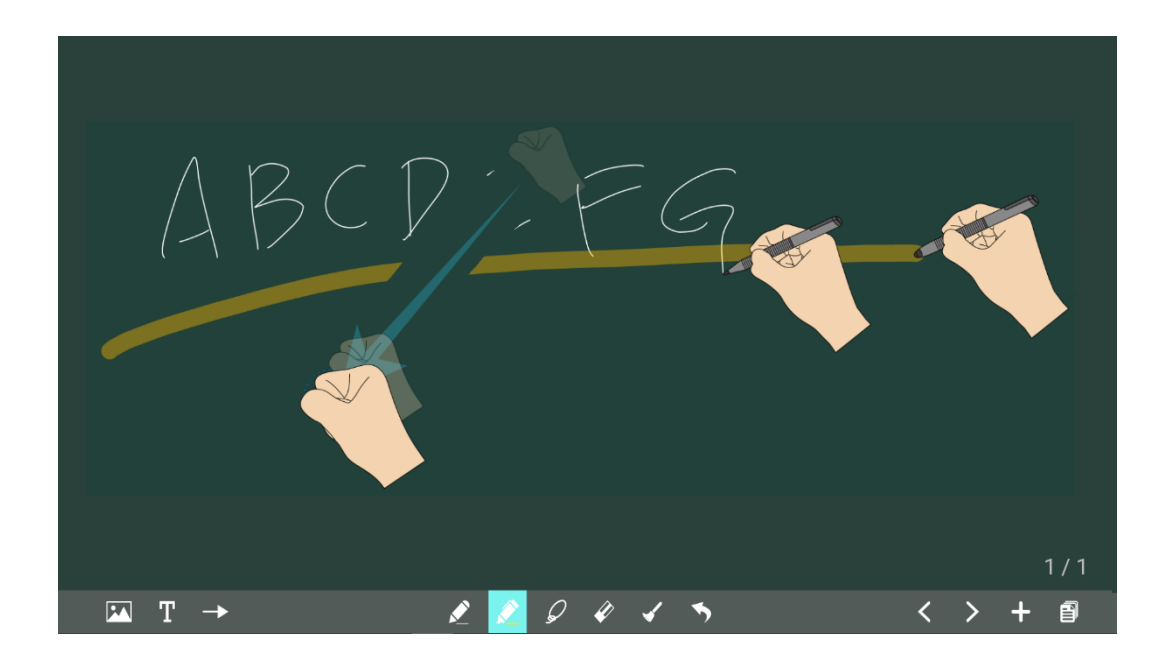

#### 

หากเส้นผ่านศูนย์กลางหรือขนาดของวัตถุป้อนเข้ามีขนาดใหญ่กว่า 3 มม. หรือเล็กกว่า 8 มม. แสดงว่ามีความเสี่ยงที่การระบุตัวตนจะ ล้มเหลว ขอแนะนำให้คุณวางวัตถุในแนวตั้งเพื่อเขียน

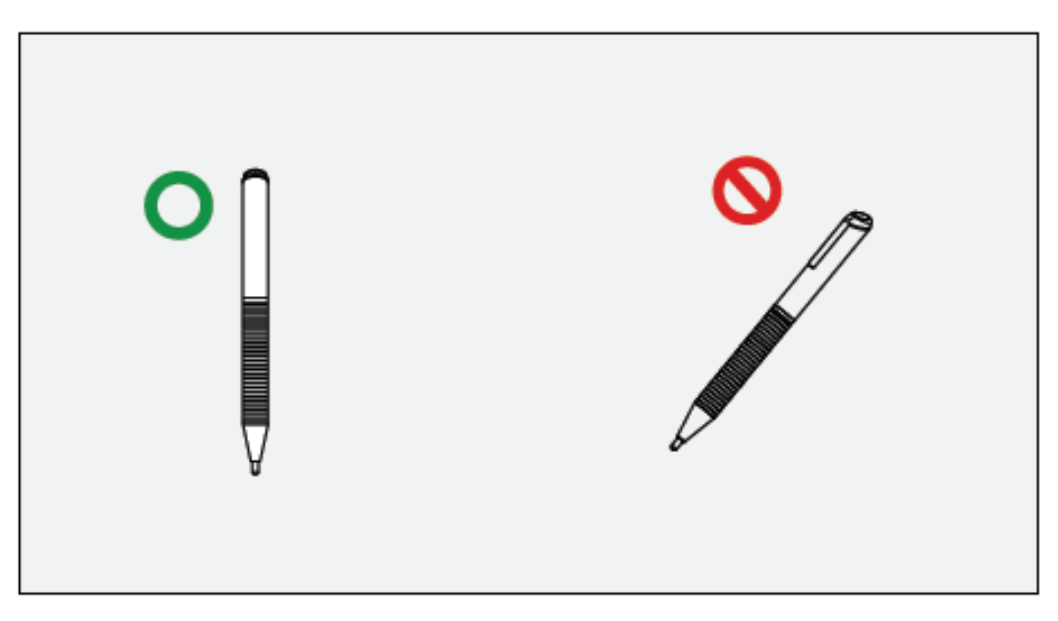

้วิธีการใช้งาน: ระบบจะจดจำการตั้งค่าปากกาละเอียดและปากกาหนาโดยอัตโนมัติ ผู้ใช้สามารถใช้ปากกาลูกลื่นหรือปากกา หนา (นิ้ว) เพื่อเลือกฟังก์ชั่น (รวมถึงสีและความหนา) หลังจากนั้นระบบจะจดจำคุณลักษณะของฟังก์ชันที่เกี่ยวข้องจนกว่า ผู้ใช้จะเปลี่ยนด้วยตนเอง

- กำปั้น/ฝ่ามือ: รักษาฟังก์ชันยางลบ
- ปากกาละเอียด (3 มม.): ก่อนที่ผู้ใช้จะเปลี่ยนด้วยตนเอง ระบบจะจดจำแอตทริบิวต์ที่เลือกไว้ก่อนหน้า (รวมถึงสีและ ความหนา)
- ปากกาหน่า (≥ 8 มม.): ก่อนที่ผู้ใช้จะเปลี่ยนด้วยตนเอง ระบบจะจดจำแอตทริบิวต์ที่เลือกไว้ก่อนหน้า (รวมถึงสีและ ความหนา)

# 4.7 Screen Sharing

รองรับอุปกรณ์หลายระบบเพื่อ ส่งแบบไร้สายไปยังหน้าจอสัมผัสในโหมดต่างๆ (Airplay, Google Cast แ ละ MirorOp) วิธีการแคสต์: ในโฮมเพจ ให้คลิกที่ห น้าการแชร์หน้าจอเพื่อ เข้าสู่แนวทางการดำเนินการส ำหรับการแคสต์แบบไร้สาย และ ดำเนินการเชื่อ มต่อเครือข่าย ค้นหาอุปกรณ์ และดำเนินการแคสต์อย่า งต่อเนื่อ งตามแนวทางการดำเนินการ ดังแสดงในรูป ต่อไปนี้

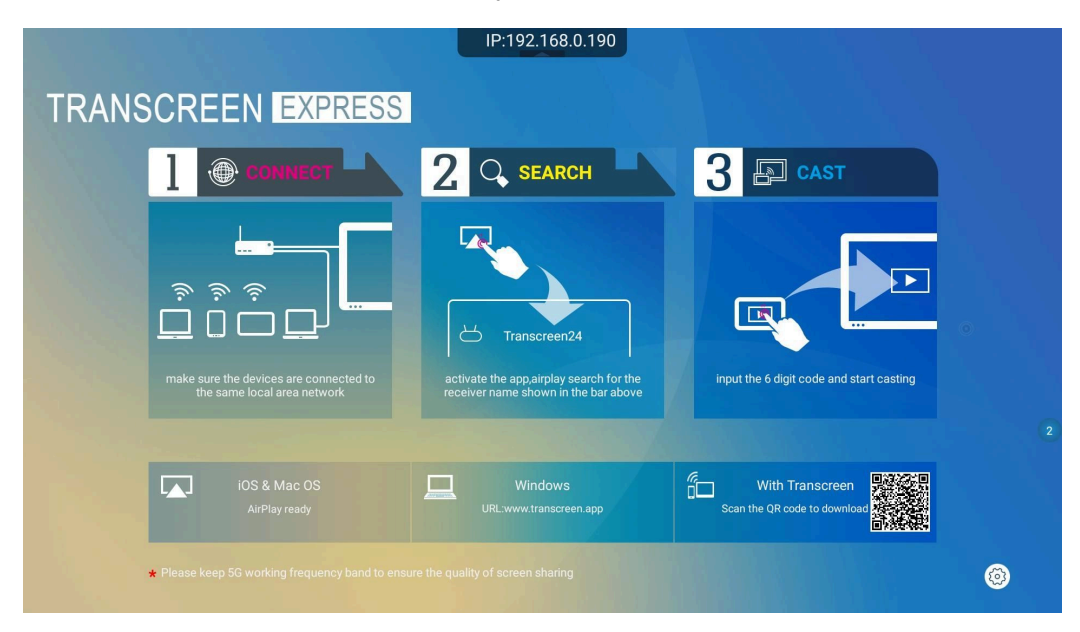

## ขั้นตอนการใช้งานมีดังนี้

1. สแกน QR Code และติดตั้งแอพพิลเคชั่นให้เรียบร้อย

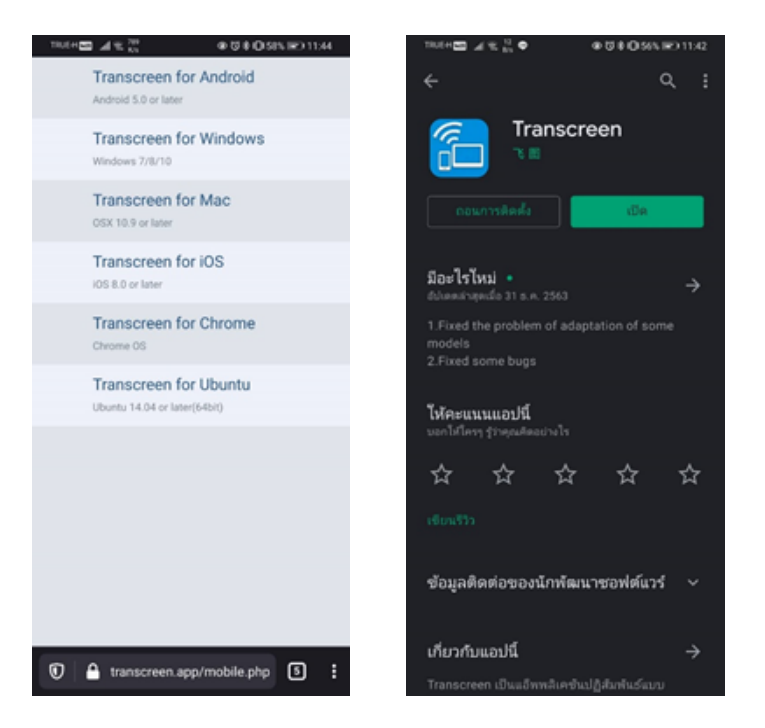

 เปิดแอพขึ้นมาให้ทำการเลือกจอที่ต้องการใช้งาน ดูได้จากชื่อ หรือ ip ที่เครื่องได้รับ (อุปกรณ์ที่จะส่งภาพ ต้องอยู่ในเน็ตเวร์คเดียวกัน

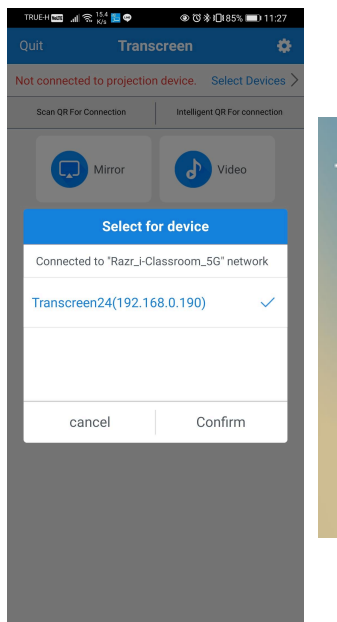

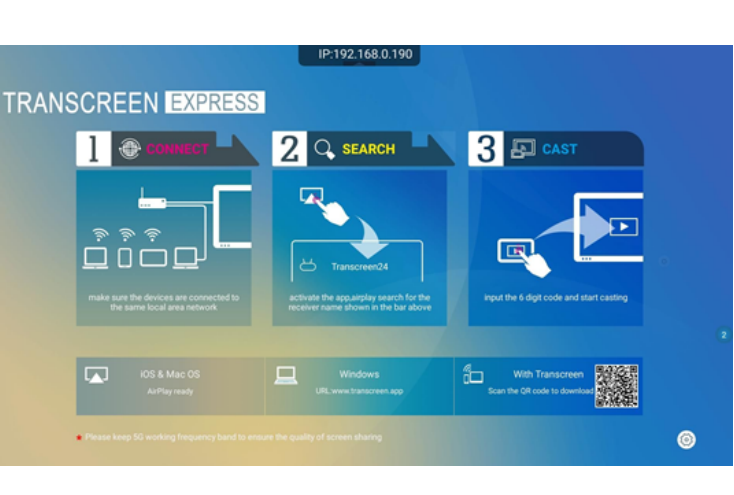

Android mirroring คือโหมดส่งภาพไร้สาย

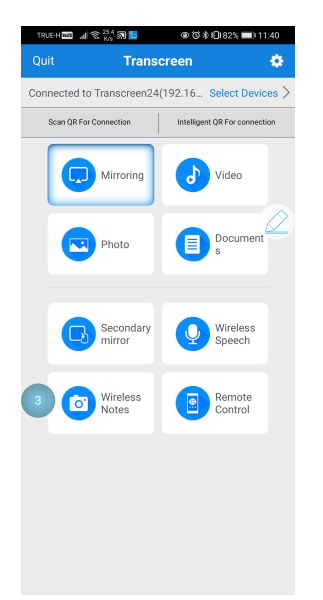

ส่วน ios mode mirror โปรแกรมบังคับให้ส่งภาพผ่าน airplay

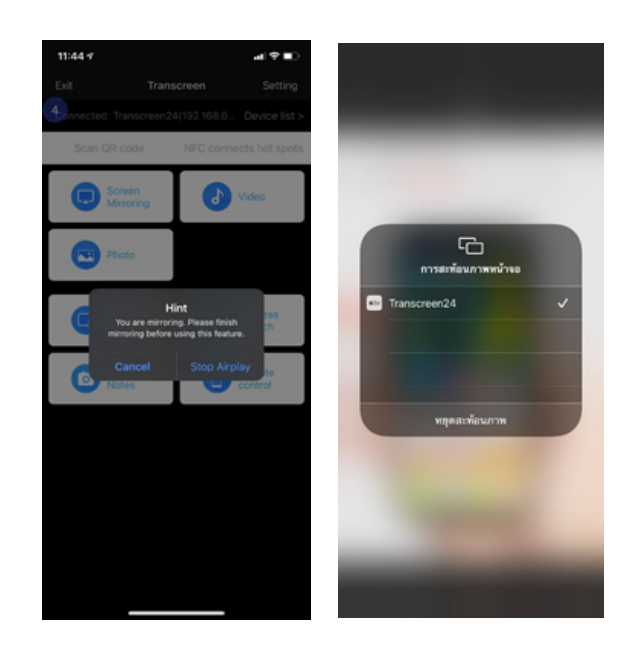

# บนคอมพิวเตอร์ดาวโหลดโปรแกรมตามนี้ https://www.transcreen.app/pc.php

| Image: Transcreen for Android         Android 5.0 or later         Image: Transcreen for iOS         Image: No S 8.0 or later         Image: Transcreen for iOS         Image: No S 8.0 or later | 🥌 🕷 ଓ   🏂 庙 🥥                        |
|----------------------------------------------------------------------------------------------------|--------------------------------------|
| Transcreen for iOS<br>iOS 8.0 or later<br>Transcreen for Chrome OS<br>Transcreen for Chrome OS<br>Transcreen for Chrome OS                                                                       | /lac                                 |
|                                                                                                    | . <b>inux</b><br>it)<br>in,NeoKylin, |
|                                                                                                    |                                      |
|                                                                                                    |                                      |

|                                                | 线投屏<br>LESS SCREEN SHARING ¥                    |
|------------------------------------------------|-------------------------------------------------|
| การฉายไว้สาย                                   | 0 – ×                                           |
| รายการอุปกรณ์                                  | ੀਜ਼ Pincode/IP                                  |
| กำลังค้นหาอุ<br>โปรดไห้แน่ไจว่าได้เชือมต่อกับเ | ปกรณ์ใน LAN<br>ครือข่ายเดียวกันพร้อมกับอุปกรณ์! |
|                                                |                                                 |
| เปิดปิดเสียง<br>เปิดปิดเสียง                   | ลาย                                             |

# 4.8 File Management

ผลิตภัณฑ์รองรับการเชื่อมต่อกับหน่วยความจำแฟลช USB เข้าสู่แอปพลิเคชัน File Viewer คุณสามารถดูไฟล์ทั้งหมด ในอุปกรณ์จัดเก็บข้อมูลภายในและอุปกรณ์จัดเก็บข้อมูลที่เชื่อมต่อผ่านพอร์ต USB และเลือก คัดลอก วาง ลบ และค้นหา ไฟล์

# 4.8.1 File Viewer Page

บนโฮมเพจ ให้คลิกที่ ไฟล์ เพื่อเข้าสู่แอพพลิเคชั่น File Viewer ดังแสดงในรูปต่อไปนี้

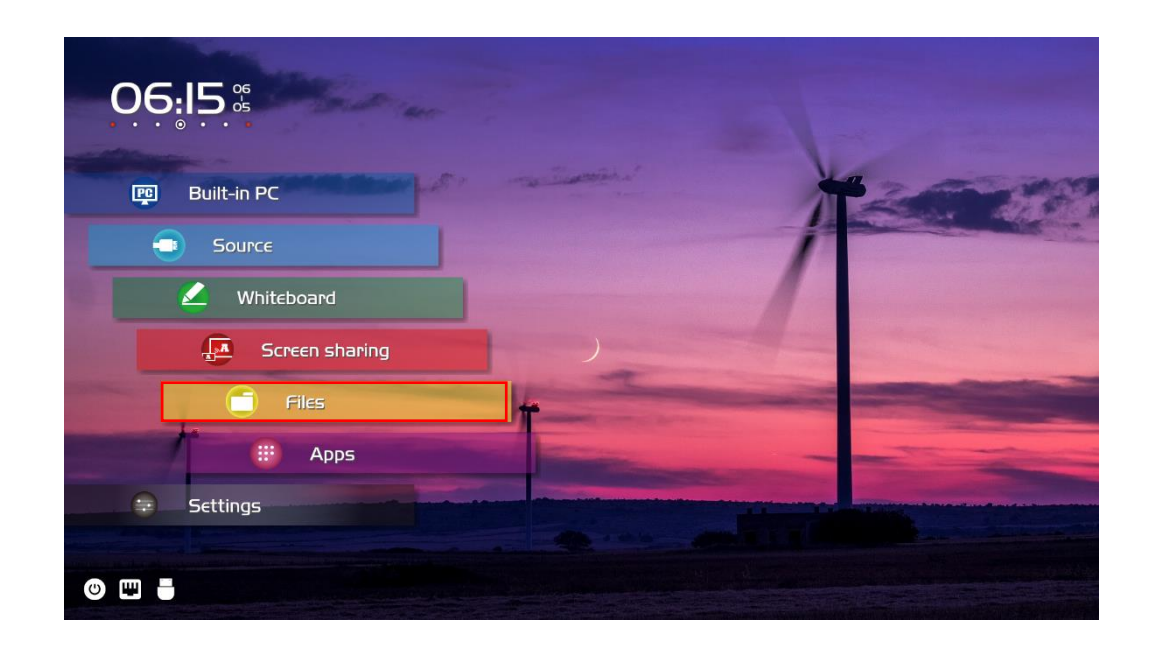

## 4.8.2 File Preview

เข้าโปรแกรม File คลิกเมนูย่อยทางด้านซ้ายได้ตามต้องการ แสดงตัวอย่างที่เก็บข้อมูลภายใน อุปกรณ์เก็บข้อมูลภายนอกที่ เชื่อมต่อผ่านพอร์ต USB ไฟล์ที่เก็บไว้บนคลาวด์ ไฟล์ที่อัพโหลด FTP และไฟล์เครือข่ายภายในเครื่อง ดังแสดงในรูปต่อไป นี้ .

| ME                |                  |             |                       |       |
|-------------------|------------------|-------------|-----------------------|-------|
|                   | Internal storage | 3           | 2.8 GB free of 3.5 GB | ¢     |
| le Commander      | SanDisk USB driv | ve<br>14.   | 6 GB free of 14.6 GB  |       |
|                   | Pictures         | Jo Music    | ▷ Videos              |       |
| > Add cloud       | 👲 Downloads      | ☆ Favorites | 🕂 PC File Tra         | nsfer |
| Recent files      |                  |             |                       |       |
| Favorites         |                  |             |                       |       |
| Recycle Bin       |                  |             |                       |       |
| Internal storage  |                  |             |                       |       |
| SanDisk USB drive |                  |             |                       |       |
| FTP               |                  |             |                       |       |
| Local network     |                  |             |                       |       |

หมายเหตุ : ผู้ใช้สามารถคลิกไอคอนที่มุมบนขวาเพื่อเพิ่มหมวดหมู่

# 4.8.3 File Operation

เข้าสู่โปรแกรม File Viewer คุณสามารถสร้างโฟลเดอร์ตามความต้องการ เลือกไฟล์ ไฟล์ที่ผ่านมา และตั้งค่าการคัด ลอก/วาง/ลบวอลเปเปอร์

|                |                   |                                                           | 1 | 2 | 3 | 4 |
|----------------|-------------------|-----------------------------------------------------------|---|---|---|---|
|                | SANDISK USB DRIVE |                                                           | Q | = | ÷ | Ċ |
|                |                   | Android<br>Directory Jan 1, 1980, 00.00                   |   |   |   | : |
| File Commander |                   | LOST.DIR<br>Directory Jan 1, 1980, 00:00                  |   |   |   | : |
|                |                   | System Volume Information<br>Directory Jan 2, 2018, 11:54 |   |   |   | : |
| $\bigcirc$     | Add cloud         |                                                           |   |   |   |   |
| $\hat{\Box}$   | Home              |                                                           |   |   |   |   |
| Ø              | Recent files      |                                                           |   |   |   |   |
| ☆              | Favorites         |                                                           |   |   |   |   |
| Ū              | Recycle Bin       |                                                           |   |   |   |   |
|                | Internal storage  |                                                           |   |   |   |   |
| $\square$      | SanDisk USB drive |                                                           |   |   |   |   |
| 3              | FTP               |                                                           |   |   |   |   |
| +              | Local network     |                                                           |   |   |   |   |
| _              |                   |                                                           |   |   |   |   |

#### 1 ค้นหา 2 กรอง 3 โฟลเดอร์ใหม่ 4 วาง

สำหรับรายละเอียดเกี่ยวกับการดำเนินการอื่นๆ ให้คลิก 🔋 ที่มุมขวาบนเพื่อดำเนินการเพิ่มเติม

|                | PICTURES                 |                                                     |          |                  |
|----------------|--------------------------|-----------------------------------------------------|----------|------------------|
|                |                          | AN19691231203642.png<br>4.4 KB Dec31, 1969, 2036    |          | Rename           |
| File           | Commander                | AN19691231203649.png<br>4.4 KB Dec 31, 1969, 20.36  | <b>→</b> | Move             |
| $\bigcirc$     | Add cloud                | AN19691231203909.png<br>4.4 KB Dec 31, 1969, 20:39  | ار<br>بر | Copy             |
| $\hat{\omega}$ | Home                     | AN20190605035932.png<br>10.4 KB Jun 5,2019, 03:59   | 1        | Delete           |
| 0              | Recent files             | SS20190605035339.png<br>2.4.M8 Jun 5,2019,08:53     |          | Open as          |
| な<br>団         | Favorites<br>Recycle Bin | SS20190605035430.png<br>113.2 KB Jun 5, 2019, 03:54 | ~        | Share<br>Zip     |
|                | Internal storage         | SS20190605035450.png<br>37.3 KB Jun 5, 2019, 03:54  | ☆        | Add to favorites |
| <b>m</b> }     | SanDisk USB drive        | SS20190605035457.png<br>32.6 KB Jun 5, 2019, 03:54  | (j)      | Properties       |
| 3              | FTP                      | SS201906050355503.png<br>31.6.KB Jun 5,2019, 03:55  |          | :                |
| 11             | Local network            | SS20190605035508.png                                |          | :                |
|                | Pictures                 |                                                     |          |                  |

# 4.8.4 File Search

เข้าสู่โปรแกรม File Viewer แล้วคลิก 🤦ในกล่องโต้ตอบที่แสดง ให้ป้อนคำสำคัญในกล่องค้นหาตามข้อกำหนด ระบบจะแสดงรายการไฟล์ที่ตรงกับคีย์เวิร์ด

| ≡                      | SANDISK USB DRIVE |                                                        | Q = | = 🗄 | Ů |
|------------------------|-------------------|--------------------------------------------------------|-----|-----|---|
|                        |                   | Android<br>Directory Jan 1, 1980, 00:00                |     |     | : |
| File                   | Commander         | LOST.DIR<br>Directory Jan 1, 1980, 00:00               |     |     | : |
|                        |                   | System Volume Information Directory Jan 2, 2018, 11:54 |     |     | : |
| $\bigcirc$             | Add cloud         |                                                        |     |     |   |
| $\widehat{\mathbf{G}}$ | Home              |                                                        |     |     |   |
| $\bigcirc$             | Recent files      |                                                        |     |     |   |
| ☆                      | Favorites         |                                                        |     |     |   |
| 1                      | Recycle Bin       |                                                        |     |     |   |
|                        | Internal storage  |                                                        |     |     |   |
| $\square$              | SanDisk USB drive |                                                        |     |     |   |
| ۲                      | FTP               |                                                        |     |     |   |
| 1                      | Local network     |                                                        |     |     |   |
| -                      |                   |                                                        |     |     |   |

# 4.8.5 File Filtering

คุณสามารถคลิกเมนูทางด้านซ้ายเพื่อแสดงไฟล์ตามประเภท เช่น เอกสาร รูปภาพ เพลง วิดีโอ ไฟล์เก็บถาวร และไฟล์ที่ ดาวน์โหลด คุณยังสามารถคลิก 💳 เพื่อกรองไฟล์ตามรูปภาพ เพลง และวิดีโอได้อีกด้วย

| =          | INTERNAL STORAGE  |                                                | ۹ 🖃 🖽       |
|------------|-------------------|------------------------------------------------|-------------|
|            |                   | Alarms Directory Dec 31, 1969, 19:02           | :           |
| File       | Commander         | Android<br>Directory Dec 31, 1969, 19:02       | :           |
|            |                   | CIM<br>Directory Dec 31, 1969, 1948            | :           |
| $\bigcirc$ | Add cloud         | Divectory Dec 31, 1969, 19.02                  | *<br>*      |
| 0          | Recent files      | Movies<br>Directory Dec 31, 1969, 19.02        | :           |
| ☆          | Favorites         | Music<br>Directory Dec 31, 1969, 19.02         | •           |
| Ē          | Recycle Bin       | Notifications<br>Directory Dec 31, 1969, 19.02 | :           |
|            | Internal storage  | Pictures                                       | :           |
| $\square$  | SanDisk USB drive | Directory Dec 31, 1969, 21:18                  | •           |
| ۲          | FTP               | Podcasts Directory Dec 31, 1969, 19.02         | 8<br>9<br>9 |
| **         | Local network     | Ringtones<br>Directory Dec 31, 1969, 19:02     | 8<br>9<br>9 |
| -          |                   |                                                |             |

- ระบบรองรับโหมดการดูสองโหมด: รายการและภาพขนาดย่อ คุณสามารถคลิก และ ที่มุมขวาบน เพื่อสลับโหมดมุมมอง
- คลิกไอคอนเพื่อแสดงไฟล์ตามชื่อ ประเภท ขนาด และการแก้ไข คุณยังสามารถเปลี่ยนการแสดงผลเพื่อกรองไฟล์ ต่างๆ ได้ ไม่ว่าจะเป็นไฟล์รูปภาพ เพลง หรือวิดีโอ ดังแสดงในรูปต่อไปนี้

| =    | INTERNAL STORAGE  |                                            | View mod  | e         |             |                   |          | 1 |
|------|-------------------|--------------------------------------------|-----------|-----------|-------------|-------------------|----------|---|
|      |                   | Alarms<br>Directory Dec 31, 1969, 19:02    | List Grid |           |             |                   |          |   |
| File | Commander         | Android<br>Directory Dec 31, 1969, 19:02   | Sort by   |           | 0           |                   |          |   |
|      |                   | DCIM<br>Directory Dec 31, 1969, 19:48      | Name •    | Size      | Туре        | Date              |          | - |
|      | Add cloud<br>Home | Download<br>Directory Dec 31, 1969, 19:02  | All types | Documents | )<br>Videos | <b>5</b><br>Music | Pictures |   |
| 0    | Recent files      | Movies<br>Directory Dec 31, 1969, 19:02    |           |           |             |                   |          |   |
| ☆    | Favorites         | Music<br>Directory Dec 31, 1969, 19:02     |           |           |             |                   |          | : |
| Ū    | Recycle Bin       | Notifications Directory Dec 31, 1969, 1902 |           |           |             |                   |          | : |
|      | Internal storage  | Pictures<br>Directory Dec 31, 1969, 21:18  |           |           |             |                   |          | : |
| 3    | SanDisk USB drive | Podcasts<br>Directory Dec 31, 1969, 19:02  |           |           |             |                   |          | : |
| **   | Local network     | Ringtones<br>Directory Dec 31, 1969, 1902  |           |           |             |                   |          | : |
|      |                   |                                            |           |           |             |                   |          |   |

## 4.8.6 New Folder

เข้าสู่โปรแกรม File Viewer และคลิก 🔃 เพื่อสร้างโฟลเดอร์ ดังแสดงในรูปต่อไปนี้

|                                                                                                    | Alarms<br>Directory Dec 31, 1969, 1902                                                                                                    |
|----------------------------------------------------------------------------------------------------|----------------------------------------------------------------------------------------------------|
|                                                                                                    | Android Directory Dec 31, 1969, 19.02                                                                                                    |
|                                                                                                    | DCIM Directory Dec 31, 1969, 19.48                                                                                                    |
| Add cloud                                                                                                    |                                                                                                    |
| ි Home                                                                                                    | Folder                                                                                                    |
| Recent files                                                                                                    | Pro New folder                                                                                                    |
| ☆ Favorites                                                                                                    |                                                                                                    |
| Recycle Bin                                                                                                    |                                                                                                    |
|                                                                                                    | Directory Dec 31, 1969, 19.02                                                                                                    |
| Internal storage                                                                                                    |                                                                                                    |
| SanDisk USB drive                                                                                                    |                                                                                                    |
| S FTP                                                                                                    | Podcasts Derectory Dec 31, 1969, 1902                                                                                                    |
| The Local network                                                                                                    |                                                                                                    |
| <ul> <li>Add cloud</li> <li>Home</li> <li>Recent files</li> <li>Favorites</li> <li>Recycle Bin</li> <li>Internal storage</li> <li>SanDisk USB drive</li> <li>FTP</li> <li>Local network</li> </ul> | Dectmy       Dec 31, 1969, 1948         Do       Folder         Mode       Enter folder name:         Dor       New folder         Mode       Connect         Dor       Pectory         Dec 31, 1969, 1902       Image: Connect         Poctarss       Dec 31, 1969, 1902         Decedary       Dec 31, 1969, 1902         Enter folder       Image: Connect         Podcasts       Decedary, 1969, 1902         Decedary       Dec 31, 1969, 1902         Enter folder       Image: Connect         Enter folder       Image: Connect         Decedary       Dec 31, 1969, 1902 |

## 4.8.7 File Name

ภายใต้โฟลเดอร์ "ที่เก็บข้อมูลภายใน > รูปภาพ > ภาพหน้าจอ > รูปภาพ"ในตัวจัดการไฟล์ รูปภาพทั้งหมดของการประชุม นี้จะถูกบันทึกไว้ ภาพหน้าจอประกอบด้วยภาพหน้าจอของหน้าคำอธิบายประกอบ ภาพหน้าจอของร์โมทคอนโทรล และหน้า ในโหมดการสนทนา ขึ้นอยู่กับโหมดภาพหน้าจอ การตั้งชื่อรูปภาพจะแตกต่างกัน ไฟล์รูปภาพมีชื่ออยู่ในคำนำหน้า + ไฟล์ สร้าง กฎชื่อคำนำหน้า: WB (หน้าโหมดการสนทนา), AN (ภาพหน้าจอของหน้าคำอธิบายประกอบ) และ SS (ภาพหน้า จอของริโมทคอนโทรล)

|                | PICTURES          |                                                    |   |
|----------------|-------------------|----------------------------------------------------|---|
|                |                   | AN19691231203642.png<br>4.4 KB Dec 31, 1969, 2036  | : |
| File           | Commander         | AN19691231203649.png<br>4.4 KB Dec 31, 1969, 20:36 | : |
| $\bigcirc$     | Add cloud         | AN19691231203909.png<br>4.4 KB Dec 31, 1969, 20:39 | : |
| $\hat{\omega}$ | Home              | AN20190605035932.png<br>10.4 KB Jun 5, 2019, 03:59 | : |
| Ø              | Recent files      | SS20190605035339.png<br>2.4 MB Jun 5, 2019, 03:53  | : |
|                | Recycle Bin       | SS20190605035430.png<br>113.2 KB Jun 5, 2019, 0354 | • |
|                | Internal storage  | SS20190605035450.png<br>37.3 KB Jun 5, 2019, 03:54 | : |
|                | SanDisk USB drive | SS20190605035457,png<br>32.6 KB Jun 5, 2019, 03:54 | : |
| 3              | FTP               | SS20190605035503.png<br>31.6.KB Jun 5, 2019, 0:35  | : |
|                |                   | SS20190605035508.png<br>32.4 KB Jun 5,2019,0355    | : |
|                | Pictures          |                                                    |   |

# 4.9 Apps

บนโฮมเพจ คลิกแอพ บนหน้าที่ปรากฏขึ้น สามารถดูแอปพลิเคชันทั้งหมดได้ รูปต่อไปนี้แสดงแอปพลิเคชันที่ระบบส่งมา ด้วย

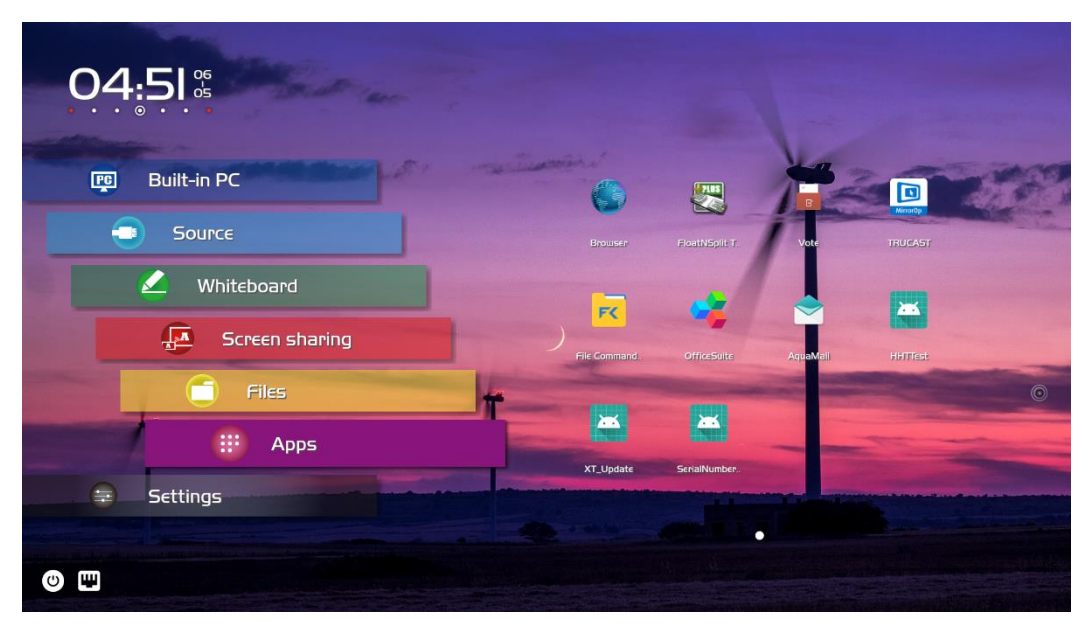

| lcon    | Function                                                                                          |
|---------|---------------------------------------------------------------------------------------------------|
| A Maria | คลิกไอคอนนี้เพื่อเข้าสู่แอปพลิเคชันเบราว์เซอร์                                                    |
|         | คลิกไอคอนนี้เพื่อเข้าสู่อินเทอร์เฟซการตั้ง ค่าสำหรับ FloatNSplit Table Keyboard Plus              |
|         | คลิกไอคอนนี้เพื่อเข้าสู่ใบสมัครลงคะแนน                                                            |
|         | คลิกไอคอนนี้เพื่อเข้าสู่แอปพลิเคซัน Transcreen เพื่อ ใช้งานฟัง ก์ชันการแซร์หน้าจอ                 |
| ۲<br>۲  | คลิกไอคอนนี้เพื่อเข้าเปิดตัวจัดการไฟล์ และคุณสามารถสำรวจไฟล์ภายในและภายนอกของหน้าจอได้            |
|         | คลิกไอคอนนี้เพื่อเข้าสู่แอปพลิเคชันตัวแสดง Office ในแอปพลิเคชันนี้ คุณสามารถดูไฟล์ สำน<br>ักงานได |
|         | คลิกไอคอนนี้เพื่อเข้าสู่แอปพลิเคชันอีเมลและส่งไฟล์ ก่อนส่งไฟล์ คุณต้องสร้างบัญชีอีเมลก่อน         |

# 4.10 Automatically End Meeting

> หากไม่ได้ใช้งานหน้าจอตามระยะเวลาที่กำหนด หน้าจอจะถูกล็อคเพื่อรับประกันความเป็นส่วนตัวของ คุณ เลือกการตั้งค่า > การตั้งค่าเปิด/ปิดเพื่อกำหนดระยะเวลา สำหรับรายละเอียดเกี่ยวกับวิธีการตั้งค่า โปรดดู "การตั้งค่าการเปิด/ปิดเครื่อง"

> หลังจากที่หน้าจอถูกล็อค หากเปิดใช้งานอีกครั้งภายใน 120 วินาที หน้าจอจะถูกปลดล็อค มิฉะนั้น หน้า จอจะเข้าสู่โหมดปิดเครื่อง

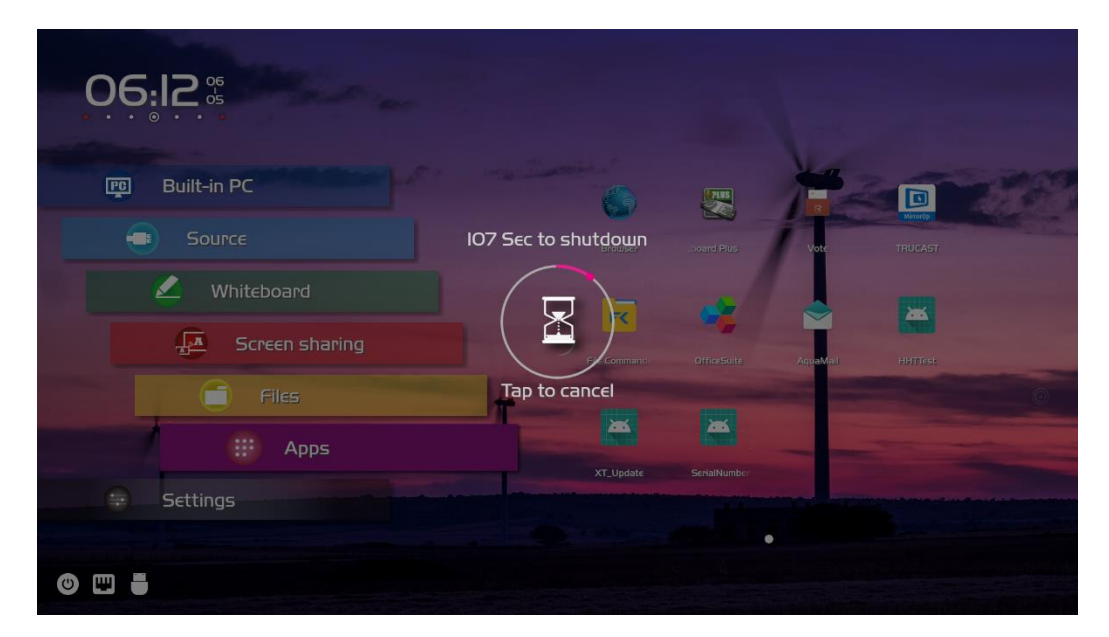

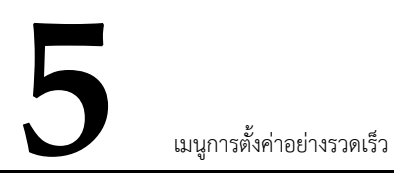

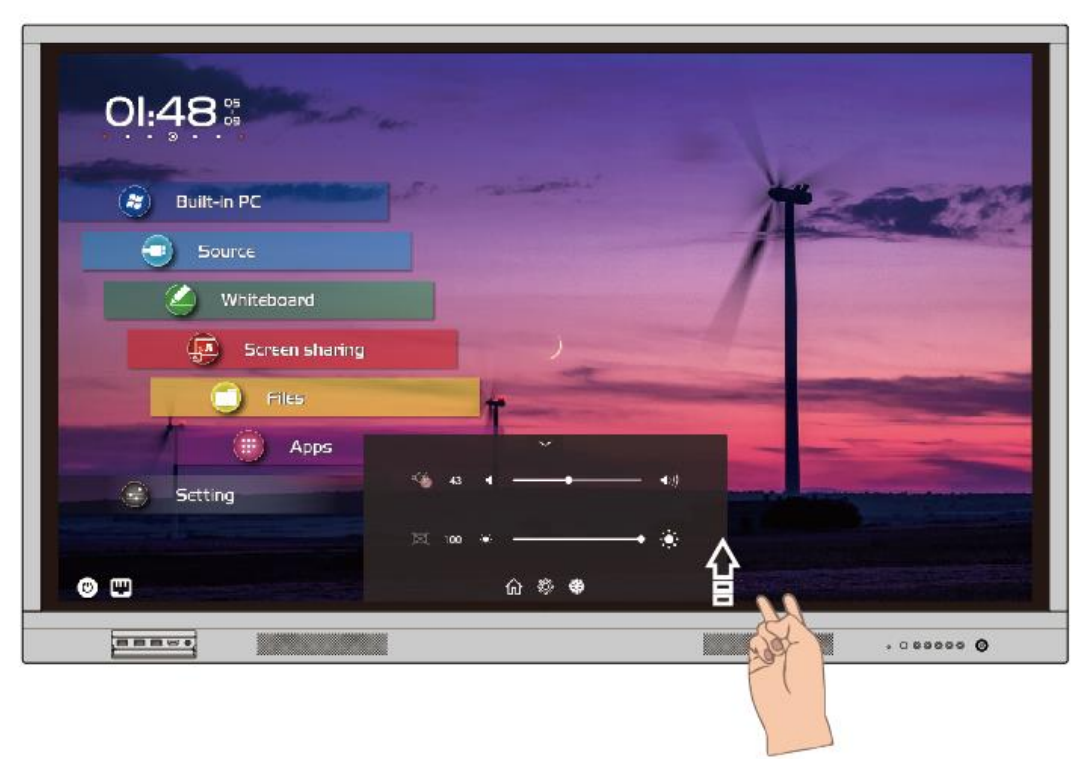

้ใช้สองนิ้วปัดขึ้นจากด้านล่างของหน้าจอเมนูการตั้งค่าด่วนจะปรากฏขึ้นดังแสดงในรูปต่อไปนี้

| lcon          | Function                                     |
|---------------|----------------------------------------------|
| : <b>:</b> :: | ลากตัวเลื่อนเพื่อปรับความสว่าง               |
| •             | ลากตัวเลื่อนเพื่อปรับระดับเสียง              |
|               | คลิกไอคอนเพื่อปิ ด/เปิ ดเสียง                |
| X             | คลิกที่ไอคอนเพื่อเปิดใช้งานโหมดเสียงเท่านั้น |
| ٦             | คลิกที่ไอคอนเพื่อกลับสู่หน้าแรก              |

| lcon | Function                                                             |
|------|----------------------------------------------------------------------|
|      | คลิกไอคอนเพื่อเข้าสู่โหมดคำอธิบายประกอบ                              |
|      | คลิกไอคอนเพื่อเข้าสู่หน้าไวท์บอร์ด                                   |
| P    | คลิกเพื่อเข้าสู่หน้าแหล่งที่มาของพีซีภายใน                           |
|      | คลิกเพื่อเข้าสู่การจัดการแอปพลิเคชันที่กำลังทำงานอยู่                |
| 縱    | คลิกไอคอนเพื่อหยุดหน้าจอปัจจุบัน คลิกอีกครั้งเพื่อออกจากฟังก์ชันหยุด |
| ŝ    | คลิกไอคอนเพื่อเข้าสู่หน้าการตั้งค่า                                  |

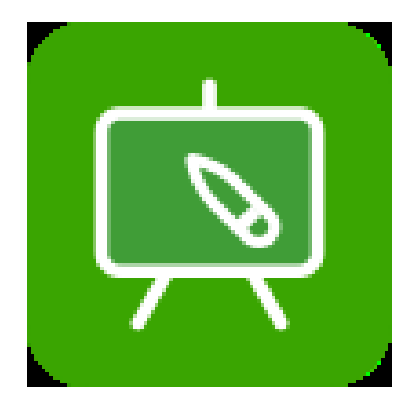

# ซอฟต์แวร์ Teach infinity 2

3 ขั้นตอนในการเตรียมพร้อมกับ Teach Infinity II

ขั้นตอนที่ 1: ตรวจสอบระบบปฏิบัติการของคุณ

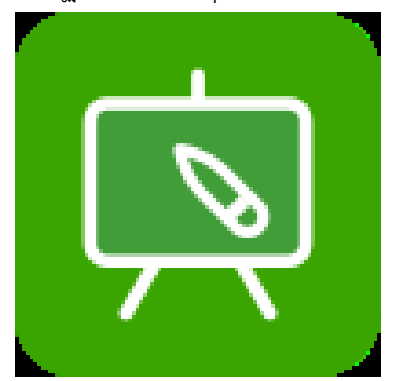

ขั้นตอนที่ 2: การติดตั้ง บนคอมพิวเตอร์ของคุณ

| select Additional Tasks                                                                |                    |        |       |
|----------------------------------------------------------------------------------------|--------------------|--------|-------|
| Which additional tasks should be performed?                                            |                    |        | Ċ     |
| Select the additional tasks you would like Setup to perfo<br>Note 5.4, then dick Next. | orm while installi | ng EMK | OTECH |
| Additional shortcuts:                                                                  |                    |        |       |
| Create a desktop shortcut                                                              |                    |        |       |
|                                                                                        |                    |        |       |
|                                                                                        |                    |        |       |
|                                                                                        |                    |        |       |
|                                                                                        |                    |        |       |
|                                                                                        |                    |        |       |
|                                                                                        |                    |        |       |
|                                                                                        |                    |        |       |

ขั้นตอนที่ 3: เชื่อมต่อคอมพิวเตอร์และฉายเนื้อหาของคุณไปที่หน้าจอสัมผัส

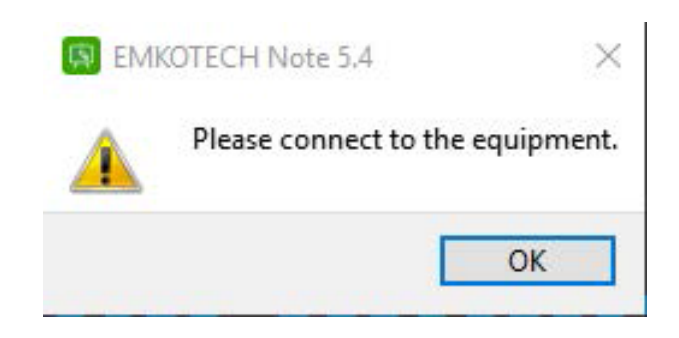

# ซอฟต์แวร์แนะนำฟังก์ชั่นอินเตอร์เฟซหลัก

## อินเทอร์เฟซหลัก

หลังจากคุณเสร็จสิ้นการตั้งค่าพื้นฐานคุณสมบัติหลักจะถูกนำเสนอในส่วนต่อไปนี้ แนะนำฟังก์ชั่นและวิธีการใช้งานของ ซอฟต์แวร์เป็นหลักโดยสอนเป็นตัวอย่างซึ่งแบ่งเป็นโหมด" การเตรียมบทเรียน" และ" แจกบทเรียน" การเตรียมบทเรียนคลิกที่" การเตรียมบทเรียน" เพื่อเปิด HitTouchPro และเข้าสู่โหมดการเตรียมบทเรียน มิฉะนั้นให้ คลิกที่ปุ่มใดก็ได้ยกเว้นปุ่มลัดสุดท้ายทั้งสองด้านของ ไวท์บอร์ดอิเล็กทรอนิกส์ / แท็บเล็ตแบบโต้ตอบ ของ Honghe -Tech เพื่อเปิด HitTouchPro และเข้าสู่โหมดการเตรียมบทเรียน

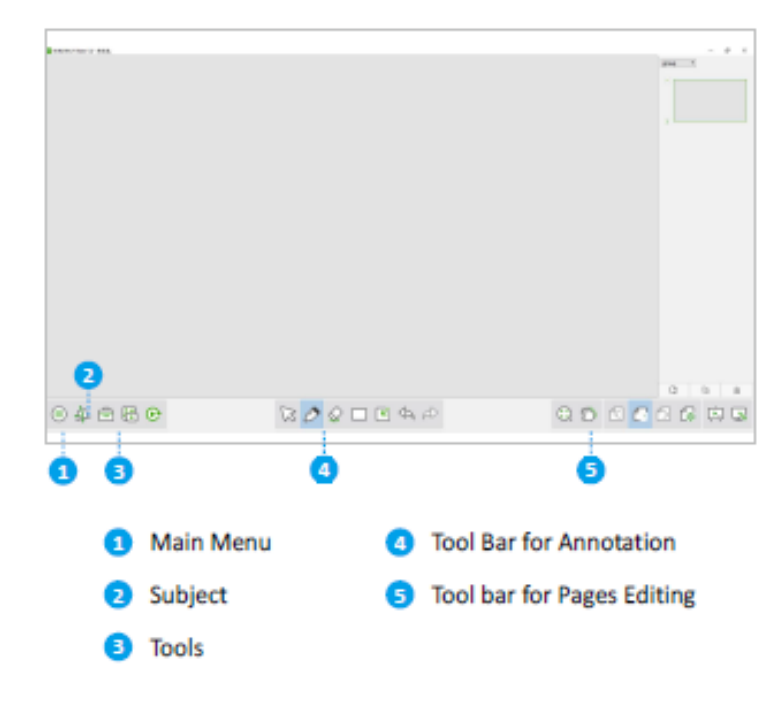

# เมนูหลัก

ผู้ใช้สร้างหลักสูตร เปิดไฟล์ บันทึกไฟล์ นำเข้าไฟล์ ส่งออก พิมพ์ ส่งทาง mail ทางลัดเปิดจากคลาวด์ดิสก์ บันทึกไปยัง ดิสก์คลาวด์ การตั้งค่า ความช่วยเหลือ ทางออก

# หัวเรื่อง

3 วิชา: คณิตศาสตร์ ฟิสิกส์ และเคมี ผู้ใช้สามารถสลับวิชา ซอฟต์แวร์ตามการสอน

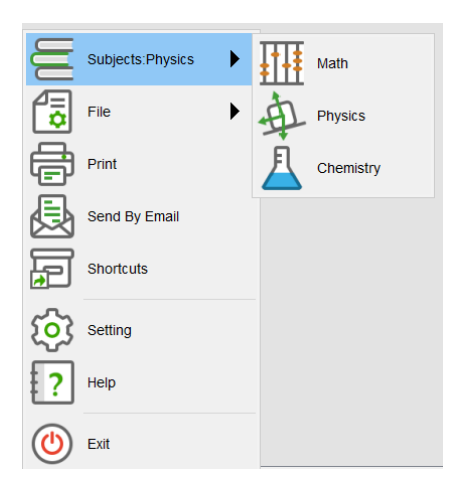

ไฟล์ คลิกที่เมนู" ไฟล์", ป็อปอัพดังที่แสดง:
 บันทึก: ผู้ใช้สามารถบันทึกหลักสูตรที่แก้ไขปัจจุบันได้, รูปแบบเริ่มต้นคือ hhtx ;
 บันทึกเป็น: สามารถบันทึกหลักสูตรเป็น hhtx ;
 ไฟล์ใหม่: สร้างหลักสูตรใหม่ เปิดหลักสูตรของ HHT และ hhtx รูปแบบที่สามารถเปิดได้;
 นำเข้า: หลักสูตรสามารถนำเข้าได้รูปแบบการนำเข้าคือ ppt ;
 ส่งออก: หลักสูตรปัจจุบันสามารถส่งออกเป็นไฟล์ของ ppt , pdf , คำ, png , html, รูปแบบ xls ;

พิมพ์หลักสูตรของ HHT และ hhtx รูปแบบที่สามารถเปิดได้

Subjects: Physics ¢ File 日 Save Print Save As Send By Email New File Shortcuts Open <u>છ</u> Import Setting Export ? Help (也) Exit

ส่งทางอีเมล หลักสูตรปัจจุบันของสามรูปแบบรวมถึง ppt , hhtx , PDF สามารถส่งทางอีเมล ทางลัด ผู้ใช้สามารถเพิ่มแอปพลิเคชันที่ต้องการหนึ่งคีย์เพื่อเปิดหรือไฟล์ของรูปแบบใด ๆ เพื่อแก้ไขในภายหลัง

**การตั้งค่า** ผู้ใช้สามารถตั้งค่าภาษาซอฟต์แวร์ตัวอักษรและขนาดเริ่มต้นของหลักสูตรภาษาจีนการวาดสีและความหนา ของกรอบการเติมสีสีพื้นหลังซอฟต์แวร์ระหว่างการสอนประหยัดเวลาโดยอัตโนมัติในระหว่างการแก้ไขหลักสูตร

| Basic Setup          | Setting Shortcut Key |
|----------------------|----------------------|
| Language             | Slide Settings       |
| English ·            | 16:9                 |
| Default Text Setting |                      |
| Arial                | 28                   |
|                      |                      |
|                      |                      |
| Five Points Erase    |                      |
|                      |                      |
|                      |                      |
|                      |                      |

ออกจาก ผู้ใช้สามารถคลิกที่ปุ่มออกจากซอฟต์แวร์ของเมนูเพื่อปิด ช่วย ตรวจสอบเวอร์ชั่นซอฟต์แวร์และคู่มือผู้ใช้ที่ติดตั้งในปัจจุบันผ่านปุ่มวิธีใช้

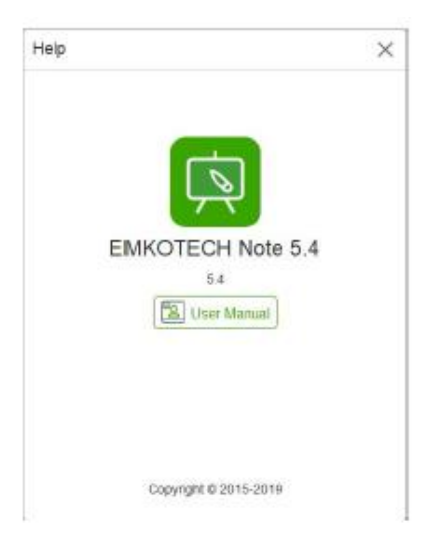

# บทที่ 2 /

ผู้ใช้สามารถใช้เครื่องมือหัวเรื่องต่าง ๆ เพื่อรวมเข้ากับการทดลองหรือช่วยในการ อธิบาย จุด ความรู้ และคำอธิบาย หลังจากที่ผู้ใช้สลับไปยังเรื่องบนเมนูไอคอนเครื่องมือหัวเรื่องจะถูกเปลี่ยนเป็นเครื่องมือที่เกี่ยวข้องกับหัวเรื่อง คลิกที่ เครื่องมือชื่อเรื่องเครื่องมือจะถูกแทรกลงในหน้าไวท์บอร์ดตำแหน่งเริ่มต้นจะอยู่ในศูนย์ผ้าใบเครื่องมือต่าง ๆ สามารถ เพิ่มผ่านการคลิกต่อเนื่องของผู้ใช้ผู้ใช้สามารถคลิกที่พื้นที่ผ้าใบหรือปุ่มออกเพื่อปิดป๊อป หน้าต่างขึ้น หากกดปุ่ม nail หน้าต่างป็อปอัพจะได้รับการแก้ไขบนหน้าทำให้ผู้ใช้สามารถสลับระหว่าง canvas และ pop-up window และ หน้าต่างป็อปอัพจะไม่หายไป เครื่องมือภายใต้แต่ละเรื่องจะแสดงตามหมวดหมู่คลิกที่เหลือที่ซ่อนอยู่

#### Math

#### Physics

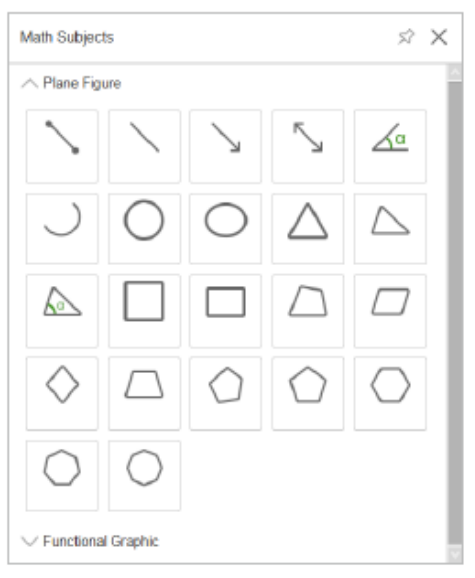

## Chemistry

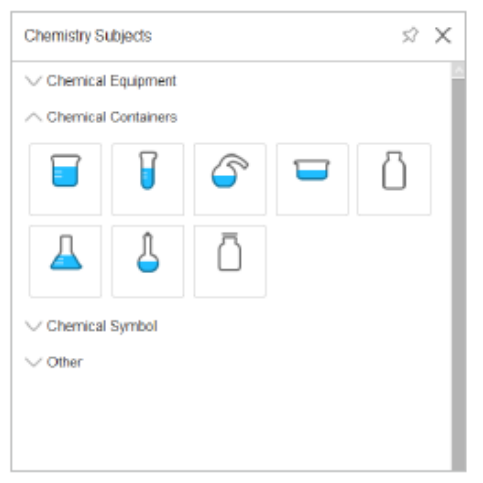

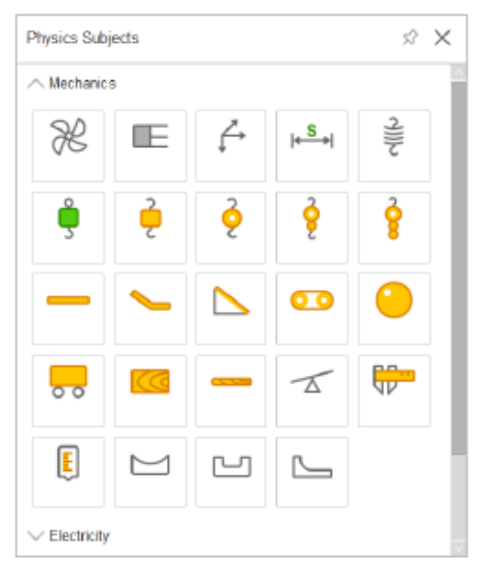

# เครื่องมือนะนำเครื่องมือ

จัดเตรียมเครื่องมือการให้บทเรียนร่วมกันมากมายที่ช่วยในการสอน

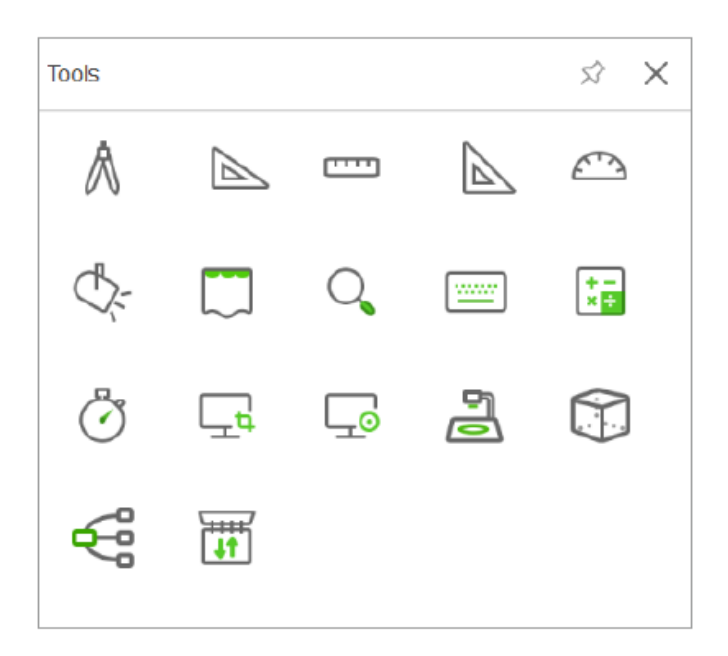

**เข็มทิศ** คลิกเพียงครั้งเดียวที่ปุ่ม "เข็มทิศ" ผู้ใช้สามารถวาดวงกลมและส่วนโค้งพร้อมปรับรัศมีคลิกวงกลมสีแดงและหมุน เพื่อวาดรูปให้เสร็จสมบูรณ์

30-60 Set-Square คลิกเพียงครั้งเดียวที่" 30-60 Set-Square" การวาดสามารถทำได้ตาม ขอบ ของชุดสี่เหลี่ยม

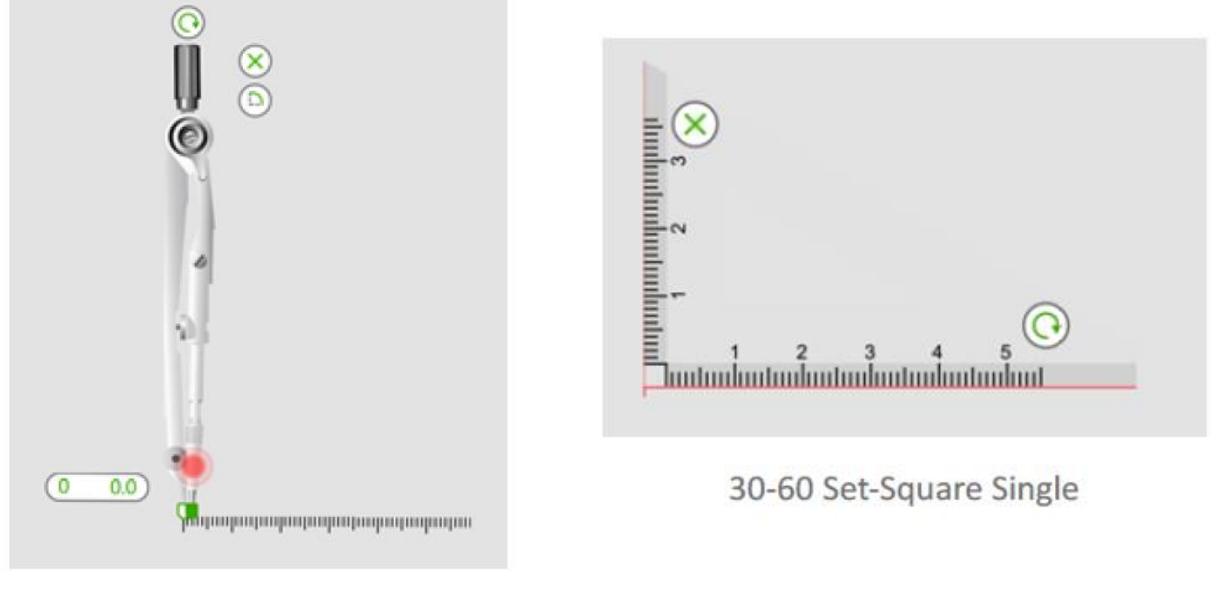

Compass
**ไม้บรรทัด** คลิกปุ่ม" ไม้บรรทัด" เพียงครั้งเดียวการวาดภาพสามารถทำได้ตามขอบของไม้บรรทัดคลิกเพื่อเปลี่ยนความ ยาว

| իսկսոր | պապապ | ապոո | րորո | min | nuluut | արոր | щ |
|--------|-------|------|------|-----|--------|------|---|
| °× 1   | 2     | 3    | 4    | 5   | 6<br>( | • "  | 8 |

**45-45 Set-Square** l คลิก เพียง ครั้งเดียวที่ปุ่ม" 45-45 Set-Square" การวาดภาพสามารถทำให้เสร็จสมบูรณ์ตาม ขอบของสี่เหลี่ยมจัตุรัส

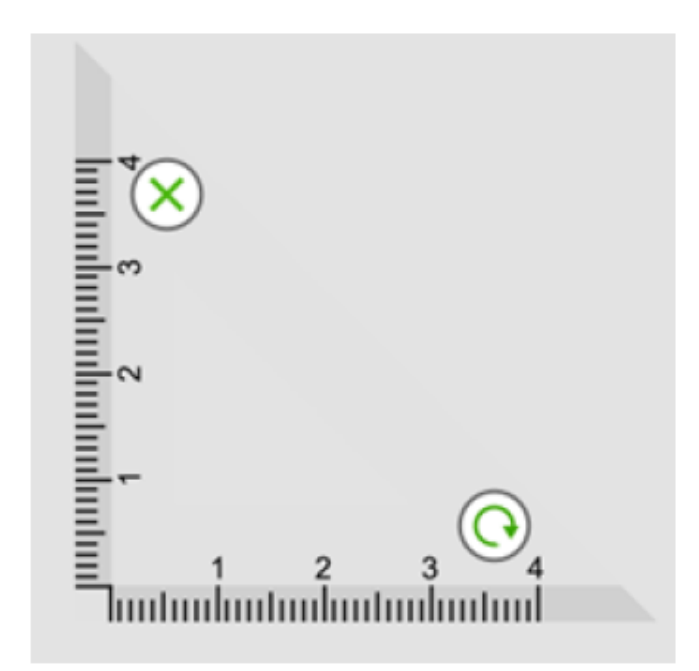

**ไม้โปรแทรกเตอร์** คลิกที่ปุ่ม "ไม้โปรแทรกเตอร์" เพื่อวาดมุมหรือส่วนโค้งคลิกเพื่อสลับไปยังมุมที่วาด Arc แสดงเป็นรูป ขวา A1 มุมจะแสดงเป็นรูปที่ถูกต้อง A2

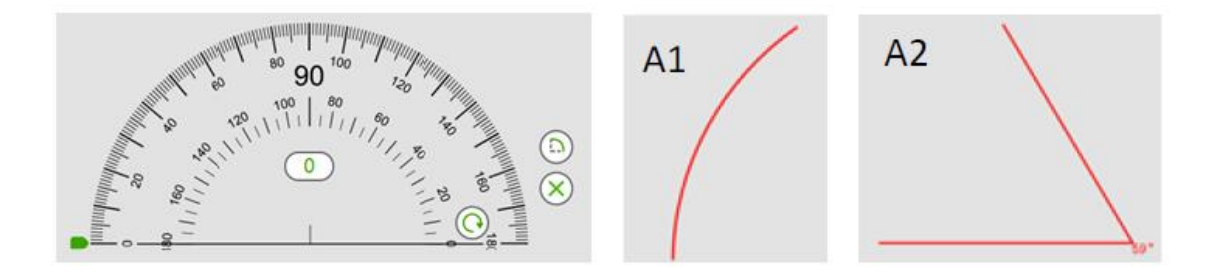

Spotlight คลิกที่ปุ่ม" Screen Keyboard" เพื่อเปิดคีย์บอร์ดหน้าจอระบบขึ้นมาและคลิกเพื่อใช้งาน ผ้าม่าน คลิกเพียงครั้งเดียวที่ปุ่ม" ผ้าม่าน" เพื่อสร้างเอฟเฟกต์การบล็อกสำหรับทั้งหน้าทำให้ผู้ชมสามารถโฟกัสไปที่ เนื้อหาที่ไม่ถูกบล็อกคลิกเดียวที่มุมสมอของผ้าม่านเพื่อปรับขนาดผ้าม่านคลิกที่ปุ่มรีเซ็ตผ้าม่านจะกลับไปที่สถานะ เริ่มต้นคลิกที่ปกภาคผู้ใช้สามารถตั้งม่านเป็นคลิกการตั้งค่าผู้ใช้สามารถเลือกภาพอื่น ๆ เป็นพื้นหลังม่าน

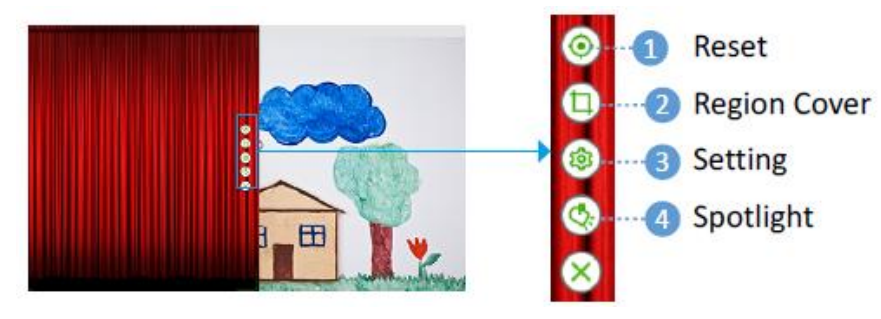

Magnifier คลิกเพียงครั้งเดียวที่ปุ่ม "แว่นขยาย" เพื่อให้ได้ผลการขยายในพื้นที่ ผู้ใช้สามารถขยายเนื้อหาท้องถิ่นใน หน้าต่างผ่านแว่นขยายผลการขยายสามารถทำได้โดยคลิกที่ปุ่มวงกลม คลิกที่ปุ่มสีเขียวเพื่อปิดเครื่องมือแว่นขยาย

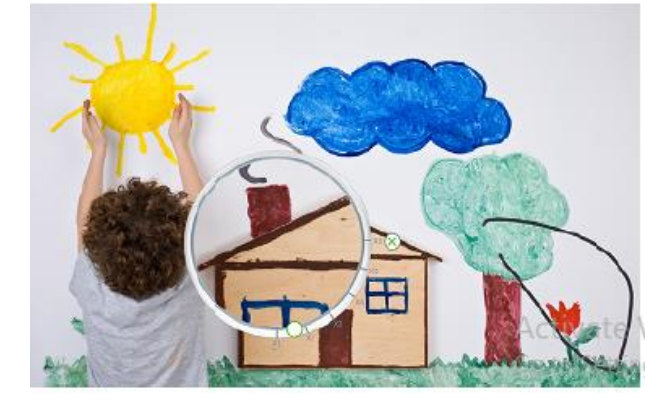

Screen Keyboard คลิกที่ปุ่ม" Screen Keyboard" เพื่อเปิดคีย์บอร์ดหน้าจอระบบขึ้นมาและคลิกเพื่อใช้

| <b>9</b> 0×5 | ioren Kajb | card |                |   |   |     |   |   |                |   |     |      |   |                 |                |     |        | - 0   | $\times$ |
|--------------|------------|------|----------------|---|---|-----|---|---|----------------|---|-----|------|---|-----------------|----------------|-----|--------|-------|----------|
|              |            |      |                |   |   |     |   |   |                |   |     |      |   |                 |                |     |        |       |          |
| Esc          |            |      | <sup>@</sup> 2 |   | 3 | 4 % | 5 | 6 | <sup>8</sup> 7 |   | в ( |      |   |                 | = <sup>®</sup> |     | Hone   | PgUp  | llav     |
| Tab          | q          | w    | e              |   | r |     | У | u | i              |   | 0   | ,    | 1 | }1              |                | Del | End    | PgDn  | W U)     |
| Саря         |            | a    | s              | d | f | g   | h |   | i              | k |     |      |   | . <sup>En</sup> | ter            |     | Inert  | Pause | Wy Da    |
| Shift        |            | z    | ×              |   | c |     | b | n | m              |   |     |      |   |                 | Shift          |     | Pr6cn  | ScrLk |          |
| Fn           | Ctrl       |      | Alt            |   |   |     |   |   |                |   | Alt | Ctrl | < |                 |                |     | Opiora | Неір  | Facle    |

**เครื่องคิดเลข** คลิกที่ "เครื่องคิดเลข" เพื่อเปิดเครื่องคิดเลขระบบเพื่อให้ได้การคำนวณ

| Calculate | э <b>г</b>   | -                     | □ ×   |
|-----------|--------------|-----------------------|-------|
| ≡         | Standard     |                       | C     |
|           |              |                       | 0     |
| MC        | MR M+        | м-                    | MS M* |
| %         | $\checkmark$ | <i>x</i> <sup>2</sup> | '/x   |
| CE        | с            | 3                     | ÷     |
| 7         | 8            | 9                     | ×     |
| 4         | 5            | 6                     |       |
| 1         | 2            | 3                     | +     |
| ±         | 0            | •                     | =     |

**นาฬิกา** คลิกที่ปุ่ม" นาฬิกา" เพื่อแสดงเครื่องมือซึ่งสามารถสลับระหว่างนาฬิกานาฬิกาจับเวลาและตัวจับเวลา ค่า เริ่มต้น คือสถานะนาฬิกา คลิกที่นาฬิกาจับเวลาเพื่อเข้าสู่การนับนาฬิกาจับเวลาตามที่แสดงในรูปด้านขวาซึ่งแสดง 28 วินาทีและ 7 มิลลิวินาทีเข็มเริ่มหมุนและเวลาเมื่อเริ่มต้นปุ่มเริ่มเปลี่ยนเป็นหยุดสถานะกดปุ่มเวลาเพื่อแสดงเวลาปัจจุบัน เมื่อ ปุ่มเวลาอยู่ภายใต้สถานะการกดคลิกอีกครั้งที่ปุ่มเวลาเพื่อยกและดำเนินการต่อเวลาคลิกที่ปุ่มหยุดเพื่อหยุดเวลา และเข็มรีเซ็ต

คลิกที่จับเวลาผู้ใช้สามารถตั้งค่าการนับถอยหลังกับรอบ 60 นาทีที่มากที่สุดถูกต้องโทรเป็นนาทีหน่วยภายใต้สถานะการ นับถอยหลังเป็นครั้งที่สอง ดังที่แสดงด้านล่างมีเวลา 9 นาทีและ 50 วินาที

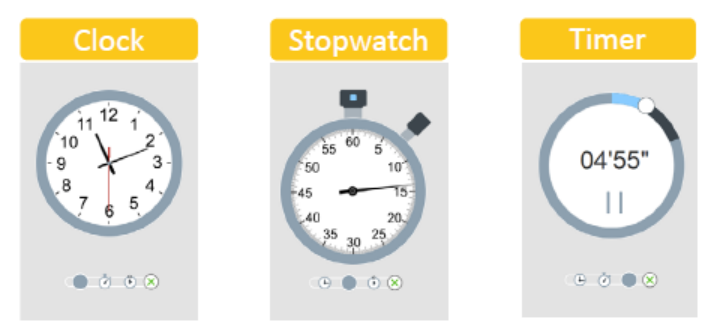

**ปุ่มจับภาพหน้าจอ" จับภาพ** หน้าจอ" ผู้ใช้สามารถบรรลุเนื้อหาหน้าจอปัจจุบันได้ คลิกเพียงครั้งเดียวที่ปุ่มเพื่อจับภาพ หน้าจอทั้งหมดที่แสดงในหน้าปัจจุบันแล้วลากเมาส์บนหน้าจอแบบเต็มหน้าจอโดยผู้ใช้จะปรากฏขึ้น

| Ēđ         | C.            | Q  | × |
|------------|---------------|----|---|
| Insert T   | o Current Sli | de |   |
| 🔿 Insert T | o New Slide   |    |   |
| O Save As  |               |    |   |
| ⊖ Save To  | Default Path  | l. |   |
| ~/Desktop/ |               |    | ъ |
|            |               |    |   |

#### Ľб

Region Capture

Single click on "Region Capture" button, the user can select the rectangular region required to be captured via dragging across the screen.

# <u>c</u>l

Irregular Capture Single click on "Irregular Capture" button, the user can select the region of arbitrary shape required to be captured.

#### Save to Default Path

Users can set fixed shortcut by themselves.

**บันทึก** คลิกไอคอนบันทึกในเครื่องมือคุณอาจบันทึกหน้าจอ 1. เริ่มฟังก์ชั่นบันทึกหลังจากที่เลือกบันทึก

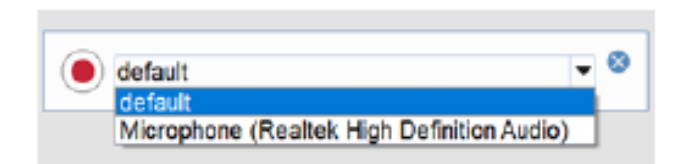

2. กดเพื่อหยุดการบันทึก

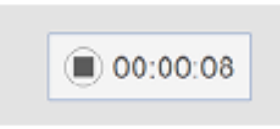

นาฬิกา

นาฬิกาจับเวลา

 จากนั้นคุณสามารถบันทึกไฟล์เป็น mp4 และคุณสามารถเปลี่ยนชื่อไฟล์ได้เช่นกัน เช่น แสดง ในรูปด้านล่าง

| 📧 Save                                                                                                    |                    |         |            |                    |              | $\times$ |
|----------------------------------------------------------------------------------------------------|--------------------|---------|------------|--------------------|--------------|----------|
|                                                                                                    | > This PC > Videos |         | v ℃        | Search Videos      |              | P        |
| Organize • Ne                                                                                                    | w folder           |         |            |                    | <b>=</b> • ( | 0        |
| <ul> <li>This PC</li> <li>3D Objects</li> <li>Desktop</li> <li>Documents</li> <li>Downloads</li> <li>Music</li> <li>Pictures</li> <li>Videos</li> <li>volume_1(19</li> <li>volume_1(19)</li> </ul> | 2.168.11.40 (DNS-: |         | No items i | match your search. |              |          |
| 2 03 (c.)                                                                                                    | ~                  |         |            |                    |              |          |
| File name:                                                                                                    | Record_20171220_12 | 3556649 |            |                    |              | ~        |
| Save as type:                                                                                                    | Videcs(*.mp4)      |         |            |                    |              | $\sim$   |
| ∧ Hide Folders                                                                                                    |                    |         |            | Save               | Cancel       |          |

Visualizer ผู้ใช้สามารถนำ Visualizer ขึ้นมาและทำการตั้งค่าบางอย่างซึ่งแสดงจากซ้ายไปขวาตามลำดับเช่น Start / Finish, Switch, Photo, Open / Close Top light, Open / Close light bottom, Zoom In, Zoom, ซูมอัตโนมัติ เปลี่ยนความละเอียด, เต็มหน้าจอ / ปิดเต็มหน้าจอ, ออก

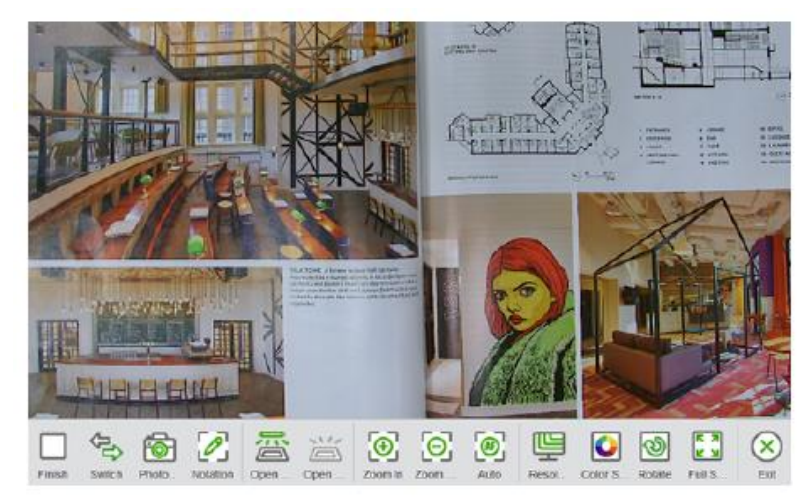

#### Select Menu

้วงกลมวัตถุใด ๆ ในหน้าเพื่อเลือกวัตถุคลิกที่มุมขวาบนของวัตถุเมนูการดำเนินการจะแสดงเพื่อให้ฟังก์ชั่นการแก้ไขและ การจัดการต่างๆของวัตถุให้กับผู้ใช้

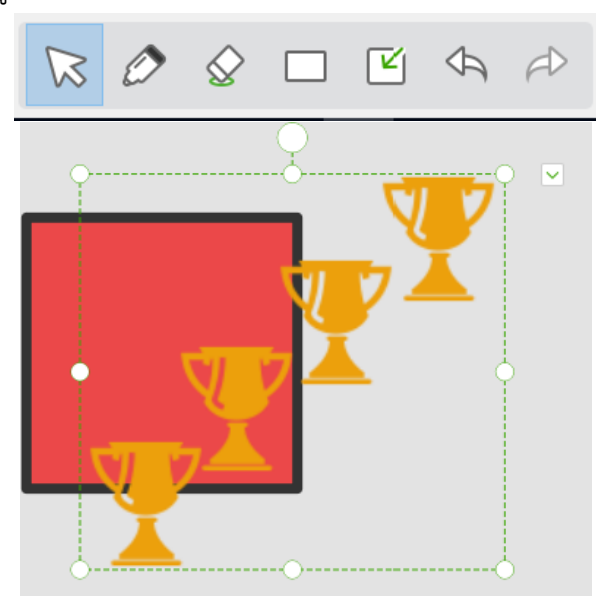

#### Pen Boxกล่องปากกา

มีปากกาหลายชนิดในกล่องปากกา ผู้ใช้สามารถตั้งค่าเนื้อหาเช่นความหนาของปากการูปร่าง สี ตามด้านล่าง

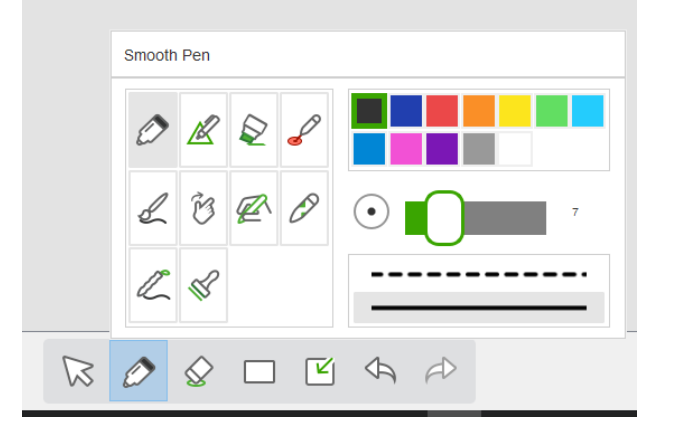

#### Pen Box Function Introduction

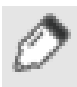

#### Smooth Pen

**ปากกาเรียบ** เขียนเลียนแบบการเขียนของปากกาที่เรียบเช่นปากกาปากกาลูกลื่นชอล์กค่าเริ่มต้นคือ สถานะการเขียนปากกาเรียบคุณสามารถเลือกสีปากกาความหนาเส้นทึบหรือเส้นประความหนาปากกา จาก 1 ถึง 30

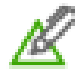

#### Intelligent pen

**ปากกา** อัจฉริยะปากกาอัจฉริยะสามารถระบุรูปภาพที่วาดด้วยมือของผู้ใช้อย่างชาญฉลาดเช่นเส้นมุม สามเหลี่ยมและให้จุดควบคุมที่แตกต่างกันสำหรับภาพต่าง ๆ สามารถปรับรูปร่างของภาพได้ ผู้ใช้สามารถ ปรับสีปากกาความหนาในขณะที่การตั้งค่าเวลาการระบุ ได้แก่ 1s, 2s, 3s, 4s ค่าเริ่มต้นคือ 2s

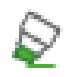

### Highlight Pen

**ปากกา** ไฮไลท์เลียนแบบผลปากกาไฮไลท์ผู้ใช้สามารถเลือกสีปากกาความหนาความโปร่งใส

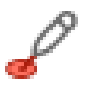

#### Laser Pen

**เลเซอร์ปากกา** เลเซอร์ชี้การเขียนของร่องรอยทำให้กระพริบ หลังจากที่ผู้ใช้ดำเนินการต่อไปการบันทึก ปากกาเลเซอร์จะหายไป

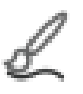

# Brush

**แปรง** เลียนแบบร่องรอยการเขียนพู่กันผู้ใช้สามารถวาดคำแนะนำและเบาหนักช้าเขียนเร็ว ผู้ใช้สามารถ เลือกสีปากกาความหนา

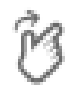

# Gesture Pen

**ปากกาท่าทาง** สามารถทำการ ดำเนินการ ท่าทางต่าง ๆ บนหน้าโดยใช้ท่าทางส่วนใหญ่รวมถึงหน้าถัดไป หน้าก่อนหน้าลบภูมิภาคการเลือกวัตถุสปอตไลต์แว่นขยาย

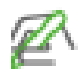

#### Handwriting Recognition

**การรู้จำลายมือ** หลังจากที่ผู้ใช้เลือกซอฟต์แวร์สามารถทำการรู้จำอย่างชาญฉลาดผู้ใช้สามารถตั้งค่าสี ตัวหนาขีดเส้นใต้ตัวเอียงวิธีการจัดตำแหน่งและตั้งค่าแบบอักษรขนาดแบบอักษรเป็นต้น

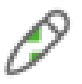

### Texture Pen

สามารถเลือกภาพที่เขียนด้วยลายมือสำหรับบางระบบสามารถปรับความหนาของปากกาได้ตั้งแต่ 1 ถึง 30

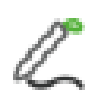

#### Bamboo Pen

เลียนแบบทิเบต, เอฟเฟกต์ลายมืออาหรับ, ผู้ใช้สามารถเลือกสีปากกา, ความหนา, และสามารถตั้งค่า ปลายปากกาได้

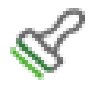

#### Stamp Pen

สามารถเลือกภาพที่ป้อนเข้ามาเช่นถ้วยรางวัลใบหน้าที่ยิ้มแย้มเช่นดอกไม้สีแดงสามารถตั้งความหนาของ ปากกาได้

# ฟังก์ชั่นเมนูอื่นที่สำคัญ

Detere Menu **เมนูลบ** จัดเตรียมเครื่องมือลบต่าง ๆ ที่แสดงจากซ้ายไปขวาตามลำดับเช่นยางลบภูมิภาคยางลบเครื่องหมาย ล้างเคลียร์สไลเดอร์ขนาดที่ผู้ใช้สามารถปรับได้

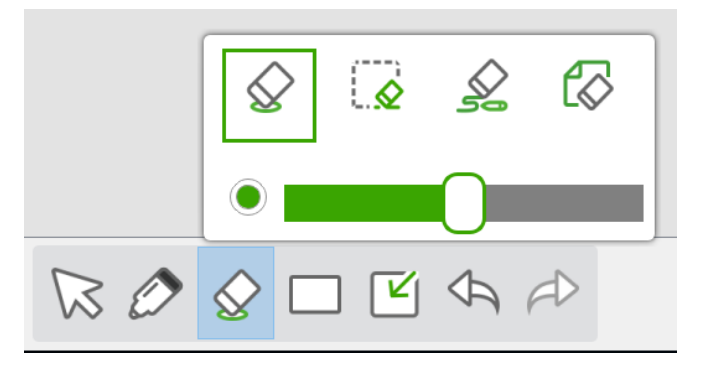

Shape Menu เมนูรูปร่าง เมนูให้ผู้ใช้สามารถ ใส่ รูปภาพที่หลากหลายเช่นวงกลมวงรีสี่เหลี่ยมสี่เหลี่ยมสามเหลี่ยมใดก็ ได้สามเหลี่ยมทั่วไปส่วนของเส้นลูกศรเส้นประถังสีและผู้ใช้สามารถตั้งค่าสีเส้นขอบและสีเติม นอกจากนี้ยังมีเครื่องมือ การเติมแยกต่างหากตามที่แสดง

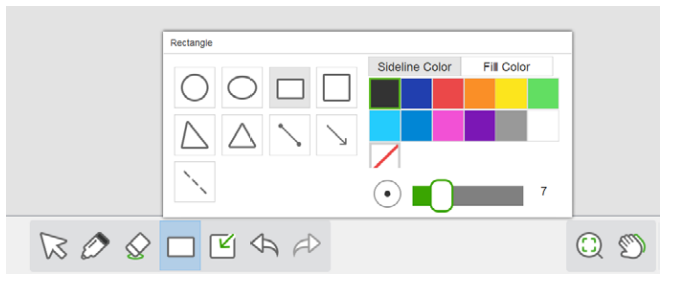

Insert แทรก เมนูสามารถแทรกกล่องข้อความสื่อและตารางด้านล่าง

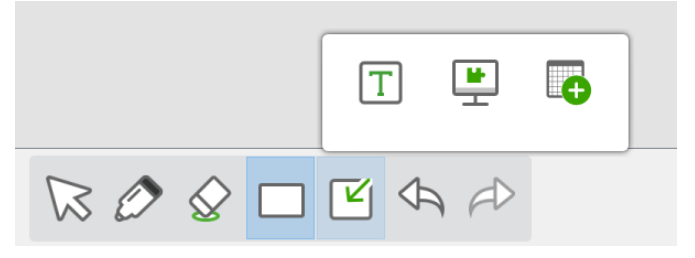

Insert Table แทรกตาราง แทรกตารางฟังก์ชันแก้ไขตารางรวมถึงการลบการปรับขนาดตารางลักษณะเส้นสีของฟิลด์ และอื่น ๆ สามารถนำไปใช้ผ่านเมนูที่เหมาะสม

| <br> | <br>1 | φB | Ē         | Delete                    |   |
|------|-------|----|-----------|---------------------------|---|
|      |       |    | •••••     | Adjust size               | • |
|      |       |    | $\equiv$  | Line Mode                 | • |
|      |       |    | 3         | Line Color                | • |
|      |       |    | _         | Line Width                | • |
|      |       |    | Þ         | Drag Cloning              |   |
|      |       |    | $\otimes$ | Order                     | • |
|      |       |    |           | Add Shade To All Cells    |   |
|      |       |    |           | Remove Shade To All Cells |   |
|      |       |    | 0         | Visibility                | • |
|      |       |    | ſ         | Lock                      | • |
|      |       |    | $\odot$   | More                      | • |

## Undo เลิกทำการ เลิกทำการ ทำงานล่าสุด

Redo ทำซ้ำ การทำซ้ำ ครั้งล่าสุดเลิกทำหรือลบ

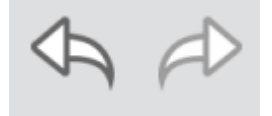

Zoom ซูม สามารถเลือกแสดงได้ 3 ชนิด: ซูมเข้าซูมออกเหมาะสำหรับหน้าจอ

Move ย้าย สามารถดำเนินการย้ายด้วยการกดและลากยาว

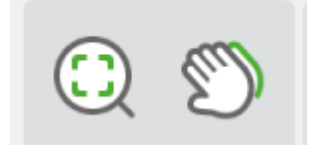

#### บทเรียน

Enter " Give Lesson" ผู้ใช้สามารถสาธิตหลักสูตรหรือใช้ซอฟต์แวร์ไวท์บอร์ดโดยตรงเพื่อช่วยในการสอน

1. Canvas แบบเต็มหน้าจอ, แถบเครื่องมือ, ดัชนีหน้าเว็บจะแสดงแบบลอยคลิกในหน้าดัชนีอีกครั้งสามารถทำให้พวก เขาซ่อน

2. การใช้งานแถบเครื่องมือและเนื้อหาเหมือนกับ" การเตรียมบทเรียน"

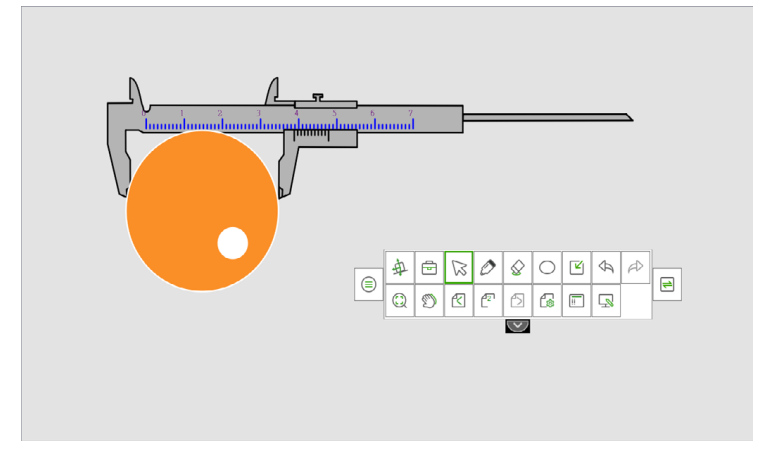

# Object Operation การทำงานของวัตถุ

#### เลือก

ในการใช้งานซอฟต์แวร์หากคุณต้องการใช้งานวัตถุใด ๆ ก่อนอื่นคุณต้องเลือกวัตถุ โสดคลิกที่ปุ่ม"เลือก" บนแถบ เครื่องมือเมาส์จะแปลงเป็นลูกศรเลือกสถานะตอนนี้กวาดวัตถุที่เลือก, สี่มุมของวัตถุที่เลือกจะแสดงปุ่มฟังก์ชั่นแล้วเลือก วัตถุ แสดงเป็นรูป A:

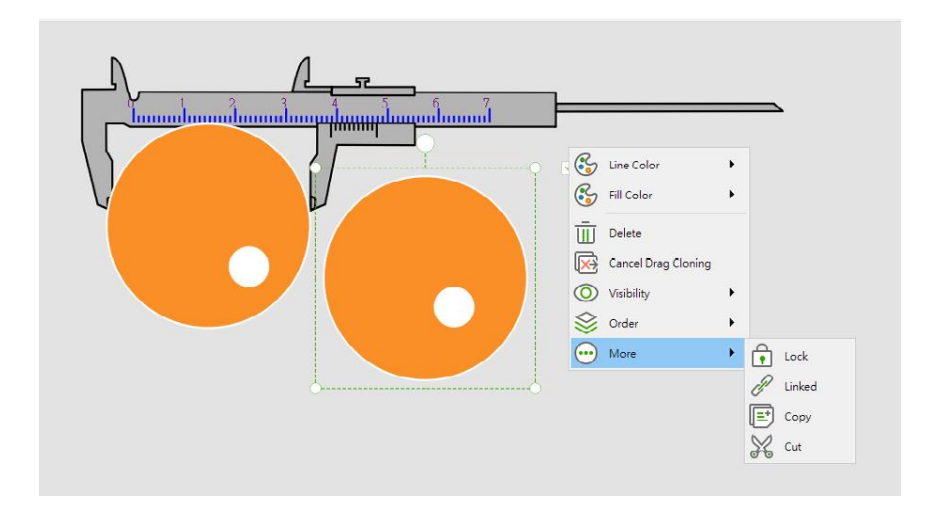

หลังจากเลือก วัตถุ หลาย ๆ อัน แล้ว แอตทริบิวต์ของวัตถุการดำเนินงาน จะกลายเป็นเรื่องปกติแสดงเป็นรูป B:

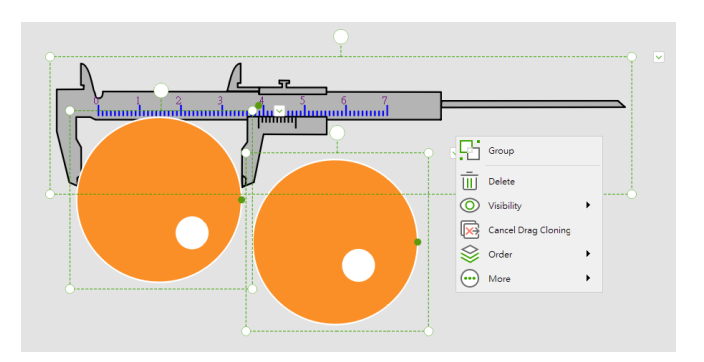

### Drag Cloning ลากการโคลน

เลือกรายการ" ลากโคลน" บนเมนูวัตถุของวัตถุ หลังจากตั้งค่ารายการ "การโคลนการลาก" เมาส์จะย้ายไปที่ วัตถุ เริ่มต้น เมื่อ เมาส์กลายเป็น รูปกากบาทสามารถทำการผลิตวัตถุโคลนหลาย รายการผ่านการลากเมาส์

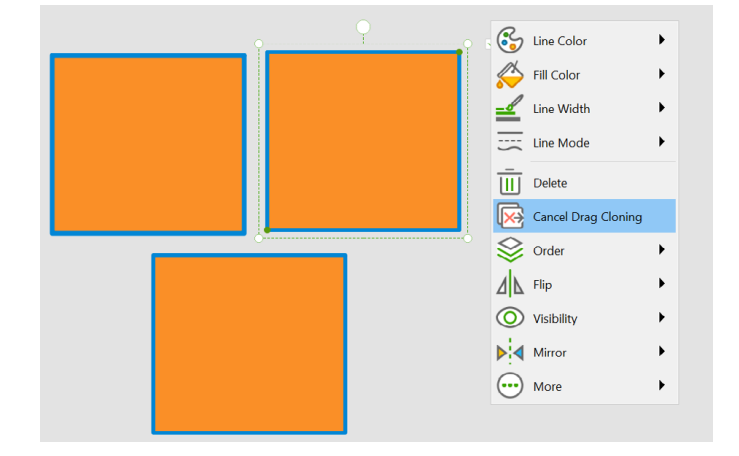

Order ใช้เพื่อเปลี่ยนความสัมพันธ์ลำดับชั้นของวัตถุ มากกว่าสองรายการ การเปลี่ยนแปลงความสัมพันธ์ ลำดับชั้นสามารถทำได้ผ่านฟังก์ชั่นของเมนูด้านขวา รวมถึง: เลื่อนขึ้น, เลื่อนลง, ย้ายไปด้านบน, ย้าย ไปด้านล่าง

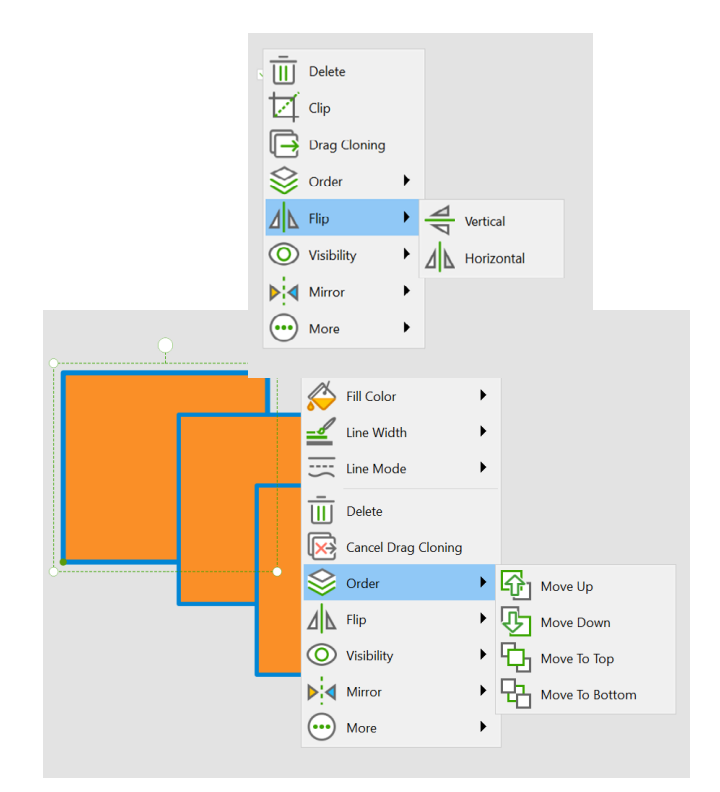

Flip พลิก ถูกใช้เพื่อพลิกวัตถุที่เลือกในปัจจุบันในแนวนอนหรือแนวตั้ง

Visibility การมองเห็น ผู้ใช้สามารถช่อนวัตถุที่เลือกในปัจจุบัน

| Delete              | Delete              |
|---------------------|---------------------|
| Order               | Order               |
| Visibility Vertical | Visibility Show     |
| Mirror More         | Mirror Hide<br>More |
| Flip                | Visibility          |

Mirror กระจกเงา ผู้ใช้สามารถใช้ฟังก์ชันนี้เพื่อสะท้อนวัตถุที่เลือกในปัจจุบัน

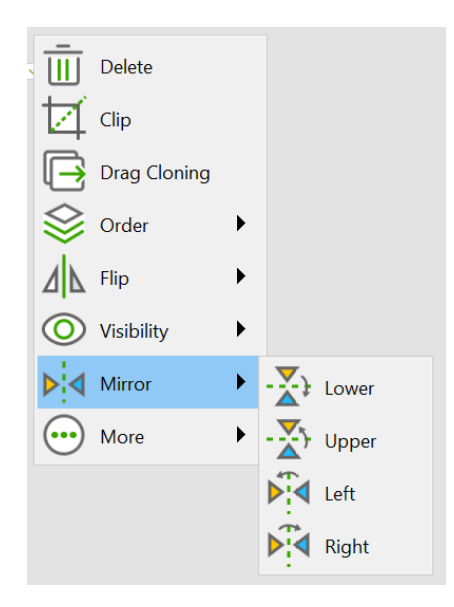

Lock ล็อค วัตถุที่เลือกในปัจจุบันตำแหน่งที่ไม่สามารถเคลื่อนย้ายได้

#### Copy, Cut

**คัดลอก, ตัด** " ตัด", " คัดลอก" รายการในเมนูวัตถุของวัตถุปัจจุบันเพื่อตัดหรือคัดลอกวัตถุที่เลือกใน ปัจจุบัน ตัวอย่างเช่นหากเลือกการดำเนินการตัดสำหรับวัตถุที่เลือกวัตถุจะถูกตัด

| ç | Ē              | Delete       |   |          |
|---|----------------|--------------|---|----------|
|   | Ø              | Clip         |   |          |
|   | Þ              | Drag Cloning |   |          |
|   | \$             | Order        | ۲ |          |
|   | 4              | Flip         | ۲ |          |
| 0 | 0              | Visibility   | ► |          |
|   | ▶⊲             | Mirror       | ۲ |          |
|   | $\overline{.}$ | More         | • | Lock     |
|   |                |              |   | 🖉 Linked |
|   |                |              |   | Copy     |
|   |                |              |   | 🔀 Cut    |

จากนั้นมุมล่างขวาของหน้าจะแสดงรายการ" วาง"," ล้าง" เลือก" วาง" เพื่อวางวัตถุที่เลือก

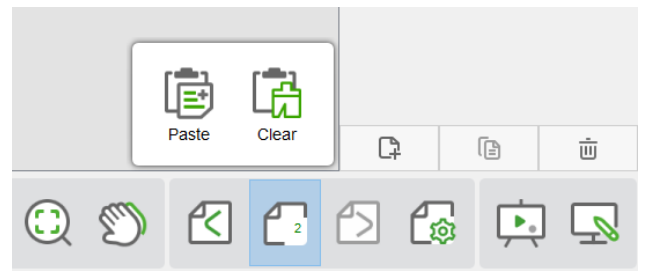

Linked

**เชื่อมโยง** เลือกวัตถุเพื่อตั้งค่าไฮเปอร์ลิงก์ผู้ใช้สามารถเปิดไฟล์เปิด URL เปิดข้อความข้ามไปยังหน้าของไวท์บอร์ด นอกจากนี้ยังสามารถเปิดเครื่องมือเช่น Curtain, Spotlight, แว่นขยาย, การคำนวณ, เครื่องมือไมโครคอร์สที่แสดง เป็น

| Linked    | ×                   | ſ | Linked    |                  |        |      |       | ×  |
|-----------|---------------------|---|-----------|------------------|--------|------|-------|----|
| File      | Please select file: |   | File File | Please select to | ol:    |      |       |    |
| 🧭 Website |                     |   | 🧭 Website |                  | S.     | Ē    | ै     |    |
| Text      | View                |   | Text      | Curt…            | Spot   | Scre | Clock |    |
| Page      |                     |   | 🌈 Page    |                  |        |      |       |    |
| Tool      |                     |   | Tool      |                  |        |      |       |    |
|           | Delete Ok Cancel    |   |           |                  | Delete | Ok   | Cance | :1 |

Figure A

Figure B

# 6 Serial Port Control

Connect RS-232 port to the PC or controlling product. Enable RS-232 serial port connection and complete the following configuration.

| Port: COM1 (Set according to PC or controlling product's port number) |       |                   |      |  |  |
|-----------------------------------------------------------------------|-------|-------------------|------|--|--|
| Baud rate                                                             | 19200 | Odd/even<br>check | None |  |  |
| Data bits                                                             | 8     | Stop bit          | 1    |  |  |

The following tables list controlling codes, querying codes and return codes.

| Function             | Controlling Code                    | Return Code                            |
|----------------------|-------------------------------------|----------------------------------------|
| Power on             | 7F 08 99 A2 B3 C4 02 FF 01 00<br>CF | 7F 09 99 A2 B3 C4 02 FF 01 00 01<br>CF |
| Power off            | 7F 08 99 A2 B3 C4 02 FF 01 01<br>CF | 7F 09 99 A2 B3 C4 02 FF 01 01 01<br>CF |
| Mute/Unmute          | 7F 08 99 A2 B3 C4 02 FF 01 02<br>CF | 7F 09 99 A2 B3 C4 02 FF 01 02 01<br>CF |
| Signal source        | 7F 08 99 A2 B3 C4 02 FF 01 06<br>CF | 7F 09 99 A2 B3 C4 02 FF 01 06 01<br>CF |
| Enable<br>whiteboard | 7F 08 99 A2 B3 C4 02 FF 01 07<br>CF | 7F 09 99 A2 B3 C4 02 FF 01 07 01<br>CF |
| Display status       | 7F 08 99 A2 B3 C4 02 FF 01 09<br>CF | 7F 09 99 A2 B3 C4 02 FF 01 09 01<br>CF |
| HDMI front           | 7F 08 99 A2 B3 C4 02 FF 01 0A<br>CF | 7F 09 99 A2 B3 C4 02 FF 01 0A 01<br>CF |
| HDMI rear 1          | 7F 08 99 A2 B3 C4 02 FF 01 52<br>CF | 7F 09 99 A2 B3 C4 02 FF 01 52 01<br>CF |
| HDMI rear 2          | 7F 08 99 A2 B3 C4 02 FF 01 53<br>CF | 7F 09 99 A2 B3 C4 02 FF 01 53 01<br>CF |

| Function                                | Controlling Code                                                                                                    | Return Code                            |
|-----------------------------------------|----------------------------------------------------------------------------------------------------|----------------------------------------|
| VGA                                     | 7F 08 99 A2 B3 C4 02 FF 01 54<br>CF                                                                                            | 7F 09 99 A2 B3 C4 02 FF 01 54 01<br>CF |
| Internal PC                             | 7F 08 99 A2 B3 C4 02 FF 01 38<br>CF                                                                                            | 7F 09 99 A2 B3 C4 02 FF 01 38 01<br>CF |
| DP                                      | 7F 08 99 A2 B3 C4 02 FF 01 56<br>CF                                                                                            | 7F 09 99 A2 B3 C4 02 FF 01 56 01<br>CF |
| VOL -                                   | 7F 08 99 A2 B3 C4 02 FF 01 17<br>CF                                                                                            | 7F 09 99 A2 B3 C4 02 FF 01 17 01<br>CF |
| VOL +                                   | 7F 08 99 A2 B3 C4 02 FF 01 18<br>CF                                                                                            | 7F 09 99 A2 B3 C4 02 FF 01 18 01<br>CF |
| Menu                                    | 7F 08 99 A2 B3 C4 02 FF 01 1B<br>CF                                                                                            | 7F 09 99 A2 B3 C4 02 FF 01 1B 01<br>CF |
| Home page                               | 7F 08 99 A2 B3 C4 02 FF 01 1C<br>CF                                                                                            | 7F 09 99 A2 B3 C4 02 FF 01 1C 01<br>CF |
| Return (exit)                           | 7F 08 99 A2 B3 C4 02 FF 01 1D<br>CF                                                                                            | 7F 09 99 A2 B3 C4 02 FF 01 1D 01<br>CF |
| ОК                                      | 7F 08 99 A2 B3 C4 02 FF 01 2B<br>CF                                                                                            | 7F 09 99 A2 B3 C4 02 FF 01 2B 01<br>CF |
| ÷                                       | 7F 08 99 A2 B3 C4 02 FF 01 2C<br>CF                                                                                            | 7F 09 99 A2 B3 C4 02 FF 01 2C 01<br>CF |
| $\rightarrow$                           | 7F 08 99 A2 B3 C4 02 FF 01 2D<br>CF                                                                                            | 7F 09 99 A2 B3 C4 02 FF 01 2D 01<br>CF |
| <b>†</b>                                | 7F 08 99 A2 B3 C4 02 FF 01 2E<br>CF                                                                                            | 7F 09 99 A2 B3 C4 02 FF 01 2E 01<br>CF |
| $\checkmark$                            | 7F 08 99 A2 B3 C4 02 FF 01 2F<br>CF                                                                                            | 7F 09 99 A2 B3 C4 02 FF 01 2F 01<br>CF |
| Set volume                              | 7F 08 99 A2 B3 C4 02 FF 05 XX<br>CF<br>XX indicates the volume value (0 to<br>100), corresponding to<br>hexadecimals 00 to 64. | 7F 09 99 A2 B3 C4 02 FF 05 XX 01<br>CF |
| Query the<br>firmware version<br>number | 7F 08 99 A2 B3 C4 02 FF 01 3D<br>CF                                                                                            | 7F 09 99 A2 B3 C4 02 FF 01 3D 01<br>CF |
| Enable the<br>comment<br>function       | 7F 08 99 A2 B3 C4 02 FF 01 40<br>CF                                                                                            | 7F 09 99 A2 B3 C4 02 FF 01 40 01<br>CF |

| Function                                    | Controlling Code                                                                                                    | Return Code                                                                                                    |
|---------------------------------------------|----------------------------------------------------------------------------------------------------|----------------------------------------------------------------------------------------------------|
| Set display mode                            | <ul> <li>7F 08 99 A2 B3 C4 02 FF 06 XX<br/>CF</li> <li>NOTE</li> <li>XX = 00 indicates the Standard<br/>mode.</li> <li>XX = 01 indicates the ECO mode.</li> <li>XX = 02 indicates the Auto mode.</li> </ul> | 7F 09 99 A2 B3 C4 02 FF 06 XX 01<br>CF                                                                                                    |
| Increase<br>backlight<br>brightness         | 7F 08 99 A2 B3 C4 02 FF 01 47<br>CF                                                                                                    | 7F 09 99 A2 B3 C4 02 FF 01 47 01<br>CF                                                                                                    |
| Decrease<br>backlight<br>brightness         | 7F 08 99 A2 B3 C4 02 FF 01 48<br>CF                                                                                                    | 7F 09 99 A2 B3 C4 02 FF 01 48 01<br>CF                                                                                                    |
| Set the value of<br>backlight<br>brightness | 7F 08 99 A2 B3 C4 02 FF 09 XX<br>CF<br>NOTE<br>XX indicates the value of backlight<br>brightness (0 - 100), corresponding<br>to the hexadecimal number system<br>(00 - 64).                                 | 7F 09 99 A2 B3 C4 02 FF 09 XX 01<br>CF                                                                                                    |
| Switch backlight                            | 7F 08 99 A2 B3 C4 02 FF 01 15<br>CF                                                                                                    | <ul> <li>7F 09 99 A2 B3 C4 02 FF 01 15 XX</li> <li>CF</li> <li>NOTE</li> <li>XX = 01 indicates the backlight is on.</li> <li>XX = 00 indicates the backlight is off.</li> </ul> |
| Switch to child safety lock                 | 7F 08 99 A2 B3 C4 02 FF 01 57<br>CF                                                                                                    | 7F 09 99 A2 B3 C4 02 FF 01 57 01<br>CF                                                                                                    |
| Screenshot                                  | 7F 08 99 A2 B3 C4 02 FF 01 1F<br>CF                                                                                                    | 7F 09 99 A2 B3 C4 02 FF 01 1F 01<br>CF                                                                                                    |
| Settings                                    | 7F 08 99 A2 B3 C4 02 FF 01 20<br>CF                                                                                                    | 7F 09 99 A2 B3 C4 02 FF 01 20 01<br>CF                                                                                                    |

| Function        | Querying Code                    | Return Code                                                                                                    |
|-----------------|----------------------------------|----------------------------------------------------------------------------------------------------|
| Power<br>supply | 7F 08 99 A2 B3 C4 02 FF 01 37 CF | <ul> <li>7F 09 99 A2 B3 C4 02 FF 01 37 XX</li> <li>CF</li> <li>NOTE</li> <li>XX indicates the power on/off state.</li> <li>XX = 01: power on state</li> <li>XX = 00: power off state</li> </ul> |

| Function                    | Querying Code                    | Return Code                                                                                                    |
|-----------------------------|----------------------------------|----------------------------------------------------------------------------------------------------|
| Speaker                     | 7F 08 99 A2 B3 C4 02 FF 01 82 CF | 7F 08 99 A2 B3 C4 02 FF 01 82 XX<br>CF<br>• 01: mute<br>• 00: non-mute                                                                                                    |
| Current<br>signal<br>source | 7F 08 99 A2 B3 C4 02 FF 01 50 CF | 7F 09 99 A2 B3 C4 02 FF 01 50 XX<br>CF<br>NOTE<br>• Smart system = 30<br>• PC = 17<br>• DP = 20<br>• VGA = 0<br>• HDMI rear 1 = 1F<br>• HDMI Rear 2 = 1E<br>• HDMI Front = 19                                                                                  |
| Speaker<br>volume           | 7F 08 99 A2 B3 C4 02 FF 01 33 CF | 7F 09 99 A2 B3 C4 02 FF 01 33 XX<br>CF<br>NOTE<br>XX indicates the current volume value<br>(XX is a hexadecimal value, range:<br>00~64).<br>For example, XX = 20 indicates the<br>current volume value is 32 (decimal<br>value), XX = 00 indicates mute state. |
| D.Mode                      | 7F 08 99 A2 B3 C4 02 FF 01 35 CF | <ul> <li>7F 09 99 A2 B3 C4 02 FF 01 35 XX CF</li> <li>NOTE XX indicates the mode.</li> <li>XX = 00 indicates the Standard mode.</li> <li>XX = 01 indicates the ECO mode.</li> <li>XX = 02 indicates the Auto mode.</li> </ul>                                  |
| Backlight<br>brightness     | 7F 08 99 A2 B3 C4 02 FF 01 49 CF | 7F 09 99 A2 B3 C4 02 FF 01 49 XX<br>CF<br>XX indicates the value of backlight<br>brightness (0 - 100), corresponding to<br>the hexadecimal number system (00 -<br>64).                                                                                         |
| Backlight<br>status         | 7F 08 99 A2 B3 C4 02 FF 01 81 CF | <ul> <li>7F 08 99 A2 B3 C4 02 FF 01 81 XX CF</li> <li>NOTE</li> <li>XX = 00 indicates the backlight is on.</li> <li>XX = 01 indicates the backlight is off.</li> </ul>                                                                                         |

| Function                                                     | Querying Code                    | Return Code                                                                                                    |
|--------------------------------------------------------------|----------------------------------|----------------------------------------------------------------------------------------------------|
| Switch to<br>child safety<br>lock                            | 7F 08 99 A2 B3 C4 02 FF 01 84 CF | <ul> <li>7F 08 99 A2 B3 C4 02 FF 01 84 XX<br/>CF</li> <li>NOTE</li> <li>XX = 01 indicates the child safety lock is on.</li> <li>XX = 00 indicates the child safety lock is off.</li> </ul>                                                                                       |
| Whiteboard<br>state                                          | 7F 08 99 A2 B3 C4 02 FF 01 83 CF | <ul> <li>7F 08 99 A2 B3 C4 02 FF 01 83 XX<br/>CF</li> <li>NOTE</li> <li>XX = 01 indicates the whiteboard state.</li> <li>XX = 00 indicates non-whiteboard state.</li> </ul>                                                                                                    |
| Return to<br>system state<br>of the<br>previous 9<br>options | 7F 08 99 A2 B3 C4 02 FF 0A 00 CF | 7F 08 99 A2 B3 C4 02 FF 0A 00 AB<br>CD EF GH IJ OP QR ST UV CF<br>AB: Power supply<br>CD: Speaker<br>EF: Current signal source<br>GH: Speaker volume<br>IJ: D.Mode<br>OP: Backlight brightness<br>QR: Backlight state<br>ST: Whiteboard state<br>UV: Switch to child safety lock |